# ORANGE

Instrukcja obsługi Platformy Obsługi Światłowodu Hurtowego (POSH)

## Spis treści

| 1   | WSTĘP                                                                                      | 3  |
|-----|--------------------------------------------------------------------------------------------|----|
| 2   | DOSTĘP DO POSH                                                                             | 4  |
| 3   | ZAKŁADANIE KONT UŻYTKOWNIKÓW                                                               | 5  |
| 4   | LOGOWANIE DO SYSTEMU                                                                       | 11 |
| 5   | MENU GŁÓWNE                                                                                | 21 |
| 6   | ZAMÓWIENIE USŁUGI BSA W TECHNOLOGII FTTH                                                   | 24 |
| 7   | ZAMÓWIENIE ZMIANY OPERATORA USŁUGI BSA W TECHNOLOGII FTTH                                  | 35 |
| 7.1 | Zamówienie Zmiany operatora w technologii FTTH z asystą partnera technicznego              | 36 |
| 7.2 | Zamówienie zmiany operatora usługi BSA w technologii FTTH bez asysty partnera technicznego | 41 |
| 8   | LISTA ZAMÓWIEŃ                                                                             | 45 |
| 9   | PODGLĄD SZCZEGÓŁÓW ZAMÓWIENIA                                                              | 48 |
| 10  | ZMIANA TERMINU REALIZACJI                                                                  | 52 |
| 11  | ANULOWANIE ZAMÓWIENIA                                                                      | 56 |
| 12  | REALIZACJA NEGATYWNA- PONOWIENIE ZAMÓWIENIA LUB REZYGNACJA Z REALIZACJI                    | 60 |
|     |                                                                                            |    |

Strona | 1

| 13 | KOSZTORYS 64                            |
|----|-----------------------------------------|
| 14 | LISTA USŁUG                             |
| 15 | PODGLĄD SZCZEGÓŁÓW USŁUGI               |
| 16 | MODYFIKACJA USŁUGI                      |
| 17 | ZAMÓWIENIE REZYGNACJI                   |
| 18 | POBIERANIE REKORDÓW DO PLIKU CSV        |
| 19 | REJESTRACJA USŁUGI BSA IP NIEZARZĄDZANE |
| 20 | SZABLONY 89                             |
| 21 | REKLAMACJE                              |
| 22 | POWIADOMIENIA                           |
| 23 | REJESTR ZMIAN 104                       |

## Wstęp

1

Instrukcja dla użytkownika Platformy Obsługi Światłowodu Hurtowego, w skrócie POSH, ma za zadanie prezentację dostępnych funkcjonalności w systemie. Każdy użytkownik, przed rozpoczęciem korzystania z POSH powinien bezwarunkowo zapoznać się z instrukcją. Rekomendowana przeglądarka to Mozilla FireFox, w wersji minimum 102.

POSH zapewnia 2-stopniową autentykację użytkownika w systemie. Pierwszy stopień to login i hasło do konta, drugi stopień to:

- certyfikat kliencki zaimportowany do przeglądarki, na komputerze użytkownika
- kod SMS, wysyłany przy każdym logowaniu na numer telefonu powiązany z kontem użytkownika

### Rekomendowana metoda autoryzacji to kod SMS.

Po stronie Orange Polska leży obowiązek tworzenia oraz obsługi kont dla użytkownika z uprawnieniami administratora, na podstawie składanego wniosku.

Tworzenie oraz obsługa kont użytkowników operatora leży po stronie jego administratora.

Informacje o procesach biznesowych, ich szczegółowe opisy i możliwe ścieżki dostępne są w opublikowanych na stronie <u>https://www.hurt-orange.pl/operatorzy-krajowi</u> dokumentach MWDP.

## 2 Dostęp do POSH

### A. Dostępy do POSH nadawane są na dwóch poziomach

Poziom 1 Administrator operatora

Konta dla administratorów nadawane są na podstawie Wniosku o dostęp do POKO/ISI/POSH.

Aktualne wersje dostępne na stronie https://www.hurt-orange.pl/operatorzy-krajowi/posh

Operator nie korzystający jeszcze z systemów POKO lub ISI, wnioskuje o nowe konto.

Operator korzystający już z dostępów do wyżej wskazanych systemów wnioskuje o modyfikację konta.

Konto Administratorskie tworzone jest po stronie Orange, dane do logowania przekazywane są drogą mailową na adres wskazany we wniosku.

Należy pamiętać o aktualizacji danych administratora po stronie operatora (poprzez modyfikację lub likwidację konta).

### Poziom 2 Użytkownik

Konta dla nowych użytkowników zakłada Administrator operatora, zgodnie z instrukcją poniżej. Konta użytkowników, którzy korzystają już z ISI lub POKO, należy zmodyfikować rozszerzając je o nowe role/uprawnienia.

B. Dostępne są 2 metody autoryzacji użytkownika: 1) za pomocą certyfikatu oraz 2) za pomocą kodów SMS. **Rekomendowana jest autoryzacja za pomocą kodów SMS.** 

Aktualne kody wysyłane są na numer komórkowy przypisany do danego użytkownika. Możliwość zmiany metody autoryzacji na kod SMS możliwa jest:

- dla kont Administratorów zmianę należy zgłosić do Orange korzystając z Wniosku o modyfikację konta
- dla użytkowników- zmianę wykonuje Administrator operatora, korzystając z kafla ISI (opis poniżej)
- C. Wejście do POSH
  - <u>https://posh.hurt-orange.pl</u> dla użytkowników korzystających tylko z POSH
  - <u>https://sso.hurt-orange.pl</u> dla użytkowników korzystających również z POKO lub/i ISI
- D. Administrator operatora zakłada konta dla użytkowników swojej organizacji korzystając z kafla ISI

## 3 Zakładanie kont użytkowników

Zakładanie kont użytkowników systemu dostępne jest dla administratorów z poziomu ISI. Konta Administratorskie tworzone są tylko przez Administratora Orange na podstawie złożonego wniosku. Wejście do ISI za pomocą ikony ISI, usytuowanej po prawej stronie głównego menu.

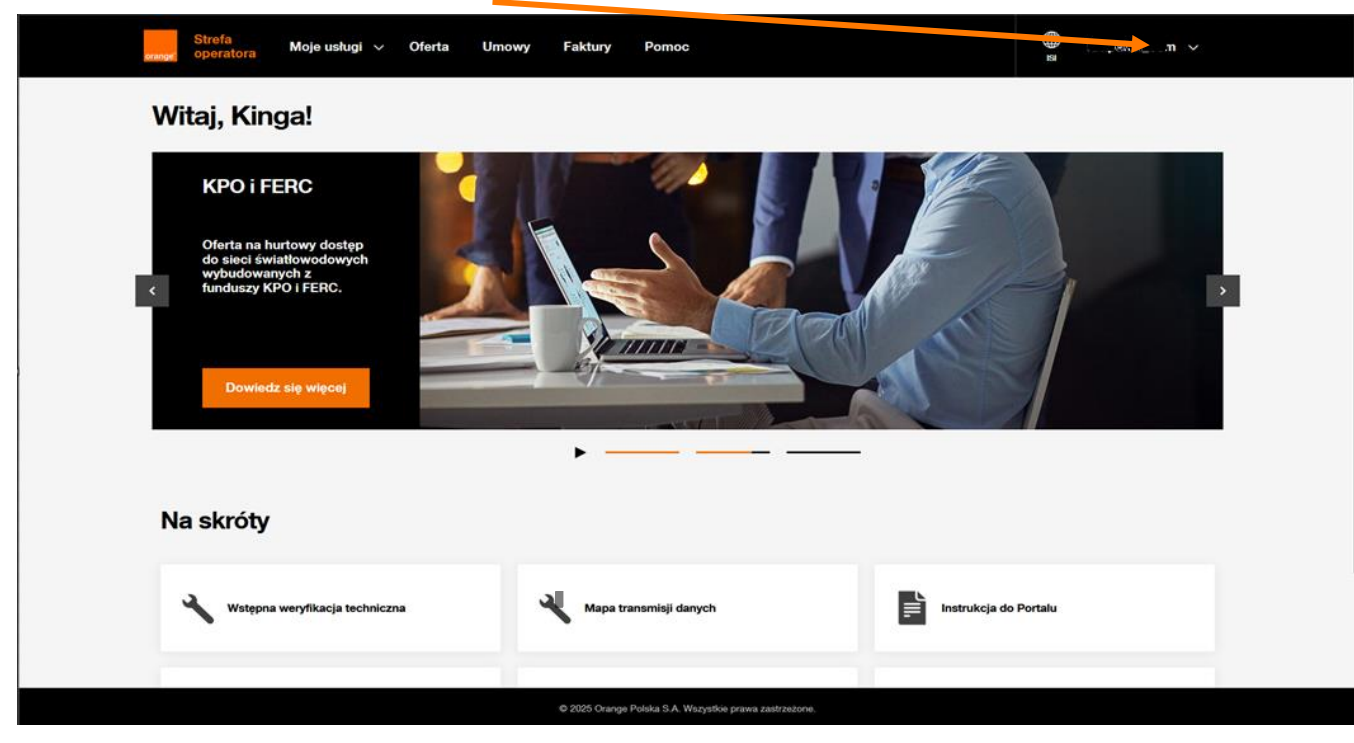

| Komunikat                                                                                                    |
|----------------------------------------------------------------------------------------------------|
| Uwaga! System umożliwia dostęp do danych chronionych określonych w Porozumieniu<br>TP-UKE z 22 października 2009. Logując się potwierdzasz, że dane te będą przez Ciebie<br>przetwarzane wyłącznie w celu realizacji zadań służbowych i z zachowaniem zasad<br>zdefiniowanych w KDP i Regulaminie Chińskich Murów.<br>Akceptuj Nie akceptuj |

Wyświetlony zostaje komunikat informujący o dostępie do danych chronionych. Aby wejść do systemu należy potwierdzić przyciskiem **Akceptuj**.

Bez akceptacji nie ma możliwości kontynuowania pracy w systemie.

Widok paska menu głównego jest zależny od uprawnień nadanych administratorowi przez Orange Polska i może różnić się od widocznego poniżej.

Zakładanie kont dla użytkowników inicjowane jest z poziomu **Administracji** w menu głównym. Po jej wyborze prezentowana jest lista funkcjonalności dostępnych zgodnie z nadanymi uprawnieniami, dla dostępnych procesów.

Należy wybrać zakładkę Użytkownicy.

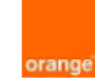

| Moje konto     | IDW                                                                                                    | Zlecenia          | Diagnostyka       | PP SI         | Terminarz umówień   | Administracja | Procesy FT         |                   |  |  |
|----------------|----------------------------------------------------------------------------------------------------|-------------------|-------------------|---------------|---------------------|---------------|--------------------|-------------------|--|--|
|                |                                                                                                    |                   |                   |               |                     | Użytkownicy   | 1                  |                   |  |  |
|                | Prezentowana jest lista dostępnych użytkowników, oczywiście jeżeli są dostępne rekordy do zaprezentowania. |                   |                   |               |                     |               |                    |                   |  |  |
|                | Doda                                                                                                    | awanie nov        | vego użytkov      | wnika in      | icjowane jest przyc | ciskiem w pra | wym dolnym rogu Dc | odaj użytkownika. |  |  |
| loje konto IDW | Zlecenia [                                                                                                 | Diagnostyka PP SI | Terminarz umówień | Administracja | Procesy FTTH        |               |                    |                   |  |  |

| sta użytkowników |                                                                               |            |       |                |                     |         |                    |                                   |            |                    |
|------------------|-------------------------------------------------------------------------------|------------|-------|----------------|---------------------|---------|--------------------|-----------------------------------|------------|--------------------|
|                  | •                                                                             | •          | •     | •              | •                   | •       | - v •              | •                                 | - *        | •                  |
|                  | Login                                                                         | Imię       | Pesel | Nazwisko       | Organizacja         | nowisko | Status certyfikatu | Data ważności od Data ważności do | Status     | Numer wniosku      |
|                  | 0_test_automat_88889                                                          | 9 test     |       | automat        | 88889_UPC_TESTOWY   |         | Brak               |                                   | Aktywny    | testy automatyczne |
|                  | 1_test_automat_88889                                                          | 1_test     |       | automat        | 88889_UPC_TESTOWY   | UC      | Brak               |                                   | Aktywny    | testy automatyczne |
|                  | 2_test_automat_88889                                                          | î fest     |       | automat        | 888^^_UPC_TESTC**** |         | Brak               |                                   | Aktywny    | testy automatyczne |
|                  | acc_did_test                                                                  | a lid_test |       | acc_did_test   | DID SP Zoo          |         | Nieważny           | 2016-03-15 2017-03-15             | Aktywny    |                    |
|                  | acc_netia                                                                     | ANONIM     |       | ZANONIMIZOWANY | NETIA S.A.          |         | Nieważny           | 2013-10-16 2014-10-16             | Nieaktywny |                    |
|                  | acc_oatestowy                                                                 | 0          |       | A              | OA TESTOWY          |         | Brak               |                                   | Nieaktywny |                    |
|                  | acc_oa_testowy_new                                                            | OA         |       | Testowy        | OA TESTOWY          |         | Brak               |                                   | Aktywny    |                    |
|                  | ««                                                                            | <b>*</b>   | 1     | 1              | 2 3                 | 4 5     | 6 7 8 9            | 10 11 12                          | 13 »       | >>>                |
| Zmiar            | Cinana<br>Ila wohranvch Wybierz akcję VK Aktualnie wyświetlane rekordy: 1 - 7 |            |       |                |                     |         |                    |                                   |            |                    |

| Dane użytkownika                                                                                                    |                                                                                                    | Ważność konta:                                                                                                    | Wyświetlony zostaje ekran, na którym należy                                                                                                    |
|----------------------------------------------------------------------------------------------------|----------------------------------------------------------------------------------------------------|----------------------------------------------------------------------------------------------------|----------------------------------------------------------------------------------------------------|
| Dane užytkovnika<br>Organizacja<br>Login<br>Hasio<br>Imię<br>Nazwisko<br>Pese<br>Stanowiski<br>Adres email<br>Numer tel.<br>Typ 2Fi<br>Dane užytkovnika<br>Organizacja *<br>Login *<br>Hasio * | <ul> <li>Wybierz</li> <li>TEST321</li> <li>TEST</li> <li>JAN</li> <li>TEST</li> <li>99010112123</li> <li>TEST</li> <li>Estation</li> </ul> | Ważność konta:         Data aktywacji*         Data ważności         Status         Aktywny         Numer wniosku         Role użytkownika:         archive_access         ss_any_oa         cbs_access         cess         cess         cess         cet_authority         Vważność konta:         Data aktywacji*         Data aktywacji*         03/07/2023         Data aktywacji*         03/07/2023         Data ważności         Status         Aktywny         Numer wniosku | <ul> <li>Wyświetlony zostaje ekran, na którym należy<br/>uzupełnić wszystkie wymagane do zarejestrowania<br/>informacje, takie jak</li> <li>Organizacja – nazwa operatora</li> <li>Login</li> <li>Hasło</li> <li>Dane użytkownika – wymagane są imię i<br/>nazwisko, pesel jest opcjonalny</li> <li>Adres email – wymagany na przykład do<br/>komunikacji z użytkownikiem</li> <li>Numer telefonu – wymagany do autoryzacji<br/>kodami SMS<br/>Należy uzupełniać tylko 9 cyfr</li> <li>Typ 2FA – możliwe dostępne typy<br/>autoryzacji (certyfikat oraz SMS)<br/>rekomendowany jest SMS</li> </ul> |
| Pesel<br>Stanowisko<br>Adres email *                                                                                                    | 99010112123<br>test@operator.pl                                                                                                    | archive_access<br>as_any_oa<br>cbs_access<br>cert_authority                                                                                                    | <ul> <li>Data aktywacji</li> <li>Data ważności</li> <li>Status – należy ustawić wartość Aktywny</li> </ul>                                                                                                    |
| Numer tel. *<br>Typ 2FA                                                                                                    | 333222111<br>SMS •                                                                                                    | Crupy użytkownika w POKO:                                                                                                    | Role użytkownika dodajemy zaznaczając w oknie po lewej stronie i<br>przesuwając na prawą za pomocą przycisku <b>Dodaj</b> . Przycisk jest<br>aktywny dopiero po zaznaczeniu wartości do przeniesienia.                                                                                                    |
| Role użytkownika:<br>idw_access<br>msg_resender<br>MWD_MONITOR<br>MWD_OPERATO                                                                                                    | PR<br>→<br>VR                                                                                                    |                                                                                                    | user_OA, idw_access<br>portal_interactions, portal_resource_new, portal_resources,<br>portal_user<br>Dostęp do plików zasięgowych portal_file<br>Dostęp do Powiadomień portal_cmm                                                                                                    |

| Role nadrzędne i role dostępu do POKO:                                                                       |                   |                                                                           |  |  |  |  |  |  |  |
|----------------------------------------------------------------------------------------------------|-------------------|---------------------------------------------------------------------------|--|--|--|--|--|--|--|
| agile_access_DATA<br>agile_access_DATA_PILOT<br>agile_access_FIN<br>agile_access_INFROA2<br>agile_access_KAN | ▶ Dodaj<br>∢ Usuń | agile_access_POKOREK<br>agile_read_all_POKOREK<br>agile_write_all_POKOREK |  |  |  |  |  |  |  |

Dostęp do modułu Reklamacji zapewnia sekcja Role nadrzędne i role dostępu do POKO Dla użytkowników POSH należy dodać role: agile\_access\_POKOREK, agile\_write\_all\_POKOREK, agile\_read\_all\_POKOREK

Jeżeli w polu Typ 2FA wybrany został Certyfikat należy jeszcze zdefiniować pytania i odpowiedzi do certyfikatu.

Informacje te muszą być znane użytkownikowi przy pierwszym logowaniu.

| Dodane dla potrzeb certifika | atu:             |
|------------------------------|------------------|
| Kraj                         | Polska           |
| Lokalizacja                  |                  |
| Pytanie 1 *                  | 1 Odpowiedź 1* 1 |
| Pytanie 2 *                  | 2 Odpowiedź 2* 2 |
| Pytanie 3 *                  | 3 Odpowiedź 3* 3 |
| Pytanie 4 *                  | 4 Odpowiedź 4* 4 |
| Pytanie 5 *                  | 5 Odpowiedź 5* 5 |
| Anuluj                       | Zapisz           |

Po uzupełnieniu wszystkich wymaganych informacji, zapisujemy przyciskiem **Zapisz**, w prawym dolnym rogu formatki. Jeżeli nie zostaną spełnione wymagane walidacje, użytkownik zostanie poinformowany co należy zmienić. Jest zatem możliwość poprawy danych oraz ponownego zapisu. 🕕 Hasło nie może zawierać loginu

Hasło musi mieć co najmniej 8 znaków

🕦 Hasło musi zawierać co najmniej trzy z czterech grup: małe litery (a-z), wielkie litery (A-Z), cyfry (0-9), znaki specjalne (!@#\$%^&\*()\_+|~-=\`{][:",`<>?,./)

🕕 Hasło musi się składać z co najmniej 5 różnych znaków

| Dane użytkownika |           | Ważność konta:  |            |  |
|------------------|-----------|-----------------|------------|--|
| Organizacja *    | Wybierz 🔻 | Data aktywacji* | 22/08/2023 |  |
| Login *          | test      | Data ważności   |            |  |
| Hasło *          |           | Status          | Aktywny 🗸  |  |
| lmię *           | test      | Numer wniosku   |            |  |
| Nazwisko *       | test      |                 |            |  |

Jeżeli dodanie użytkownika zakończone jest sukcesem, nad lista użytkowników widoczny jest komunikat "Użytkownik został dodany". Należy przekazać użytkownikowi dane do logowania, informacje nie są wysyłane automatycznie.

| Moj   | e konto                    | IDW Zleo       | enia Diagnostyka | a PPSI Ter | ninarz umówień | Administracja Proc | esy FTTH   |                    |                  |                  |
|-------|----------------------------|----------------|------------------|------------|----------------|--------------------|------------|--------------------|------------------|------------------|
|       |                            |                |                  |            |                |                    |            |                    |                  |                  |
| 00    | 🚺 Użytkownik został dodany |                |                  |            |                |                    |            |                    |                  |                  |
| Lista | użytkown                   | ników          |                  |            |                |                    |            |                    |                  |                  |
|       |                            | •              | •                | \$         | \$             | <b>•</b>           | •          | - v +              | •                | •                |
|       |                            | Login          | Imię             | Pesel      | Nazwisko       | Organizacja        | Stanowisko | Status certyfikatu | Data ważności od | Data ważności do |
|       | ] 0_test                   | _automat_88888 | 0 test           |            | automat        | OA TESTOWY         | USER       | Brak               |                  |                  |
| C     | ] 0_test                   | _automat_88889 | 0 test           |            | automat        | 88889_UPC_TE WY    | USER       | Brak               |                  |                  |

Edycja konta dostępna jest po zaznaczeniu checkboxa w kolumnie pierwszej, a następnie z dostępnej listy rozwijalnej należy wybrać Edytuj ustawienia oraz zatwierdzić przyciskiem **OK** 

Ważne! Edytować można tylko jednego użytkownika w danym momencie. Nie ma możliwości edytowania kilku kont jednocześnie.

#### 🕕 Użytkownik test nie posiada roli wymaganej do wykonania akcji

| Lista u       | sta użytkowników                                                                        |          |       |          |             |            |        |             |                  |                  |   |
|---------------|-----------------------------------------------------------------------------------------|----------|-------|----------|-------------|------------|--------|-------------|------------------|------------------|---|
|               | test                                                                                    | • test • | •     | +        | •           | •          | -      | × +         | \$               | •                |   |
|               | Login                                                                                   | Imię     | Pesel | Nazwisko | Organizacja | Stanowisko | Status | certyfikatu | Data ważności od | Data ważności do |   |
| ~             | test                                                                                    | test     |       | tests    | OA_TESTOWY1 |            | Brak   |             |                  |                  | A |
| ***           |                                                                                         |          |       |          |             |            |        |             |                  |                  |   |
| Zmia<br>dla w | Zmiana<br>dla wybranych<br>Edytuj ustawienia<br>OK Aktualnie wyświetlane rekordy: 1 - 1 |          |       |          |             |            |        |             |                  |                  |   |

W ten sposób administrator ma możliwość dokonania edycji na koncie użytkownika, przykładowo zmiany sposobu autoryzacji dla już istniejących użytkowników.

| Dane użytkownika |                   | Ważność konta:             |            |             |  |
|------------------|-------------------|----------------------------|------------|-------------|--|
| Organizacja      | OA_TESTOWY1       | Data aktywacji *           | 15/08/2023 |             |  |
| Login            | test              | Data ważności              | 28/08/2024 |             |  |
| lmię *           | test              | Status                     | Aktywny    | •           |  |
| Nazwisko *       | tests             | Numer wniosku              |            | ]           |  |
| Pesel            |                   |                            |            |             |  |
| Stanowisko       |                   | Role użytkownika:          |            |             |  |
| Adres email *    | test.test@test.pl | idw_access<br>msg_resender | ► Dodaj    | portal_user |  |
| Numer tel. *     | 111222111         | MWD_OPERATOR               | ✓ Usuń     |             |  |
| Typ 2FA          | ·                 | <                          | >          |             |  |
|                  | Certyfikat        |                            |            |             |  |

## 4 Logowanie do systemu

Pierwsze logowanie do POSH

W celu skorzystania z wcześniej nadanego dostępu do Portalu POSH należy za pośrednictwem rekomendowanej przeglądarki (Mozilla FireFox wersja minimum 102) uruchomić adres URL <u>https://posh.hurt-orange.pl</u> lub <u>https://sso.hurt-orange.pl</u> Wyświetlony zostanie ekran logowania jak poniżej.

| Zaloguj się<br>Podaj swij kojni i basto by przejść dalej |
|----------------------------------------------------------|
| Podaj login                                              |
| Login<br>————————————————————————————————————            |
| Hasto Ø                                                  |
| W przypadku problemów z logowaniem kliknij tutaj:        |
| Zaloguj się                                              |
|                                                          |
|                                                          |

Należy uzupełnić login oraz tymczasowe hasło, nadane podczas tworzenia konta, a następnie kliknąć przycisk Zaloguj się.

| <b>Zaloguj się</b><br>Podaj swój login i hasło by przejść dalej |   |  |  |  |  |
|-----------------------------------------------------------------|---|--|--|--|--|
| Podaj login                                                     |   |  |  |  |  |
| uzytkownik123                                                   |   |  |  |  |  |
| Podaj hasło                                                     |   |  |  |  |  |
| TymczasoweHasło123!                                             | ٢ |  |  |  |  |
| Nie pamiętam hasła                                              |   |  |  |  |  |
| <u>W przypadku problemów z logowaniem kliknij tutaj!</u>        |   |  |  |  |  |
| Zaloguj się                                                     |   |  |  |  |  |

### Utwórz nowe hasło

Podaj swoje stare hasło i wpisz dwukrotnie nowe. Pamiętaj o wymaganiach bezpieczeństwa hasła

| Aktualne hasło                                                                                                    |                                                                                   | ø |
|----------------------------------------------------------------------------------------------------|-----------------------------------------------------------------------------------|---|
| Podaj nowe hasło                                                                                                    |                                                                                   |   |
| Nowe hasto                                                                                                    |                                                                                   | ø |
| Powté Co najmniej 8 znak<br>Co najmniej 3 z tej<br>litery, cyfry, znaki s<br>Nie może zawierać<br>Musi różnić się od<br>Jak stworzyć mocne hasło | xów w tym 5 różnych<br>grupy: male litery, duże<br>specjalne<br>5 ostatnich hasel | ø |
|                                                                                                    | Utwórz nowe hasło                                                                 |   |
|                                                                                                    |                                                                                   |   |

Symbol oka <sup>(IIII)</sup> umożliwia podgląd uzupełnianego hasła. Domyślnie hasło jest zawsze ukryte, symbol jest przekreślony.

Przy pierwszym logowaniu poprawnymi danymi, wymagana jest zmiana hasła tymczasowego nadanego na etapie tworzenia użytkownika przez Administratora.

Należy ponownie uzupełnić hasło tymczasowe, a następnie dwukrotnie podać nowe, mocne hasło.

Wytyczne, które trzeba uwzględnić przy nadawaniu nowego hasła

dostępne są poniżej Jak stworzyć mocne hasło <sub>0</sub>

Po skutecznej zmianie hasła należy zapisać zmianę, przycisk po prawej stronie Zapisz nowe hasło.

Po lewej stronie widoczny jest przycisk Anuluj, umożliwia on przerwanie zmiany hasła i powrót do tej czynności w późniejszym terminie.

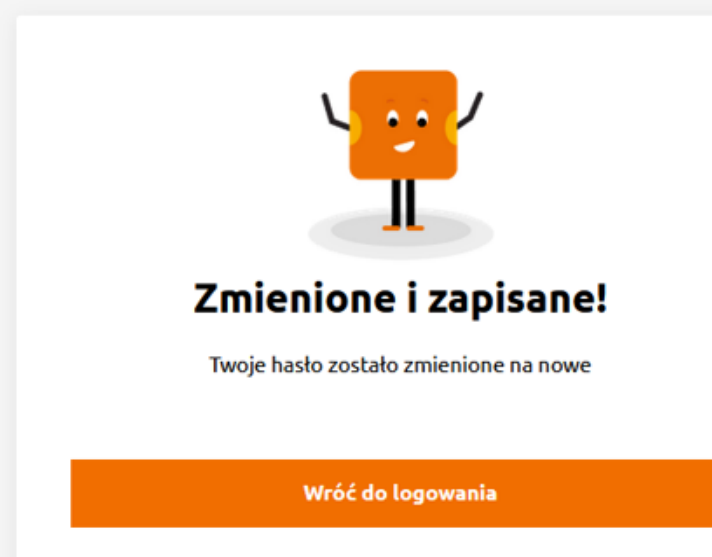

Autoryzcja kodem SMS

Logowanie wymaga autoryzacji kodem SMS. Wysłaliśmy kod SMS nr 1 pod Twój numer telefonu

Wpisz kod SMS

Kod SMS

Wygeneruj nowy kod SMS

Zaloguj się

Użytkownik zostanie poinformowany o skutecznej zmianie hasła.

Z tego miejsca może ponownie zalogować się do Portalu POSH za pomocą przycisku Wróć do logowania

W przypadku użytkownika weryfikowanego za pomocą kodu SMS, po poprawnym uzupełnieniu loginu i hasła, wyświetlone zostanie okno umożliwiające wpisanie kodu SMS.

Kod autoryzacyjny jest wysyłany na numer przypisany do konta użytkownika. Jeżeli wiadomość z kodem nie zostanie dostarczona na powiązany numer, użytkownik ma możliwość wygenerowania kolejnego kodu. Wiadomość zostanie wysłana ponownie z nowym kodem.

Po wpisaniu poprawnego kodu należy kliknąć przycisk Zaloguj się.

Kod SMS jest ważny 5 minut.

## Wygeneruj certyfikat

Aktualny certyfikat jest niezbędny, żeby się załogować. Ze względów bezpieczeństwa odpowiedz na trzy losowe pytania i utwórz hasło do certyfikatu.

| Odpowiedz na trzy pytania<br>Odpowiedz na trzy pytania |   |                    |                      |     |
|--------------------------------------------------------|---|--------------------|----------------------|-----|
| 4                                                      |   |                    |                      |     |
| Wpisz odpowiedź                                        |   |                    |                      | 11. |
| 2                                                      |   |                    |                      |     |
| Wpisz odpowiedź                                        |   |                    |                      |     |
|                                                        |   |                    |                      | 11. |
| 5                                                      |   |                    |                      |     |
| Wpisz odpowiedź                                        |   |                    |                      |     |
| litwárz basło do certyfikatu                           |   |                    |                      |     |
| Hasło musi zawierać od 3 do maksymalnie 7 znaków 🕢     |   |                    |                      |     |
| Podaj hasło                                            |   | Potwierdź hasło    |                      |     |
| Hasto                                                  | ø | Powtórz nowe hasło |                      | ø   |
|                                                        |   |                    | Wygeneruj certyfikat |     |
|                                                        |   |                    |                      |     |

#### Autoryzacja certyfikatem

Jeżeli przy zakładaniu konta, wybrana została autoryzacja certyfikatem, kolejnym krokiem będzie wygenerowanie certyfikatu.

Użytkownik musi odpowiedzieć na 3 losowo wybrane pytania z 5 zdefiniowanych na etapie zakładania konta.

Brak poprawnych odpowiedzi uniemożliwia przejście dalej!

Następnie tworzy własne hasło do certyfikatu. Hasło musi zawierać od 3 do 7 znaków.

Po wykonaniu powyższych czynności przechodzi dalej klikając Wygeneruj certyfikat.

Poprawnie wygenerowany certyfikat należy pobrać klikając przycisk

Pobierz certyfikat

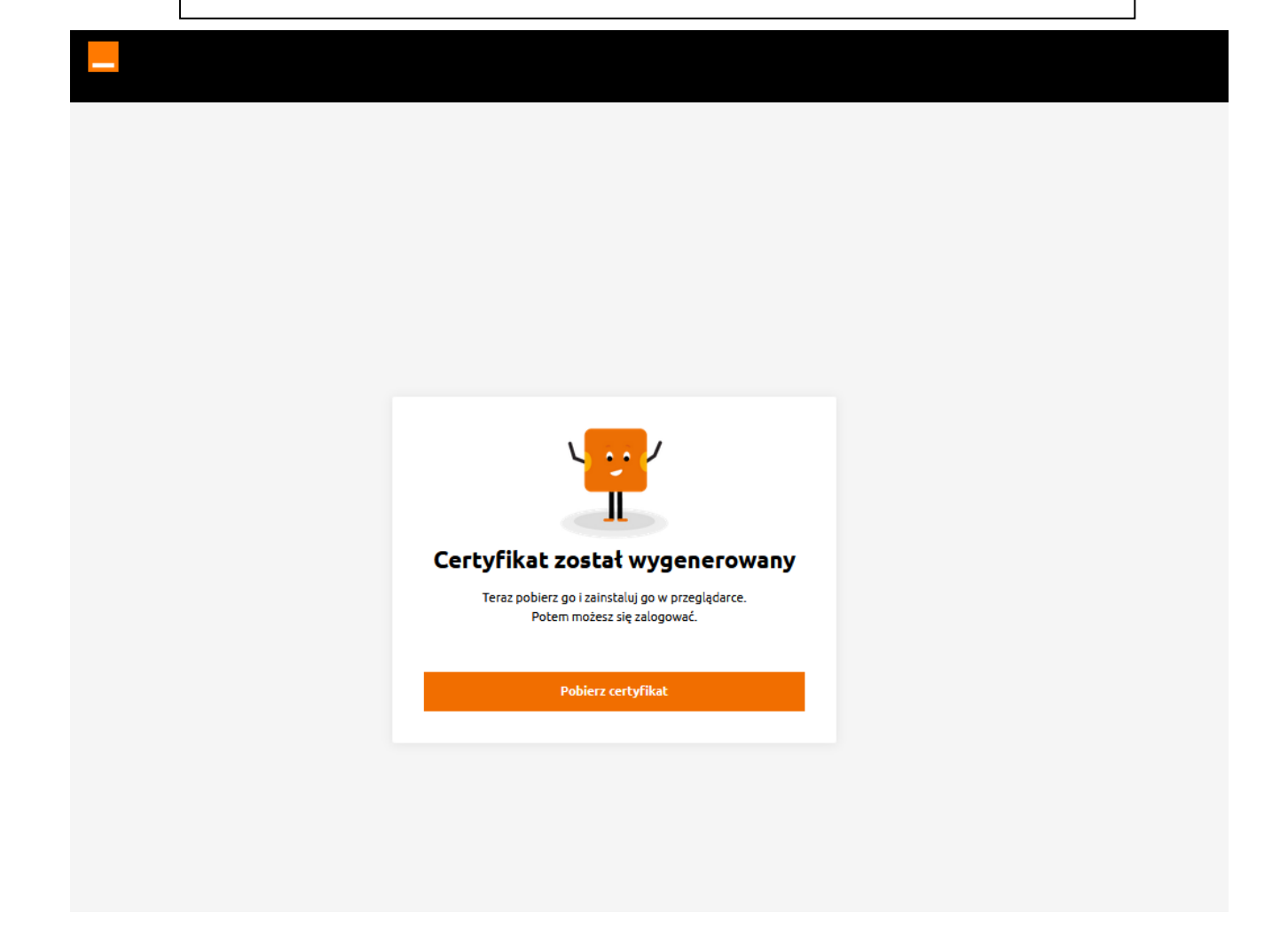

Certyfikat został pobrany, należy zapisać go u siebie na dysku i przejść do kolejnych kroków.

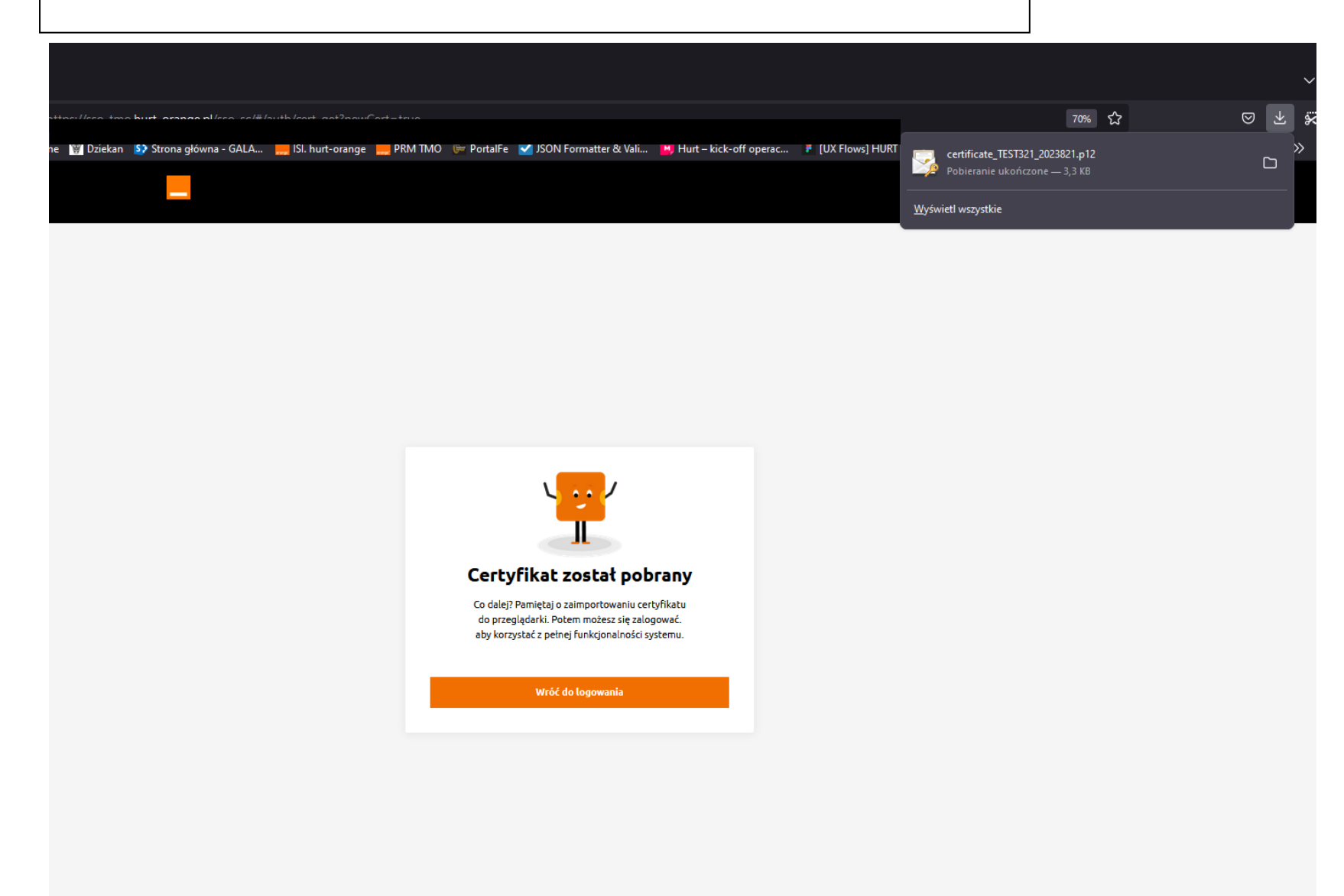

| <u>P</u> lik | <u>E</u> dycja <u>W</u> idok <u>H</u> istoria <u>Z</u> akła | lki <u>N</u> arzędzia Pomo <u>c</u> |                                      |                     |                 |     | _ |     | ( |
|--------------|-------------------------------------------------------------|-------------------------------------|--------------------------------------|---------------------|-----------------|-----|---|-----|---|
| ۲            | SsoFe                                                       | × +                                 |                                      |                     |                 |     |   | ~   | / |
| ~            | $\rightarrow$ C $\textcircled{a}$                           | ) 🔒 ≅ https://sso-aa-tm             | o.web-br. <b>corpnet.pl</b> :6443/ss | o-aa/#/auth/login 🏠 | ${igsidential}$ | ⊻ % | x | മ ≡ | : |

### Kolejne kroki to zaimportowanie certyfikatu do przeglądarki. Wchodzimy w ustawienia przeglądarki Mozilla FireFox

Następnie do zakładki Prywatność i bezpieczeństwo, sekcja Certyfikaty, należy kliknąć przycisk Wyświetl certyfikaty

| <u>P</u> lik | <u>E</u> dycja | <u>W</u> idok            | <u>H</u> istoria               | <u>Z</u> akładki | ti <u>N</u> arzędzia Pomo <u>c</u>                                                                                                    |  |
|--------------|----------------|--------------------------|--------------------------------|------------------|----------------------------------------------------------------------------------------------------|--|
| A            | SsoFe          |                          |                                |                  | 鐓 Ustawienia × +                                                                                                    |  |
| ~            |                | С                        | ۵                              |                  | Sirefox about:preferences#privacy                                                                                                    |  |
|              |                |                          |                                |                  |                                                                                                    |  |
|              |                |                          |                                |                  | O <u>Przeglądarka jest zarządzana przez administratora</u><br>P Szukaj w ustawieniach                                                                           |  |
|              | ණ              | Ogólı                    | ne                             |                  | Personalizowane polecenia rozszerzeń przez przeglądarkę Firefox. Więcej informacji                                                                              |  |
|              | ۵              | Uruch                    | namianie                       | е                | Instalowanie i przeprowadzanie badań przez przeglądarkę Firefox. <u>Wyświetl badania Firefoksa</u>                                                              |  |
|              | Q              | Wysz                     | ukiwani                        | e                | Przesyłanie zgromadzonych zgłoszeń awarii przeglądarki Firefox. Wiecej informacji                                                                               |  |
| C            | A<br>m         | Prywa<br>i bezp<br>Wiece | atność<br>pieczeńs<br>ej od Mo | stwo<br>ozilli   | Bezpieczeństwo                                                                                                    |  |
|              | _              |                          | 5                              |                  | Ochrona przed oszustwami i niebezpiecznym oprogramowaniem                                                                                                    |  |
|              |                |                          |                                |                  | Blokowanie niebezpiecznych i podejrzanych treści. Więcej informacji                                                                                             |  |
|              |                |                          |                                |                  | Blokowanie możliwości pobierania niebezpiecznych plików                                                                                                    |  |
|              |                |                          |                                |                  | ✓ Ostrzega <u>n</u> ie przed niepożądanym i nietypowym oprogramowaniem                                                                                          |  |
|              |                |                          |                                |                  |                                                                                                    |  |
|              |                |                          |                                |                  | Certyfikaty       Odpytywanie serwerów OCSP w celu potwierdzenia       Wyświetl certyfikaty         wiarygodności certyfikatów       Urządzenia zabezpieczające |  |

#### Tryb używania wyłącznie protokołu HTTPS

Protokół HTTPS zapewnia zabezpieczone, zaszyfrowane połączenie między przeglądarką Firefox a odwiedzanymi witrynami. Większość witryn obsługuje HTTPS, a jeśli tryb używania wyłącznie protokołu HTTPS jest włączony, to Firefox przełączy wszystkie połączenia na HTTPS.

| Litutkownik D               |                             | Osoby Sonyony          | Organy cortufikacij              |    |
|-----------------------------|-----------------------------|------------------------|----------------------------------|----|
|                             | ecyzje uwierzyteiniania     | Osoby Serwery          |                                  |    |
| /lasz identyfikujące ce     | rtyfikaty z następujących o | rganizacji:            |                                  |    |
| Nazwa certyfikatu           | Urządzenie zabezp           | niecz Numer seryjny    | Wygasa dnia                      | E, |
| ✓ Grupa TELEKOMUN           | IIK                         |                        |                                  |    |
|                             | . OS Client Cert Token      | 4A:2A:9E:F8            | sobota, 3 stycznia 2026          |    |
|                             | . OS Client Cert Token      | 4A:2A:9E:F7            | sobota, 3 stycznia 2026          |    |
|                             | . OS Client Cert Token      | 4A:29:9A:78            | sobota, 14 stycznia 2023         |    |
|                             | . OS Client Cert Token      | 4A:28:A7:34            | niedziela, 2 lutego 2020         |    |
|                             | . OS Client Cert Token      | 4A:24:32:0E            | poniedziałek, 27 lutego 2.       |    |
| ~                           |                             |                        |                                  |    |
|                             | OS Client Cert Token        | 17:93:E0:81:BA:06      | :CE:9E:2 piątek, 1 września 2023 |    |
| ~                           |                             |                        |                                  |    |
|                             | . OS Client Cert Token      | 19:53:52:4B:4C         | wtorek, 30 stycznia 2024         |    |
| <u>W</u> yświetl <u>K</u> o | opia zapasowa K <u>o</u> pi | ia zapasowa wszystkich | l <u>m</u> portuj <u>U</u> suń   |    |

Wyświetlone zostaje okno Menadżera certyfikatów. Wybieramy przycisk **Importuj.** 

Wskazujemy wcześniej pobrany certyfikat.

| 🤓 Plik certyfikatu do zaimport                                                              | towania                                                                           | ×                                      |
|---------------------------------------------------------------------------------------------|-----------------------------------------------------------------------------------|----------------------------------------|
| $\leftarrow$ $\rightarrow$ $\checkmark$ $\uparrow$ $\blacklozenge$ $\diamond$ Oplo          | 0000BVLYJL3 126.189.132.151 > Pobrane                                             | ✓ Ŏ Przeszukaj: Pobrane                |
| Organizuj 👻 Nowy folde                                                                      | er                                                                                | III 🕶 🔲 😮                              |
| <ul> <li>✤ Szybki dostęp</li> <li>Pulpit</li> <li>♣ Pobrane</li> <li>☆ Dokumenty</li> </ul> | Nazwa<br>V Dzisiaj (1)<br>Cartificate_TEST321_2023821<br>V Wubieg/vm miesiacu (2) | Podgląd<br>iiedostępny                 |
| Nazwa p                                                                                     | liku: certificate_TEST321_2023821                                                 | V Pliki PKCS12     V     Otwórz Anuluj |

| Menedżer certyfikatów |                              |                         |                     |                           |                 | ×  |
|-----------------------|------------------------------|-------------------------|---------------------|---------------------------|-----------------|----|
| Użytkownik            | Decyzje uwierzytelniar       | ia Osoby                | Serwery             | Organy certyfikacji       |                 |    |
| Masz identyfikując    | e certyfikaty z następują    | cych organizacji:       |                     |                           |                 |    |
| Nazwa certyfikat      | Podaj hasło — Mozilla Firefo |                         |                     | ;                         | × .             | E. |
| ~ Grupa TELEKON       | Proszę wprowadzić            | hasło, użyte przy szyfi | owaniu kopii bezpie | czeństwa tego certyfikatu |                 | ^  |
|                       |                              |                         |                     |                           | znia 2026       |    |
|                       |                              |                         | Zal                 | loguj sie Anuluj          | znia 2026       |    |
|                       |                              |                         |                     |                           | cznia 2023      |    |
|                       | - Partn OS Client Cert       | Token 4A:               | 28:A7:34            | niedziela, 2              | lutego 2020     |    |
|                       | - Partn OS Client Cert       | Token 4A:               | :24:32:0E           | poniedziałe               | ek, 27 lutego 2 |    |
| ~                     |                              |                         |                     |                           |                 |    |
|                       | OS Client Cert               | Token 17:               | 93:E0:81:BA:06:C    | E:9E:2 piątek, 1 w        | ześnia 2023     |    |
| ~                     |                              |                         |                     |                           |                 |    |
|                       | . OS Client Cert             | Token 19:               | 53:52:4B:4C         | wtorek, 30                | stycznia 2024   | ~  |
| Wyświetl              | <u>K</u> opia zapasowa       | K <u>o</u> pia zapasow  | a wszystkich        | I <u>m</u> portuj         | <u>U</u> suń    |    |
|                       |                              |                         |                     |                           |                 | ок |

Należy uzupełnić hasło do certyfikatu, które zostało nadane przez użytkownika, w trakcie generowania, a następnie zatwierdzić przyciskiem **Zaloguj się**.

Certyfikat będzie widoczny na liście w Menadżerze certyfikatów.

Zatwierdzamy całą operację przyciskiem OK.

Certyfikat został zaimportowany, użytkownik może logować się do konta.

## Zaloguj się

Podaj swój login i hasło by przejść dalej

Podaj login

Login

#### Podaj hasło

Hasło

<u>Nie pamiętam hasła</u> W przypadku problemów z logowaniem kliknij tutaj!

Zaloguj się

ø

### Przypomnij hasło

Nie pamiętasz hasła? Nie ma sprawy, wystarczy, że podasz nam swój login, a my wyślemy Ci maila z linkiem do potwierdzenia nowego hasła.

#### Podaj login

| Login  |                  |
|--------|------------------|
|        |                  |
| Anuluj | Przypomnij hasło |
|        |                  |

### Samodzielna zmiana hasła

Ekran logowania zapewnia możliwość samodzielnej zmiany hasła. W sytuacji, kiedy użytkownik nie pamięta obecnego hasła, ma możliwość skorzystania z opcji samodzielnej zmiany hasła <u>Nie pamiętam hasła</u>.

Klikniecie w **Nie pamiętam hasła** spowoduje wyświetlenie ekranu, który umożliwia wpisanie loginu. Po uzupełnieniu loginu należy kliknąć **Przypomnij hasło**, wiadomość z linkiem umożliwiającym nadanie nowego hasła zostanie automatycznie wysłana na adres powiązany z loginem. Użytkownik zostanie poinformowany o wysłaniu wiadomości.

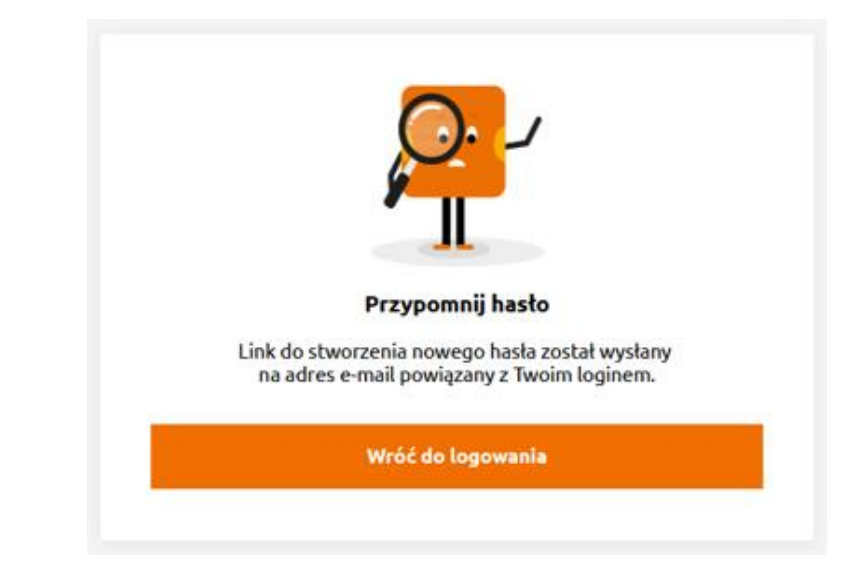

## 5 Menu główne

Po zalogowaniu poprawnie zautoryzowany użytkownik otrzymuje dostęp do Strefy operatora.

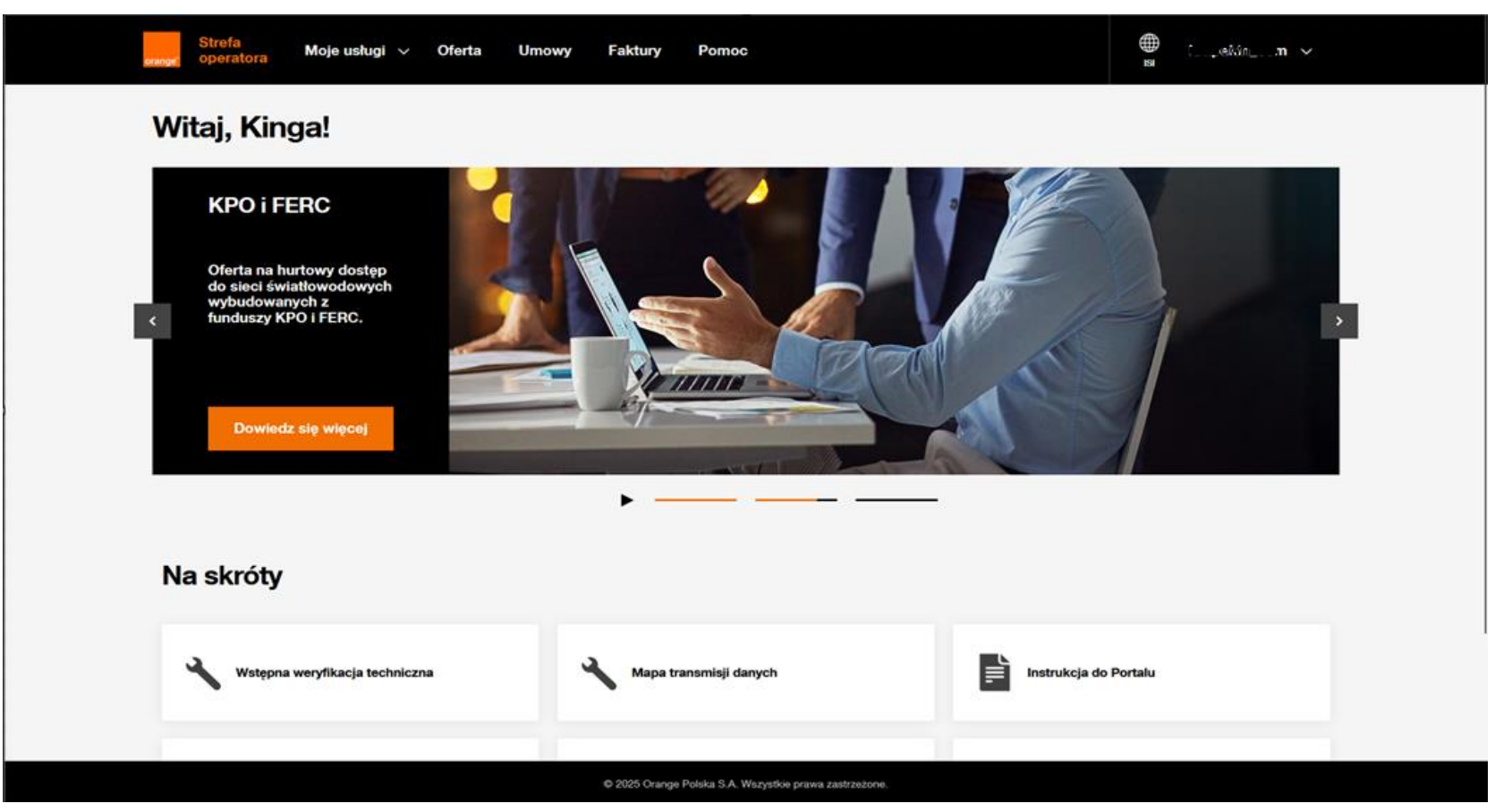

Wszystkie funkcjonalności portalu POSH dostępne są po wybraniu w menu Moje usługi, usługi BSA FTTH.

Jeżeli użytkownik ma nadane uprawnienia jedynie do POSH, po kliknięciu w Moje usługi zostanie od razu przeniesiony do nawigacji procesowej, umożliwiającej poruszanie się pomiędzy dostępnymi zakładkami.

Zakładka Moje usługi nie posiada wtedy możliwości rozwijania menu

| orange Strefa<br>operatora                  | Moje usługi Oferta P                            | omoc                    |       | ₫ | Powiedomienia | ka gashin <b>88889</b> 🗸 |  |
|---------------------------------------------|-------------------------------------------------|-------------------------|-------|---|---------------|--------------------------|--|
| BSA FTTH N                                  | lowe zamówienie Usługi                          | Zamówienia i zgłoszenia | Pliki |   |               |                          |  |
| Zamóv                                       | vienie                                          |                         |       |   |               |                          |  |
| Wybierz rodza<br>Nowe zamów<br>Zmiana opera | <b>ij zamówienia</b><br><i>r</i> ienie<br>atora |                         |       |   |               |                          |  |

W przypadku kiedy użytkownik ma uprawnienia również do innych funkcjonalności, czyli portalu POKO, wtedy za menu Moje usługi widoczny jest wskaźnik.

Po najechaniu myszką na Moje usługi rozwinięte zostanie menu usługowe, które zawiera usługę BSA FTTH.

Każdy użytkownik POSH, dla usługi BSA FHHT będzie widział Nowe zamówienie, Usługi, Zamówienia i zgłoszenia. Opcja **Więcej...** będzie widoczna tylko dla użytkowników posiadających dostęp do Plików zasięgowych.

| Strefa<br>orange <sup>®</sup> operatora Moje usługi A | Oferta Faktury Pomoc |                         | ∰ ♠ MCR302°CBy_888888 ∨<br>ISI Powiedomienie |
|-------------------------------------------------------|----------------------|-------------------------|----------------------------------------------|
| Kanalizacja kablowa                                   | Transmisja danych    | BSA FTTH                |                                              |
| Nowe zamówienie                                       | Nowe zapytanie       | Nowe zamówienie         | Wstępna weryfikacja<br>techniczna            |
| Status zamówień                                       | Moje usługi          | Usługi                  | Wybiorz                                      |
| Modyfikacje                                           | Status zapytań       | Zamówienia i zgłoszenia | Wybierz                                      |
| Więcej                                                | Więcej               | Więcej                  |                                              |

Więcej... jest wyświetlane tylko wtedy jeżeli dostępne jest dla usługi więcej niż 3 opcje/procesy.

### Funkcjonalności portalu POSH - Usługa BSA FTTH

Pomarańczowe podświetlenie wskazuje użytkownikowi miejsce w portalu, gdzie aktualnie się znajduje.

| Strefa<br>orange <sup>*</sup> operato | ora Moje usługi                                    | Oferta | Pomoc                   |       | ₫ @ | Powiadomienia | kaupakin_88889 💉 |  |
|---------------------------------------|----------------------------------------------------|--------|-------------------------|-------|-----|---------------|------------------|--|
| BSA FTTH                              |                                                    | Usługi | Zamówienia i zgłoszenia | Pliki |     |               |                  |  |
| Zamo                                  | ówienie                                            | )      |                         |       |     |               |                  |  |
| Wybierz ro<br>Nowe za<br>Zmiana c     | o <b>dzaj zamówienia</b><br>imówienie<br>operatora |        |                         |       |     |               |                  |  |

Nowe zamówienie umożliwia uruchomienie formularza rejestracyjnego dla Nowego zamówienia i Zmiany operatora

Usługi - moduł umożliwiający wyszukiwanie usług, podgląd szczegółów usług oraz rejestrowanie zamówień takich jak Modyfikacje i Rezygnacje

Zamówienia i zgłoszenia - moduł umożliwiający kontekstowe wyszukiwanie zamówień oraz prace na odnalezionych rekordach (Zmiana terminu realizacji, Anulowanie Zamówienia)

**Pliki** - moduł umożliwiający dostęp do dziennych plików zasięgowych, możliwe tutaj jest pobranie plików z zasięgami FTTH dla wszystkich ofert, niezależnie od podpisanych umów z Orange. Funkcjonalność domyślnie dostępna dla użytkownika o uprawnieniach administratorskich.

Login użytkownika po prawej stronie prezentowany jest login aktualnie zalogowanego użytkownika.

Najechanie na login powoduje rozwinięcie dropdownu, gdzie widoczne są Ustawienia Konta oraz Wyloguj.

W Ustawieniach konta, użytkownik ma podgląd podstawowych informacji o koncie. Prezentowane są tutaj: Imię i nazwisko użytkownika, Numer telefonu, Data ważności konta oraz adres email użytkownika podany podczas zakładania konta.

## 6 Zamówienie usługi BSA w technologii FTTH

| Strefa<br>operat                | Moje usługi                                   | Oferta Pon | noc                                |                                             |         | ₿ | Powiadomiania | for,c2Mr_ <b>88889</b> - ∨ |
|---------------------------------|-----------------------------------------------|------------|------------------------------------|---------------------------------------------|---------|---|---------------|----------------------------|
| ISA FTTH                        |                                               | Uslugi     | Zamówienia i zgłoszenia            | Pliki                                       |         |   |               |                            |
| Zam                             | ówienie                                       |            |                                    |                                             |         |   |               |                            |
| Wybierz I<br>O Nowe z<br>Zmiana | rodzaj zamówienia<br>amówienie<br>a operatora |            |                                    |                                             |         |   |               |                            |
| Wybierz                         | usługę*<br>BSA @<br>PPPoE                     | <b>*</b>   | BSA Data 2 @<br>PPoE/IPoE oraz RID | BSA Data 2 Plus (<br>VoIP; PPoE/IPoE oraz F |         |   |               |                            |
| Podaj ad                        | res instalacji nowej u                        | sługi      |                                    |                                             |         |   |               |                            |
| ŚLĄSKIE                         | I                                             |            | 40-887                             |                                             | KATOWIC | E |               |                            |
| UŁAŃSK                          | 'A (UL.)                                      |            | 10                                 |                                             | 72      |   |               |                            |
| <u>Anuluj</u>                   |                                               |            |                                    |                                             |         |   | Sprawdź dos   | atępność                   |

Jeżeli wskazany adres nie jest w zasięgu sieci Orange, użytkownik zostanie poinformowany i pozostałe kroki nie będą uruchamiane i nie będzie konieczności ich uzupełniania. Rejestrowanie nowego zamówienia

Krok wprowadzający umożliwia kwalifikację adresową dla wskazanej usługi.

Użytkownik kolejno uzupełnia wszystkie informacje, najpierw definiuje rodzaj zamówienia, domyślnie zaznaczone jest zawsze Nowe zamówienie.

Kolejny etap to wskazanie usługi, dostępne są jedynie usługi z podpisanej umowy/porozumienia zaewidencjonowanej po stronie Orange.

Ostatnim krokiem kwalifikacji jest wskazanie adresu instalacji- pola: Województwo, kod pocztowy, Miasto i Ulica są zesłownikowane, zgodne z bazami zasięgowymi FTTH. Należy uzupełniać cały adres, włącznie z numerami posesji i lokalu, jeżeli występuje.

Sprawdź dostępność przycisk uruchamiający kwalifikację i umożliwiający przejście na kolejne etapy rejestracji.

Przycisk <u>Anuluj</u> umożliwia wyjście z formatki rejestracji i anulowanie próby wprowadzenia zamówienia

| Strefa<br>operatora Moje usłupi Oferta Pornov      |                                                      | en en en en en en en en en en en en en e |                                                                                                    |
|----------------------------------------------------|------------------------------------------------------|------------------------------------------|----------------------------------------------------------------------------------------------------|
|                                                    | Kink 2: Konfouracia uskal                            | Kink & Potaurovania zendeleria           | Pozytywna weryfikacja adresowa- adres w zasięgu<br>światłowodu udostępnia użytkownikowi przejście d |
| Potwierdzone! Ten adres jest w zasięgu św          | atiowodu.                                            |                                          | krokow zamowienia.                                                                                  |
|                                                    |                                                      |                                          | Umówienie terminu instalacji                                                                        |
| Standard dobudowy Sposób ins<br>STD FTTH           | alacji Typ zabudowy<br>SFH                           |                                          | Na górze ekranu widoczne są informacje pozyskan wervfikacii adresowei.                              |
| Wybrana usluga Rodzaj ofer<br>BSA Data 2 Oferta PO | y Adres instalacji<br>PC 40-887 KATOWICE, u          | I. UŁAŃSKA 10/72                         | Standard dobudowy STD dobudowa w standardzi<br>P_STD dobudowa powyżej star                          |
| Vybierz opcję usługi*<br>300M/50M                  | 600M/100M                                            | 1G/300M                                  | Sposób instalacji wskazanie, czy możliwa jest tech                                                  |
| Pobieranie: 300 Mb/s, wysyłanie: 50 Mb/s           | Pobieranie: 600 Mb/s, wysylanie: 100 Mb/s            | Pobieranie: 1 Gb/s, wysyłanie: 300 Mb/s  | FIIH, czy technologie nakładkowe                                                                    |
| 2G/800M<br>Pobleranie: 2 Gb/s, wysyłanie: 600 Mb/s |                                                      |                                          | SFH zabudowa jednorodzinna                                                                          |
| Podaj datę realizacji i sprawdź możliwe terminy    | instalacji*                                          |                                          |                                                                                                    |
| 20/1/2026                                          | į dostępne terminy instalacji                        |                                          |                                                                                                    |
|                                                    |                                                      |                                          |                                                                                                    |
| Wróc Anuluj                                        |                                                      | Dalej                                    |                                                                                                    |
|                                                    | © 2015 Ocone Reiska S.A. Wezvelkie przwa zastrzeżnow |                                          |                                                                                                    |

odu udostępnia użytkownikowi przejście do 3 amówienia.

### ie terminu instalacji

ekranu widoczne są informacje pozyskane z ji adresowej. dobudowy STD dobudowa w standardzie P\_STD dobudowa powyżej standardu nstalacji wskazanie, czy możliwa jest technologia FTTH, czy technologie nakładkowe dowy MFH zabudowa wielorodzinna SFH zabudowa jednorodzinna

Na tym etapie procesu należy wskazać opcję usługi oraz planowaną datę instalacji usługi.

Domyślnie proponowana jest data + 1 dzień roboczy, czyli najbliższa możliwa (pod warunkiem, że dostępne będą sloty monterskie).

Przycisk Wyszukaj dostępne terminy instalacji uruchamia wyszukiwanie wolnych slotów monterskich.

#### Podaj datę realizacji i sprawdź możliwe terminy instalacji\*

21/6/2023

Wyszukaj dostępne terminy instalacji

#### Wybierz, kiedy monter ma przyjechać i wykonać instalację\*

i i i

(j) Uwaga pokazujemy tylko pierwsze 20 slotów. Jeśli chcesz zobaczyć kolejne wybierz późniejszą datę

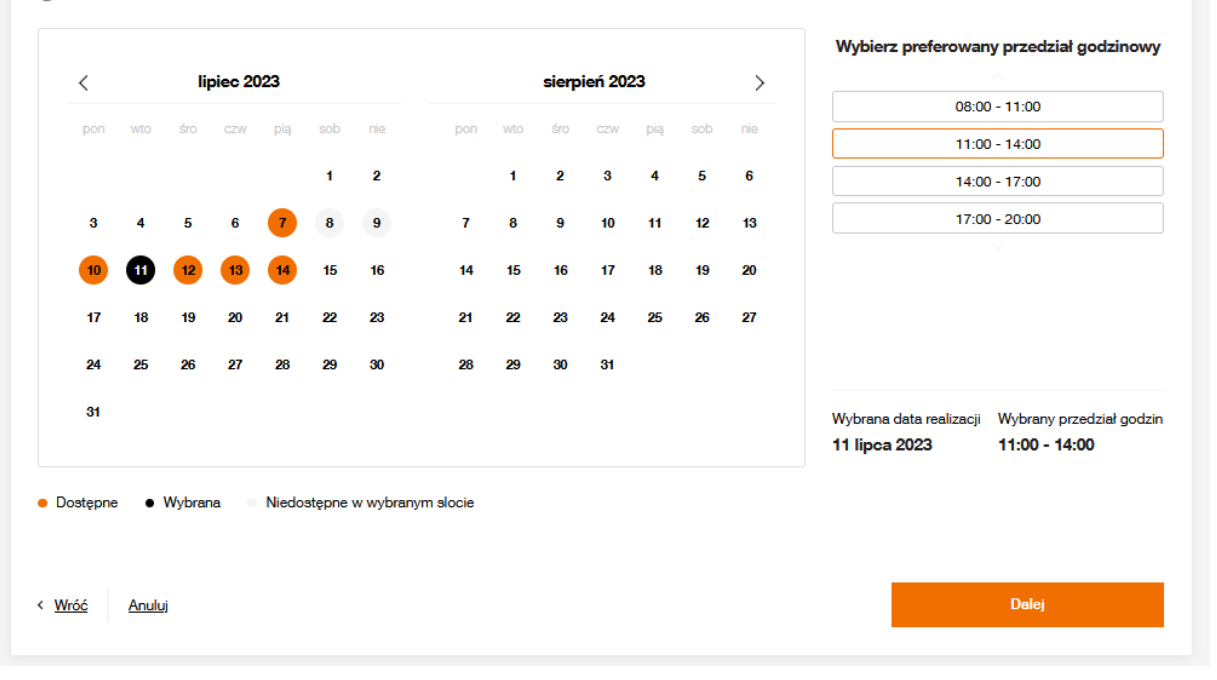

Zwrócone sloty monterskie prezentowane są w kalendarzu poniżej.

Jedno wyszukanie zwraca maksymalnie 20 wyników. Po wybraniu dnia instalacji po prawej stronie kalendarza widoczne są konkretne przedziały godzinowe.

Przycisk Dalej umożliwia przejście na 2 krok jedynie z poprawnie zarezerwowanym slotem.

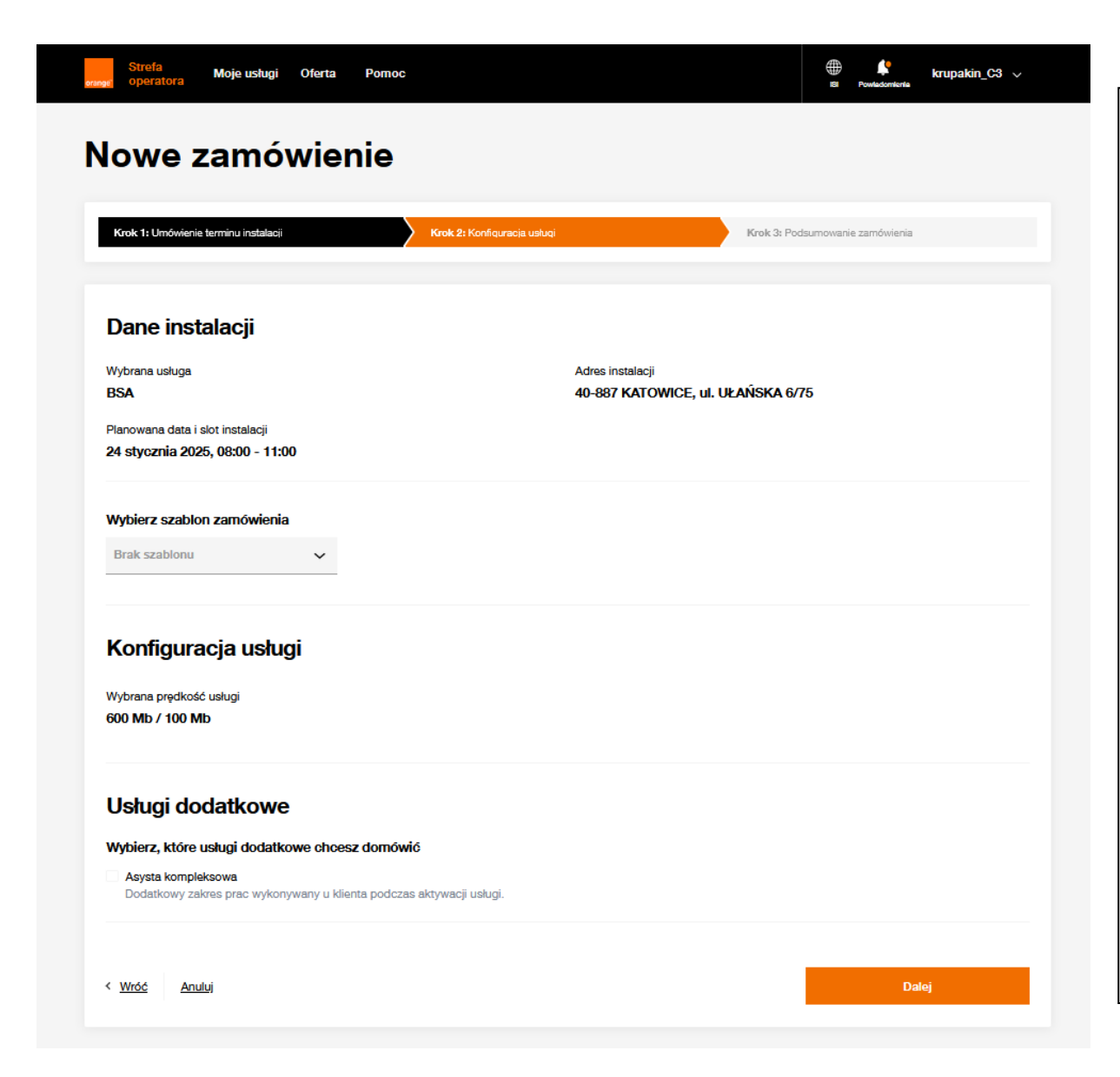

## Konfiguracja usługi Następny krok składania zamówienia podzielony jest na sekcje

Sekcja **Dane instalacji** przechowuje informacje wskazane bądź uzupełnione na poprzednich krokach.

Wybierz szablon zamówienia – tutaj można wskazać wcześniej zdefiniowany szablon z zapisaną już konfiguracją (opis dostępny w rozdziale <u>Szablony</u>). Sekcja Konfiguracja usługi wymagane informacje oznaczone są gwiazdką.

Dodatkowe VLANy są opcjonalne, możliwe do uzupełnienia w zależności od usługi i podpisanych dokumentów.

Identyfikator C-VLAN jest wymagany dla usług BSA Data 2 oraz BSA Data 2 Plus. RID jest opcjonalny i udostępniony tylko dla BSA Data 2 oraz BSA Data 2 Plus.

Sekcja **Usługi dodatkowe** odpowiada za możliwe warianty w ramach Asysty kompleksowej. Opis na kolejnej stronie.

C-VLAN (customer VLAN) identyfikator VLANa operatorskiego

RID – (remote ID)

#### Usługi dodatkowe

Wybierz, które usługi dodatkowe chcesz domówić

Asysta kompleksowa
 Dodatkowy zakres prac wykonywany u klienta podczas aktywacji usługi.

#### Urządzenia dostarczone przez partnera technicznego

Wybierz jakie urządzenia chcesz, aby partner techniczny dostarczył przy instalacji

| CPE/Router                                      |                          |                                  |                  |
|-------------------------------------------------|--------------------------|----------------------------------|------------------|
| HMOOTPLPREMIUM2.0                               | V Vłącz ONT 🕢            |                                  |                  |
| Repeater WiFi                                   |                          |                                  |                  |
| Dekoder TV                                      |                          |                                  |                  |
| Posiadasz własne urządzenia?                    |                          |                                  |                  |
| <mark>7</mark> Klient posiada własne urządzenia |                          |                                  |                  |
| Wybierz rodzaj urządzenia 🗸 🗸 🗸 🗸 🗸             | Wybierz model urządzenia | V Wpisz numer seryjny urządzenia | Usuń urządzenie  |
|                                                 |                          |                                  | Dodaj urządzenie |
| Dokumenty                                       |                          |                                  |                  |

Wybierz i dodaj dokumenty 👩

Umowa o świadczenie usług telekomunikac... 🗸

Wybierz i dodaj dokument

#### Dodane dokumenty

Umowa o świadczenie usług telekomunikacyjnych - Umowa o świadczenie usług.pdf

Po wybraniu w sekcji **Usługi dodatkowe** Asysty kompleksowej użytkownik ma możliwość zdefiniowania wariantów Asysty. W pierwszym kroku definiuje Urządzenia

Uwaga: Wszystkie modele urządzeń prezentowane na Portalu POSH, muszą być wcześniej uzgodnione z Orange i zaewidencjonowane po stronie Orange. Prezentowane rodzaje urządzeń są zgodne z podpisanymi obustronnie dokumentami.

Sekcja **Urządzenie dostarczone przez partnera technicznego** – użytkownik ma możliwość wskazania urządzeń operatora Biorcy, które są dostarczane przez służby techniczne Orange. Każde wybrane urządzenie musi mieć wskazany model, a urządzenie CPE/Router dodatkowo może pełnić funkcję ONT.

Sekcja **Posiadasz własne urządzenia?** Przeznaczona dla urządzeń dostarczanych do abonenta końcowego z pominięciem partnera technicznego Orange. Należy wskazać dla każdego urządzenia Rodzaj, Model, uzupełnić numer seryjny, a w przypadku CPE/Router można również zaznaczyć funkcję ONT, jeżeli wskazane urządzenie ma możliwość jej pełnienia.

Sekcja **Dokumenty** umożliwia dołączenie dokumentów do zamówienia. Konieczny jest wybór rodzaju dokumentu oraz wskazanie jego lokalizacji na dysku lokalnym.

Należy pamiętać o limitach:

- maksymalna liczba stron 40 stron
- rozmiar nie przekraczający 1 Mb.

Dodany dokument można podejrzeć oraz usunąć.

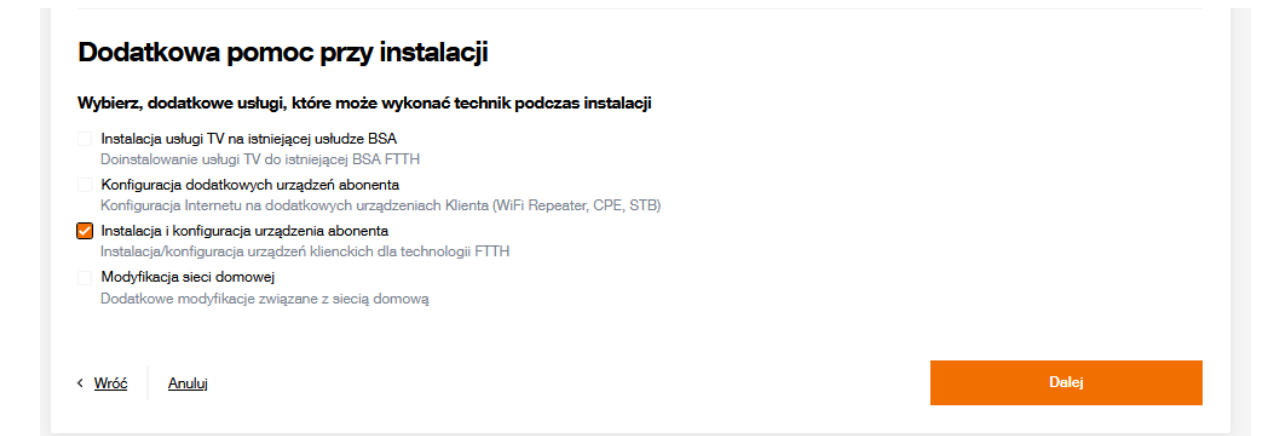

Ostatnią sekcją dostępną w zakresie Asysty kompleksowej jest **Dodatkowa pomoc przy instalacji**.

Użytkownik ma możliwość wskazania czynności do wykonania przez technika.

Zakres wskazywanych czynności powinien być uprzednio potwierdzony procesowo z Orange.

Przycisk Dalej uruchamia walidacje sprawdzające uzupełnienie wszystkich wymaganych pól. W przypadku braku wymaganej wartości, użytkownik nie zostanie przeniesiony na 3 krok, tylko dostanie informację o braku uzupełnienia wymaganych wartości.

#### Usługi dodatkowe

#### Wybierz, które usługi dodatkowe chcesz domówić

#### Asysta kompleksowa

Dodatkowy zakres prac wykonywany u klienta podczas aktywacji usługi.

#### Urządzenia dostarczone przez partnera technicznego

#### Wybierz jakie urządzenia chcesz, aby partner techniczny dostarczył przy instalacji

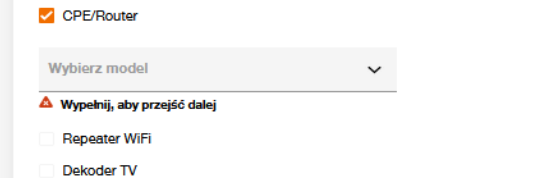

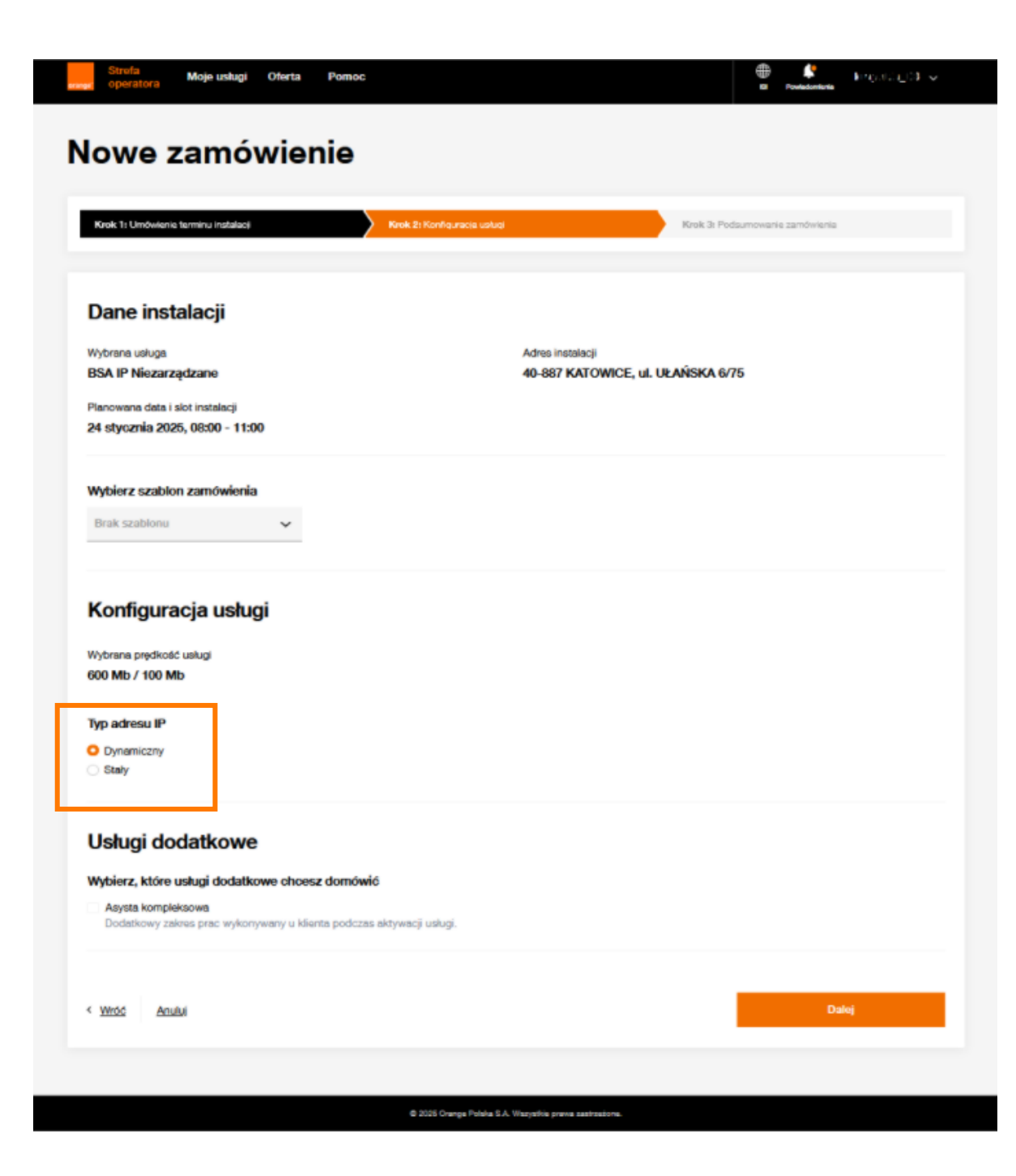

### W przypadku wyboru usługi BSA IP Niezarządzane

Poniżej wyboru opcji, konieczne jest zdefiniowanie **Typu adresu IP**.

Wartość Dynamiczny jest zaznaczona domyślnie.

Różnica jest również w Usługach dodatkowych, opis poniżej.

### Usługi dodatkowe

| Wybierz, które usługi dodatkowe chcesz domów                                | wić                                           |       |
|-----------------------------------------------------------------------------|-----------------------------------------------|-------|
| Asysta kompleksowa<br>Dodatkowy zakres prac wykonywany u klienta podcz      | tas aktywacji usługi.                         |       |
| Dokumenty                                                                   |                                               |       |
| Wybierz i dodaj dokumenty                                                   |                                               |       |
| Typ dokumentu 🗸                                                             | Wybierz i dodaj dokument                      |       |
| Dodatkowa pomoc przy insta<br>Wybierz, dodatkowe usługi, które może wykona  | <b>lacji</b><br>ić technik podczas instalacji |       |
| Modyfikacja sieci domowej<br>Dodatkowe modyfikacje związane z siecią domową |                                               |       |
| < <u>Wróć</u> <u>Anuluj</u>                                                 |                                               | Dalej |

## W przypadku wyboru usługi BSA IP Niezarządzane

Nie występuje sekcja umożliwiająca dodanie urządzeń.

Dodatkowa pomoc przy instalacji zawiera jedynie jedną czynność.

## Nowe zamówienie

| Podsumowanie ins                                                 | talacji                      |                                                  |               |
|------------------------------------------------------------------|------------------------------|--------------------------------------------------|---------------|
| Wybrana usługa<br>BSA Data 2                                     |                              | Adres instalacji<br>40-887 KATOWICE, ul. UŁAŃSKA | 10/72         |
| Planowana data i slot instalacji<br>11 lipca 2023, 11:00 - 14:00 |                              |                                                  |               |
| Parametry usługi                                                 |                              |                                                  |               |
| Prędkość usługi<br><b>1G/300M</b>                                | Dodatkowe opcje<br>VLAN VoIP |                                                  |               |
| Asysta kompleksowa<br><b>Tak</b>                                 | C-VLAN<br>4                  |                                                  |               |
| Urządzenia dostarc                                               | zone przez partnera te       | echnicznego                                      |               |
| Rodzaj urządzenia                                                | Model                        | ONT                                              | Liczbe sztuk  |
| CPE/Router                                                       | HMOOTPLPREMIUM2.0            | Tak                                              | 1             |
| Urządzenia klienta                                               |                              |                                                  |               |
| Rodzaj urządzenia                                                | Model                        | ONT                                              | Numer seryjny |
| Repeater WiFi                                                    | REPEATER_WIFI                | n/d                                              | 23456543      |

## Wszystkie informacje zebrane z poprzednich kroków są prezentowane kolejno w tematycznych sekcjach Podsumowanie instalacji Parametry usługi Urządzenia dostarczane przez partnera technicznego

Urządzenia klienta

Czynności dodatkowe

Dokumenty

Krok 3: Podsumowanie zamówienia i dane kontaktowe

Instalacja i konfiguracja urządzenia abonenta

Dodatkowa pomoc przy instalacji

Strona | 32

Wpisz nazwę / imię i nazwisko\*

Wpisz numer telefonu\*

| Wpisz nazwę / imię i nazwisko*              | Wpisz numer telefonu* |
|---------------------------------------------|-----------------------|
| Vpisz komentarz do zamówienia (opcjonalnie) |                       |
| Wpisz komentarz do zamówienia (opcjonalnie) |                       |
|                                             |                       |
|                                             |                       |
|                                             |                       |
| <u>Wróć</u> <u>Anuluj</u>                   | Złóż zamówienie       |
|                                             |                       |

| Prędkość usługi<br>800M/50M<br>3-VLAN<br>12                                                                                | Coś poszło nie tak<br>Nie udało się zarejestrować zamówienia<br>• Wartość C-VLAN jest niepoprawna |                                    |  |
|----------------------------------------------------------------------------------------------------|---------------------------------------------------------------------------------------------------|------------------------------------|--|
|                                                                                                    |                                                                                                   | Spróbuj ponownie                   |  |
| Dane kontaktowe a                                                                                                    | ak,                                                                                               |                                    |  |
| Dane kontaktowe i<br>Wpisz nazwę / imię i nazwisko<br>test                                                                 | ak,,,,                                                                                            | Wpisz numer telefonu*<br>888999880 |  |
| Dane kontaktowe i<br>Wpisz nazwę / imię i nazwisko<br>test<br>Wpisz komentarz do zamówie                                   | ak,,,,,                                                                                           | Wpisz numer telefonu*<br>888999880 |  |
| Dane kontaktowe i<br>Vpisz nazwę / imię i nazwisko<br>test<br>Vpisz komentarz do zamówieni<br>Wpisz komentarz do zamówieni | nia (opcjonalnie)                                                                                 | Wpisz numer telefonu*<br>888999880 |  |

Po weryfikacji poprawności wyżej wskazanych informacji przechodzimy do uzupełnienia sekcji **Dane kontaktowe abonenta (wymagane)**.

Jak nazwa wskazuje uzupełnić należy dane osoby kontaktowej, natomiast komentarz jest polem nieobowiązkowym, ale umożliwia przekazanie dodatkowych informacji do zamówienia.

Przycisk Złóż zamówienie uruchamia proces składania zamówienia, którego częścią są również wykonywane weryfikacje informatyczne. Zidentyfikowane błędy uniemożliwiające złożenie zamówienia są prezentowane na wyskakującym oknie.

Przycisk Spróbuj ponownie powoduje zamknięcie dodatkowego okna i umożliwia poprawę danych na formularzu rejestracji zamówienia.

## Zamówienie zostało zarejestrowane

| 🧭 Dziękujemy, przyjęliśmy Twoje zamówi                              | enie                      |              |
|---------------------------------------------------------------------|---------------------------|--------------|
| Twoje ID zamówienia<br>2609899312                                   |                           |              |
| Status zamówienia możesz śledzić w zakładce Zamówienia i zgłoszenia |                           |              |
|                                                                     |                           |              |
|                                                                     |                           |              |
|                                                                     |                           |              |
|                                                                     | Utwórz kolejne zamówienie | Przejdź do z |
|                                                                     |                           |              |

W przypadku rejestracji zakończonej sukcesem użytkownik dostaje informację, wraz z numerem zamówienia.

Poniżej widoczna jest informacja o możliwości śledzenia zamówienia w zakładce Zamówienia i zgłoszenia, pełniąca również rolę linku do podglądu listy zamówień, z uzupełnionym numerem właśnie zarejestrowanego zamówienia.

Strona | 34

## 7 Zamówienie Zmiany operatora usługi BSA w technologii FTTH

Zamówienia Zmiany operatora usługi BSA w technologii FTTH mogą występować w 2 wariantach

Wariant 1 (opis 7.1)

Z asystą partnera technicznego, w przypadku kiedy:

- wymagana jest instalacja zakończenia ONT
- operator ma podpisaną Umowę na realizację Asysty kompleksowej, której składowymi są:
  - o dostarczenie dokumentów
  - o dostarczenie urządzenia operatora, po wcześniejszym zatowarowaniu Orange Polska
  - o wykonanie czynności dodatkowych przez partnera technicznego

Wariant 2 (opis <u>7.2</u>) Bez Asysty partnera technicznego, instalacja do ONT.
7.1 Zamówienie Zmiany operatora w technologii FTTH z asystą partnera technicznego

| Strefa Moje usługi Oferta                                     | Ротос                              |                              | Ha Powledomiente krupakin_888 | 889 ~ |
|---------------------------------------------------------------|------------------------------------|------------------------------|-------------------------------|-------|
| A FTTH Nowe zamówienie Usłu                                   | ugi Zamówienia i zgłoszenia        | Pliki                        |                               |       |
| Zamówienie                                                    |                                    |                              |                               |       |
|                                                               |                                    |                              |                               |       |
| Wybierz rodzaj zamówienia                                     |                                    |                              |                               |       |
| <ul> <li>Nowe zamówienie</li> <li>Zmiana operatora</li> </ul> |                                    |                              |                               |       |
|                                                               |                                    |                              |                               |       |
| Wybierz, czy potrzebna jest asysta pa                         | rtnera technicznego*               |                              |                               |       |
| O Nie                                                         |                                    |                              |                               |       |
| Wybierz usługę*                                               |                                    |                              |                               |       |
| BSA Data 2 Plus @<br>VoIP, PPoE/IPoE oraz RID                 | BSA Data 2 @<br>PPoE/IPoE oraz RID | BSA @<br>PPPoE               | BSA IP Niezarządzane 🛛        |       |
| Wpisz ID łącza*                                               |                                    | Podaj nazwę operatora dawcy* |                               |       |
| 001234567890                                                  |                                    | OA TESTOWY (88888)           |                               | ~     |
| Nie znam ID łącza, wolę podać adres inst                      | alacji                             |                              |                               |       |
|                                                               |                                    |                              |                               |       |

Rejestracja zamówienia Zmiany operatora usługi przebiega analogicznie jak Nowego zamówienia.

Różnice na formatce weryfikacji adresowej

- Rodzaj zamówienia- należy zaznaczyć opcję Zmiana operatora
- Poniżej dostępne jest pole wymagane
   Wybierz, czy potrzebna jest

# asysta partnera technicznego

Tak – jeżeli wymagana jest instalacja zakończenia ONT, bądź wykonywane będą czynności dostępne na podstawie Umowy o realizację Asysty kompleksowej Nie – jeżeli asysta partnera nie jest wymagana

- Należy wskazać ID łącza usługi migrowanej oraz wybrać operatora dawcę z listy rozwijalnej
- Jeżeli ID łącza nie jest znane, to poniżej tego pola znajduje się checkbox Nie znam ID łącza, wolę podać adres instalacji należy go zaznaczyć.

| FTTH Nowe zamówienie Us                                      | ługi Zamówienia i zgł <u>oszenia</u> | Pliki                 |                           |            |              |
|--------------------------------------------------------------|--------------------------------------|-----------------------|---------------------------|------------|--------------|
|                                                              |                                      |                       |                           |            |              |
| amówionia                                                    |                                      |                       |                           |            |              |
| annowienie                                                   |                                      |                       |                           |            |              |
|                                                              |                                      |                       |                           |            |              |
| Wybierz rodzaj zamówienia                                    |                                      |                       |                           |            |              |
| Nowe zamówienie                                              |                                      |                       |                           |            |              |
|                                                              |                                      |                       |                           |            |              |
| Wybierz, czy potrzebna jest asysta p                         | artnera technicznego*                |                       |                           |            |              |
| O Tak                                                        |                                      |                       |                           |            |              |
| Nie                                                          |                                      |                       |                           |            |              |
| Wybierz usługę*                                              |                                      |                       |                           |            |              |
|                                                              |                                      |                       |                           |            |              |
| BSA Data 2 Plus @<br>VoIP; PPoE/IPoE oraz RID                | BSA Data 2 @<br>PPoE/IPoE oraz RID   | BSA Ø<br>PPPoE        |                           | BSA IP Nie | zarządzane Ø |
|                                                              |                                      |                       |                           |            |              |
|                                                              |                                      |                       |                           |            |              |
| Wpisz ID łącza                                               |                                      | Podaj nazwę operatora | dawcy                     |            |              |
| ID łącza                                                     |                                      | Wybierz operatora     |                           |            |              |
|                                                              |                                      |                       |                           |            |              |
| 🗹 Nie znam ID łącza, wolę podać adres in                     | stalacji                             |                       |                           |            |              |
|                                                              |                                      |                       |                           |            |              |
|                                                              |                                      |                       |                           |            |              |
| Podaj adres instalacji nowej usługi                          |                                      |                       |                           |            |              |
| Podaj adres instalacji nowej usługi                          | Kod poortouet                        |                       | Miniscowoóó               | e .        |              |
| Podaj adres instalacji nowej usługi<br>Województwo*          | Kod pocztowy*                        |                       | Miejscowość <sup>4</sup>  | t          |              |
| Podaj adres instalacji nowej usługi<br>Województwo*<br>Ulica | Kod pocztowy*                        |                       | Miejscowość*<br>Nr lokalu |            |              |

Zaznaczenie opcji
Nie znam ID łącza, wolę podać adres instalacji
powoduje udostępnienie pól
umożliwiających uzupełnienie danych
adresowych.
Adres musi znajdować się w zasięgu
światłowodu Orange.
Należy również wybrać z listy operatora
dawcę, jest to pole wymagane.
Po uzupełnieniu adresu i wskazaniu dawcy
należy uruchomić wyszukiwanie za

pomocą przycisku Sprawdź dostępność.

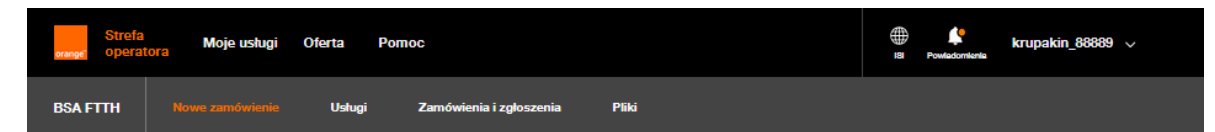

| Nowe zamówienie                                                                                                    |                                                                                                    |                                             |                                               |
|----------------------------------------------------------------------------------------------------|----------------------------------------------------------------------------------------------------|---------------------------------------------|-----------------------------------------------|
| Zmiana operatora                                                                                                    |                                                                                                    |                                             |                                               |
| Wybierz, czy potrzebna jest asysta                                                                                                    | a partnera technicznego*                                                                                        |                                             |                                               |
| 🕽 Tak                                                                                                    |                                                                                                    |                                             |                                               |
| ) Nie                                                                                                    |                                                                                                    |                                             |                                               |
| Wybierz usługę*                                                                                                    |                                                                                                    |                                             |                                               |
| BSA Data 2 @<br>PPoE/IPoE oraz RID                                                                                                    | BSA IP Niezarządzane 🛛                                                                                          | BSA @<br>PPPoE                              | BSA Data 2 Plus @<br>VoIP; PPoE/IPoE oraz RID |
| Wpisz ID łącza                                                                                                    |                                                                                                    | Podaj nazwę operatora                       | dawcy                                         |
| 109450560000                                                                                                    |                                                                                                    | KAJA KOMPUTER Krzys                         | ztof Jasek (4411)                             |
| <ul> <li>Nie znam ib łącza, wolę podac adres</li> </ul>                                                                                                    | sinstalacji                                                                                                    |                                             |                                               |
| Podaj adres instalacji nowej usługi<br>ŚLĄSKIE                                                                                                    | i instalacji<br>i<br>40-887                                                                                     |                                             | KATOWICE                                      |
| Podaj adres instalacji nowej usługi<br>ŚLĄSKIE<br>UŁAŃSKA (UL.)                                                                                              | i instalacji<br>40-887<br>10                                                                                    |                                             | KATOWICE<br>72                                |
| Podaj adres instalacji nowej usługi<br>ŚLĄSKIE<br>UŁAŃSKA (UL.)<br>Wskaż, na którym łączu ma zostać                                                          | i instalacji<br>40-887<br>10<br>6 przeprowadzona instalacja                                                     |                                             | KATOWICE<br>72                                |
| Podaj adres instalacji nowej usługi<br>ŚLĄSKIE<br>UŁAŃSKA (UL.)<br>Wskaż, na którym łączu ma zostać<br>Testowy Operator Sp. z o. o<br>ID łącza: 109450560000 | i instalacji<br>i<br>40-887<br>10<br>5 przeprowadzona instalacja<br>88889 UPC_TESTOWY<br>ID Iącza: 109450560100 | 88889_UPC_TESTOWY<br>ID łącza: 109450560300 | KATOWICE<br>72                                |

Jeżeli ID łącza zostanie odnalezione, na wskazanym adresie, zostanie ono zaprezentowane pod adresem razem z nazwą operatora dawcy.

Należy wskazać/wybrać usługę klikając na przycisk, co spowoduje przeniesienie wartości do dedykowanych pól **Wpisz ID łącza** oraz **Podaj nazwę operatora dawcy**.

Użytkownik nie ma możliwości edycji jeżeli sam nie uzupełni tych wartości!

Jeżeli odnalezione zostanie więcej niż jedno ID łącza, użytkownik sam musi wskazać poprawne.

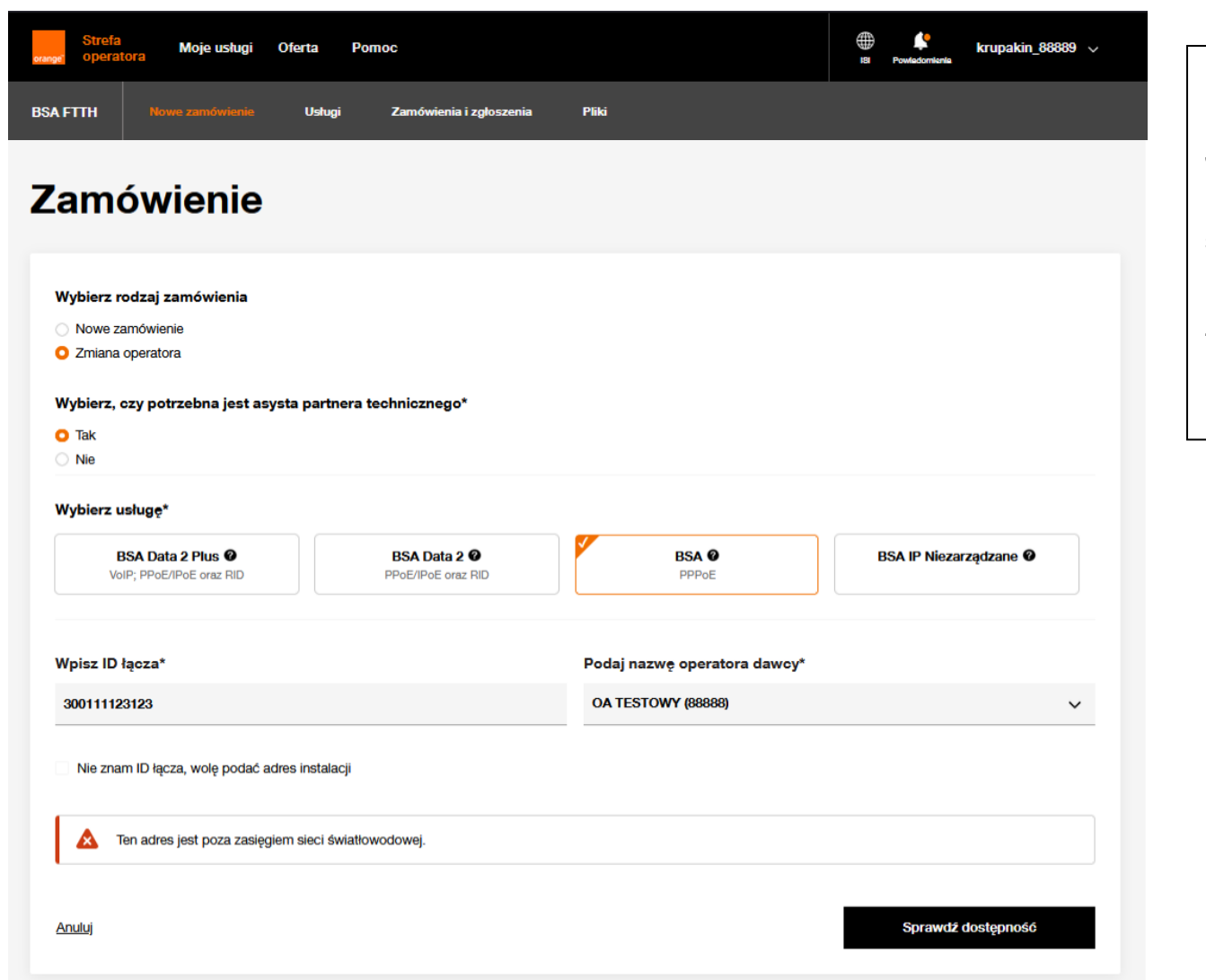

Jeżeli identyfikator, bądź wskazany adres instalacji nie zostanie odnaleziony w bazie zasięgowej światłowodu Orange, wówczas przejście na kolejny krok nie będzie możliwe.

Zostanie wyświetlone ostrzeżenie, informujące o braku adresu w zasięgu sieci światłowodowej.

| Krok 1: Umówienie terminu instalac              | ii                          | Krok 2: Konfiquracja uslugi            |                                          | Krok 3: Podsumowanie zamówienia                    |         |
|-------------------------------------------------|-----------------------------|----------------------------------------|------------------------------------------|----------------------------------------------------|---------|
| Potwierdzone! Ten ac                            | dres jest w zasięgu świa    | tłowodu.                               |                                          |                                                    |         |
| Standard dobudowy<br>STD                        | Sposób insta<br>FTTH        | lacji T<br>S                           | ÿp zabudowy<br>SFH                       |                                                    |         |
| Wybrana usługa<br>BS <b>A</b>                   | Rodzaj oferty<br>Oferta POF | PC 4                                   | udres instalacji<br>10-887 KATOWICE, ul. | UŁAŃSKA 10/72                                      |         |
| Operator dawca<br>KAJA_KOMPUTER                 | ID UKE<br>4411              | 1                                      | D łącza<br>09450560000                   |                                                    |         |
| Wybierz opcję usługi*                           |                             |                                        |                                          |                                                    |         |
| 300M/50M<br>Pobieranie: 300 Mb/s, wysyła        | anie: 50 Mb/s               | 600M/100M<br>Pobieranie: 600 Mb/s, wys | yłanie: 100 Mb/s                         | <b>1G/300M</b><br>Pobieranie: 1 Gb/s, wysyłanie: 3 | 00 Mb/s |
| <b>2G/600M</b><br>Pobieranie: 2 Gb/s, wysyłanie | a: 600 Mb/s                 |                                        |                                          |                                                    |         |
| Podaj datę realizacji i sprav                   | vdž możliwe terminy i       | nstalacji*                             |                                          |                                                    |         |
| 20/1/2025                                       | Wyszukaj                    | dostępne terminy instalacji            |                                          |                                                    |         |
|                                                 |                             |                                        |                                          |                                                    |         |

Kolejne różnice w stosunku do Nowego zamówienia to

- Nagłówek, czyli rodzaj zamówienia wyświetlana jest Zmiana operatora
- Prezentowane są dodatkowe informacje: Operator dawca, jego ID UKE oraz ID łącza.

Funkcjonalności na pozostałych krokach są analogiczne jak dla Nowego zamówienia

# 7.2 Zamówienie zmiany operatora usługi BSA w technologii FTTH bez asysty partnera technicznego

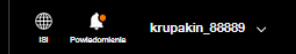

## Zmiana operatora bez asysty

| tandard dobudowy                                                                                                    | Sposób instalacji<br>FTTH        | Typ zabudowy<br>SFH                                                      |                     |
|----------------------------------------------------------------------------------------------------|----------------------------------|--------------------------------------------------------------------------|---------------------|
| /ybrana usługa<br>ISA                                                                                                    | Rodzaj oferty<br>Oferta POPC     | Adres instalacji<br>40-887 KATOWICE, ul. UŁAŃSKA 10/72                   |                     |
| D łącza<br>09450560000                                                                                                    |                                  |                                                                          |                     |
|                                                                                                    |                                  |                                                                          |                     |
| Wybierz opcję usługi*                                                                                                    |                                  |                                                                          |                     |
| Wybierz opcję usługi*<br>300M/50M<br>Pobieranie: 300 Mb/s, wysyła                                                                                    | anie: 50 Mb/s Pob                | M/100M<br>sranie: 600 Mb/s, wysylanie: 100 Mb/s Pobieranie: 1 Gb/s, w    | rysyłanie: 300 Mb/s |
| Mybierz opcję usługi*<br>300M/50M<br>Pobieranie: 300 Mb/s, wysyła<br>2G/600M<br>Pobieranie: 2 Gb/s, wysyłanie                                        | anie: 50 Mb/s Pob<br>e: 600 Mb/s | M/100M<br>aranie: 600 Mb/s, wysyłanie: 100 Mb/s<br>Pobieranie: 1 Gb/s, w | ysylanie: 300 Mb/s  |
| Wybierz opcję usługi*<br>300M/50M<br>Pobieranie: 300 Mb/s, wysyła<br>2G/600M<br>Pobieranie: 2 Gb/s, wysyłanie<br>Podaj datę realizacji*              | anie: 50 Mb/s Pob<br>e: 600 Mb/s | V/100M<br>IG/300M<br>Pobieranie: 1 Gb/s, w<br>Pobieranie: 1 Gb/s, w      | ysylanie: 300 Mb/s  |
| Wybierz opcję usługi*<br>300M/50M<br>Pobieranie: 300 Mb/s, wysyłe<br>2G/600M<br>Pobieranie: 2 Gb/s, wysyłanie<br>Podaj datę realizacji*<br>20/1/2025 | anie: 50 Mb/s Pob<br>a: 600 Mb/s | M/100M<br>Iranie: 600 Mb/s, wysyłanie: 100 Mb/s<br>Pobieranie: 1 Gb/s, w | ysylanie: 300 Mb/s  |

Nagłówek zamówienia wskazuje na wybór z poprzedniego kroku **Zmiana operatora bez asysty.** 

W przeciwieństwie do zamówienia z asystą, 1 krok Wskazanie daty realizacji nie wymaga rezerwacji slotu monterskiego. Użytkownik wskazuje jedynie wymaganą opcję usługi i wymaganą datę realizacji i przechodzi do kroku 2 Konfiguracja usługi.

| Strefa Moje usługi<br>orange operatora                             | Oferta Pomoc              | ⊕ ≮ krupakin_88889 ∨<br>IS Powledomisnia |     |
|--------------------------------------------------------------------|---------------------------|------------------------------------------|-----|
| Zmiana opera                                                       | atora bez asy             | sty                                      |     |
| Krok 1: Wskazanie daly realizacji                                  | Krok 2: Konfiguracija     | uslugi Krok 3: Podsumowanie zamówienia   |     |
| Dane instalacji                                                    |                           |                                          | Kro |
| Wybrana usługa                                                     | Planowana data realizacji | Adres instalacji                         |     |
| BSA                                                                | 2024-10-14                | 40-887 KALOWICE, UL UZANSKA 8/90         |     |
| Operator dawca<br>OA TESTOWY                                       | 88888                     | 10 łącza<br>300052316707                 |     |
| Wybierz szablon zamówienia<br>Brak szablonu<br>Konfiguracja usługi | ~                         |                                          |     |
| Wybrana prędkość usługi<br>600 Mb / 100 Mb                         |                           |                                          |     |
| Posiadasz własne urządzenia?                                       |                           |                                          | -   |
| < <u>Wróć</u> <u>Anuluj</u>                                        |                           | Dalej                                    |     |

## Krok 2 Konfiguracja usługi Do wskazania są

 Urządzenia przekazane przez operatora bezpośrednio do klienta, bez udziału partnera technicznego.

# Zmiana operatora bez asysty

| Krok 1: Wskazanie daty realizacji | Krok 2: Konfiguracja usł                | Krok 3: Podsumowanie zamówienia                       |
|-----------------------------------|-----------------------------------------|-------------------------------------------------------|
| <b>_</b>                          |                                         |                                                       |
| Podsumowanie insta                | llacji                                  |                                                       |
| Wybrana usługa<br>BSA             | Planowana data realizacji<br>2024-10-14 | Adres instalacji<br>40-887 KATOWICE, ul. UŁAŃSKA 8/90 |
| Operator dawca<br>OA TESTOWY      | ID UKE<br>88888                         | ID łącza<br>300052316707                              |
| Parametry usługi                  |                                         |                                                       |
| Prędkość usługi<br>600M/100M      |                                         |                                                       |
| Wpisz komentarz do zamówienia     | (opcjonalnie)                           |                                                       |
| Wpisz komentarz do zamówienia (o  | pcjonalnie)                             |                                                       |
|                                   |                                         |                                                       |
| < <u>Wróć Anuluj</u>              |                                         | Złóż zamówienie                                       |

Krok 3 Podsumowanie zamówienia Do wskazania są jedynie opcjonalne uwagi.

Nie ma potrzeby przekazywania danych kontaktowych do abonenta.

# 8 Lista zamówień

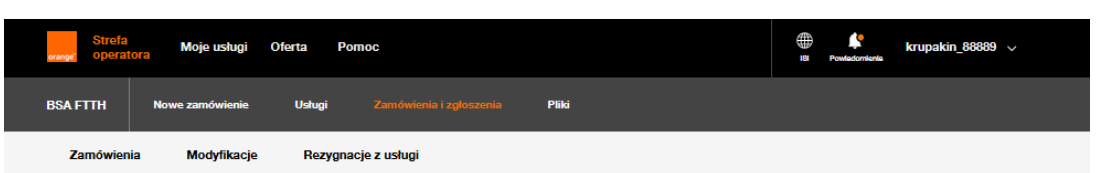

## Zamówienie

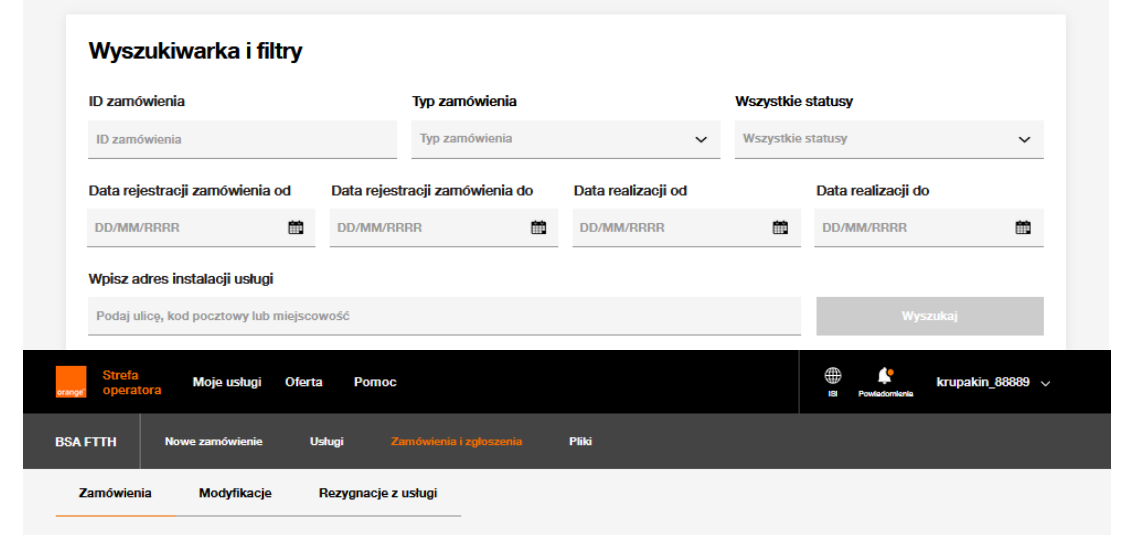

## Zamówienie

#### Wyszukiwarka i filtry

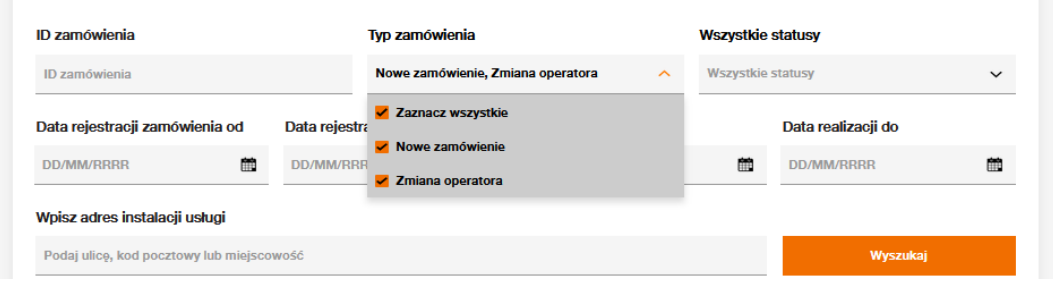

Użytkownicy portalu POSH mają możliwość wyszukiwania kontekstowego swoich zamówień. W menu udostępniona jest funkcjonalność **Zamówienia i zgłoszenia**. Jej wybór udostępnia kontekstowe podmenu z podziałem na typy zamówień:

Zamówienia Nowe zamówienia i Zmiany operatora Modyfikacje Modyfikacje usług i Asysty domawiane Rezygnacje z usługi Rezygnacje i Odstąpienia

Niezależnie od wyboru na podmenu zdefiniowane filtry na wyszukiwarce są jednolite dla każdego rodzaju zamówienia.

Przycisk **Wyszukaj** jest aktywny dopiero po zdefiniowaniu minimum jednego z kryteriów.

Typ zamówień oraz Status są polami wielokrotnego wyboru.

Pole Wpisz adres instalacji pozwala na wyszukiwanie po wpisaniu tylko części adresu, bez konieczności uzupełniania kompletu danych.

**ID zamówienia** to identyfikator, który prezentowany jest na ekranie informującym o przyjęciu zamówienia przez Orange.

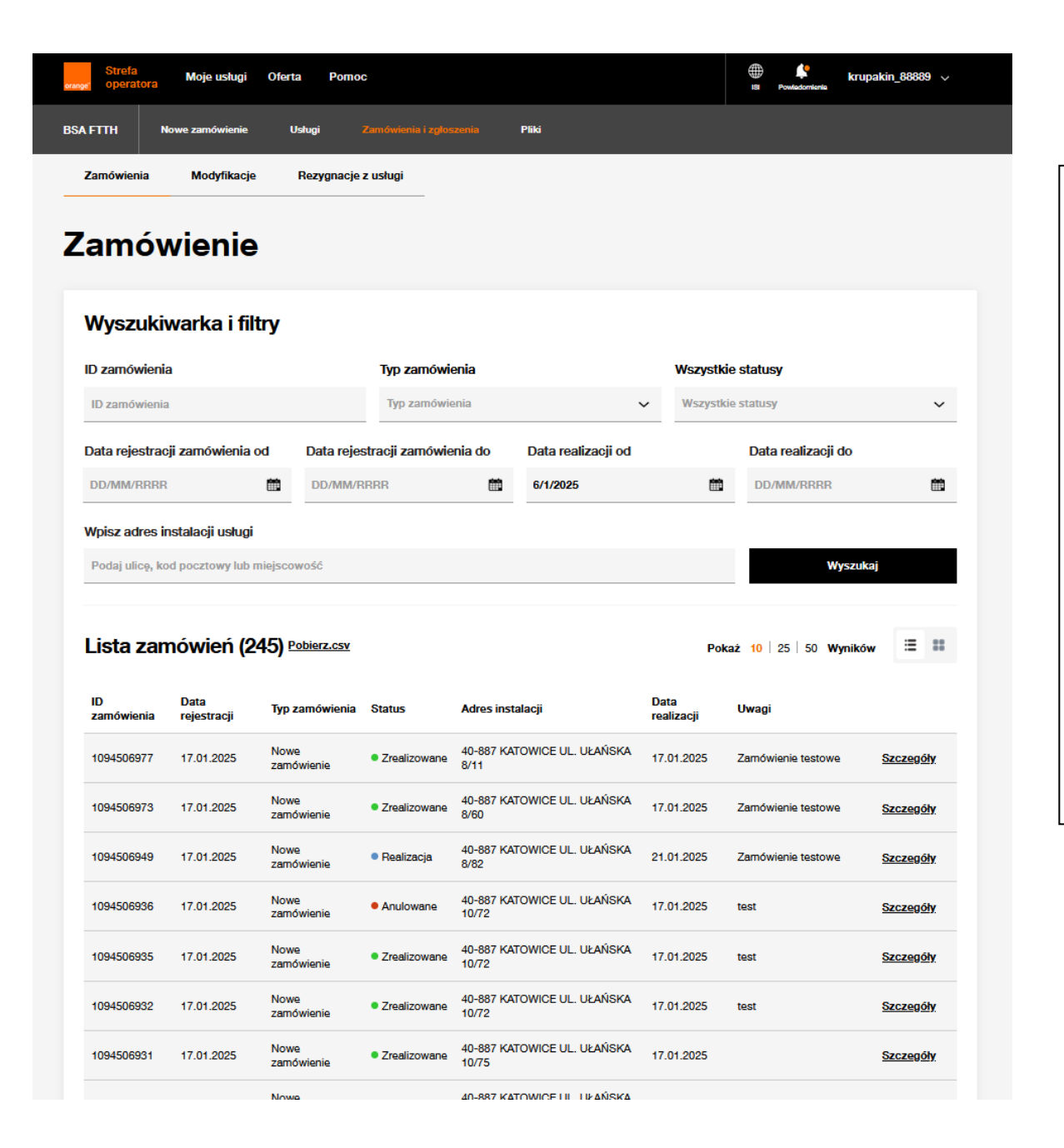

Wyniki wyszukiwania są prezentowane poniżej kryteriów.

Użytkownik ma możliwość zrzucenia wyników do pliku,

przyciskiem Pobierz.csv.

Domyślnym sposobem prezentacji rekordów jest widok tabelaryczny z możliwością przestawienia na kafle, jednak trzeba pamiętać, że możliwość sortowania danych dla kafli nie jest dostępna.

Sortowanie danych możliwe dla kolumn:

ID zamówienia

Data rejestracji

Typ zamówienia

Status

Data realizacji- uzupełniona dla wszystkich zamówień

#### Statusy zamówień:

- Weryfikacja Zamówienie w trakcie weryfikacji formalno-prawnych po stronie Orange
- Odrzucone Zamówienie zweryfikowane negatywnie na etapie weryfikacji formalno-prawnych
- Realizacja Zamówienie zweryfikowane pozytywnie pod kątem formalno-prawnym, oczekuje na datę realizacji
- Kosztorys (Biorca podejmuje decyzję o akceptacji bądź nie dodatkowych kosztów) Status informujący o konieczności poniesienia dodatkowych kosztów inwestycji, przesyłana jest informacja o kwocie oraz możliwej dacie realizacji
- Realizacja negatywna (Biorca ma możliwość wznowienia zamówienia) Status informujący o braku realizacji, przesyłana jest informacja o powodzie
- Realizacja nieskuteczna Zamówienie nie zostało zrealizowane skutecznie, nie ma możliwości ponowienia realizacji
- Oczekuje na anulowanie Anulowanie zamówienia zostało przyjęte, oczekiwanie na ostateczny wynik anulowania
- Oczekuje na anulowanie umówienia W wyniku Anulowania, bądź Kosztorysu konieczne jest anulowanie slotu monterskiego po stronie Orange
- Anulowane Anulowanie zamówienia zrealizowane skutecznie
- Anulowane brak akceptacji kosztorysu Zamówienie anulowane przez Orange w związku z brakiem odpowiedzi operatora na kosztorys w zakładanym czasie
- Oczekuje na rejestrację Występuje jedynie dla BSA IP Niezarządzane Zamówienie zrealizowane skutecznie, oczekuje na rejestrację Abonenta
- Oczekuje na rejestrację przypomnienie Występuje jedynie dla BSA IP Niezarządzane Zamówienie zrealizowane skutecznie, oczekuje na rejestrację
   Abonenta, wysłane przypomnienie
- Nie zarejestrowano usługi Występuje jedynie dla BSA IP Niezarządzane Zamówienie zrealizowane skutecznie, brak rejestracji Abonenta w umownym czasie
- Zrealizowane Występuje dla wszystkich usług Zamówienie zrealizowane skutecznie, Abonent zarejestrował usługę (dla BSA IP Niezarządzane)

# 9 Podgląd szczegółów zamówienia

|                                                                                                    | owien (4)                                                          | Pobierz.csv                                                                       |                                                                         |                                                                                                   |                                           |                                           | =                   |
|----------------------------------------------------------------------------------------------------|--------------------------------------------------------------------|-----------------------------------------------------------------------------------|-------------------------------------------------------------------------|---------------------------------------------------------------------------------------------------|-------------------------------------------|-------------------------------------------|---------------------|
| D E<br>zamówienia r                                                                                                    | Data<br>rejestracji                                                | Typ zamówienia                                                                    | Status                                                                  | Adres instalacji                                                                                  | Data<br>realizacji                        | Uwagi                                     |                     |
| 333501241 2                                                                                                    | 25.07.2023                                                         | Nowe<br>zamówienie                                                                | Anulowane                                                               | 40-887 KATOWICE UL. UŁAŃSI<br>10/72                                                               | KA                                        | test                                      | Szczegóły           |
| Strefa<br>operatora                                                                                                    | Moje usługi                                                        | Oferta Pomo                                                                       | oc                                                                      |                                                                                                   |                                           | Bi Powiedomienie                          | krupakin_88889 🗸    |
| SAFTTH No                                                                                                    | owe zamówienie                                                     | Usługi                                                                            | Zamówienia i zg                                                         | loszenia Pliki                                                                                    |                                           |                                           |                     |
| Szczegóły                                                                                                    | Historia                                                           |                                                                                   |                                                                         |                                                                                                   |                                           |                                           |                     |
| lowe :                                                                                                    | zamó                                                               | wienie                                                                            |                                                                         |                                                                                                   |                                           |                                           | < Wrd               |
| Podsumo                                                                                                    | owanie da                                                          | anych                                                                             |                                                                         |                                                                                                   |                                           |                                           |                     |
|                                                                                                    |                                                                    |                                                                                   |                                                                         |                                                                                                   |                                           |                                           |                     |
| Numer zamówien<br>1094506936                                                                                                    | nia                                                                | Status<br>• Anulow                                                                | vane                                                                    | Powód<br>Biorca rezygnu<br>zlecenia z pow<br>przez Abonent                                        | ije z realizacji<br>odu rezygnacji<br>a   | Data złożenia za<br><b>17 stycznia 20</b> | amówienia<br>025 r. |
| Numer zamówien<br>1094506936<br>Szczegół                                                                                                    | <sup>nia</sup><br>ly zamów                                         | Status<br>• Anulow                                                                | vane                                                                    | Powód<br>Biorca rezygnu<br>zlecenia z pow<br>przez Abonent                                        | ije z realizacji<br>odu rezygnacji<br>a   | Data złożenia za<br>17 stycznia 20        | imówienia<br>025 r. |
| Numer zamówien<br>1094506936<br>Szczegół<br>Imię nazwisko / N<br>Jan Kowalski                                                                         | nia<br><b>Iy zamów</b><br>Nazwa abonenta                           | Status<br>• Anulow<br>Vienia<br>Planowana<br>21 styczn                            | vane<br>a data i slot insta<br>nia 2025, 11:00                          | Powód<br>Biorca rezygnu<br>zlecenia z pow<br>przez Abonent<br>lacji<br>0 - 14:00                  | ije z realizaciji<br>odu rezygnaciji<br>a | Data złożenia za<br>17 stycznia 20        | rmówienia<br>025 r. |
| Numer zamówien<br>1094506936<br>Szczegół<br>Imię nazwisko / N<br>Jan Kowalski<br>Numer telefonu<br>+436641234565                                      | hia<br><b>hy zamów</b><br>Nazwa abonenta<br>7                      | Status<br>• Anulov<br>rienia<br>Planowana<br>21 styczz<br>Adres instr<br>40-887 K | vane<br>a data i slot insta<br>nia 2025, 11:00<br>alacji<br>ATOWICE UL. | Powód<br>Biorca rezygnu<br>zlecenia z pow<br>przez Abonent<br>lacji<br>0 - 14:00<br>UŁAŃSKA 10/72 | ije z realizacji<br>odu rezygnacji<br>a   | Data złożenia za<br>17 stycznia 20        | ımówienia<br>D25 r. |
| Numer zamówien<br>1094506936<br>Szczegół<br>Imię nazwisko / N<br>Jan Kowalski<br>Numer telefonu<br>+436641234567<br>Parametr                          | hia<br><b>Iy zamów</b><br>Nazwa abonenta<br>77<br><b>ry usługi</b> | Status<br>• Anulow<br>rienia<br>Planowana<br>21 styczz<br>Adres insta<br>40-887 K | vane<br>a data i slot insta<br>nia 2025, 11:00<br>alacji<br>ATOWICE UL. | Powód<br>Biorca rezygnu<br>zlecenia z pow<br>przez Abonent<br>lacji<br>0 - 14:00<br>UŁAŃSKA 10/72 | ije z realizacji<br>odu rezygnacji<br>a   | Data złożenia za<br>17 stycznia 20        | imówienia<br>D25 r. |
| Numer zamówien<br>1094506936<br>Szczegół<br>Imię nazwisko / N<br>Jan Kowalski<br>Numer telefonu<br>+436641234563<br>Parametr<br>Wybrana usługa<br>BSA | h <b>y zamów</b><br>Nazwa abonenta<br>17<br><b>ry usługi</b>       | Status<br>• Anulov<br>Vienia<br>Planowana<br>21 styczi<br>Adres insti<br>40-887 K | vane<br>a data i slot insta<br>nia 2025, 11:00<br>alacji<br>ATOWICE UL. | Powód<br>Biorca rezygnu<br>zlecenia z pow<br>przez Abonent<br>Iacji<br>) - 14:00<br>UŁAŃSKA 10/72 | ije z realizacji<br>odu rezygnacji<br>a   | Data złożenia za<br>17 stycznia 20        | imówienia<br>D25 r. |

#### Komentarz

03-10-2021 10:46 test

Z poziomu Listy zamówień, użytkownik ma możliwość podejrzenia szczegółów zamówienia w aktualnym stanie. Na liście zamówień, w ostatniej kolumnie znajduje się odnośnik <u>Szczegóły</u>, poprzez jego kliknięcie użytkownik otrzymuje widok zamówienia wraz z aktualnymi danymi.

Podgląd zamówienia podzielony jest na 2 zakładki **Szczegóły** oraz **Historia**.

W zakładce **Szczegóły** udostępnione są informacje dotyczące zamówienia, posegregowane są w tematyczne sekcje:

Podsumowanie danych Szczegóły zamówienia Parametry usługi Urządzenia Dokumenty Czynności dodatkowe

Komentarz

W przypadku, kiedy któraś z sekcji (Urządzenia, Dokumenty, Czynności dodatkowe) nie występuje w zamówieniu, nie zostały wybrane żadne z udostępnionych dla niej parametrów, na podglądzie nie będzie ona prezentowana.

W prawym górnym rogu dostępny jest przycisk **Wróć**, umożliwiający użytkownikowi powrót do listy wyszukiwania.

| Strefa<br>orange <sup>*</sup> operat | tora Moje usługi | Oferta Por | noc |       | BS Po    | wiadomienia | krupakin_88889 🗸 |  |
|--------------------------------------|------------------|------------|-----|-------|----------|-------------|------------------|--|
| BSA FTTH                             | Nowe zamówienie  | Usługi     |     | Pliki |          |             |                  |  |
| Szczegóły                            | Historia         |            |     |       |          |             |                  |  |
| Now                                  | e zamóv          | wienie     | 9   |       |          |             | < Wróć           |  |
| Pods                                 | umowanie da      | nych       |     |       |          |             |                  |  |
| Numer zan                            | nówienia         | Status     |     | Powód | Data zło | ożenia zamó | vienia           |  |

Biorca rezygnuje z realizacji zlecenia z powodu rezygnacji

przez Abonenta

17 stycznia 2025

Historia zamówienia

Anulowane

1094506936

| Nazwa statusu                              | Data zmiany statusu       | Opis                                                                      |
|--------------------------------------------|---------------------------|---------------------------------------------------------------------------|
| Anulowane                                  | 17 stycznia 2025 14:30:43 | Biorca rezygnuje z realizacji zlecenia z powodu rezygnacji przez Abonenta |
| <ul> <li>Oczekuje na anulowanie</li> </ul> | 17 stycznia 2025 14:28:35 | Biorca rezygnuje z realizacji zlecenia z powodu rezygnacji przez Abonenta |
| Realizacja                                 | 17 stycznia 2025 14:10:57 |                                                                           |
| <ul> <li>Weryfikacja</li> </ul>            | 17 stycznia 2025 14:10:46 |                                                                           |

W zakładce **Historia** udostępnione są statusy występujące na tym konkretnym zamówieniu wraz z datami wystąpienia i w przypadku negatywnych przebiegów, powody.

### Negatywne przebiegi:

- Realizacja nieskuteczna
- Realizacja negatywna
- Anulowane
- Oczekiwanie na anulowanie
- Odrzucone

## Nowe zamówienie

< Wróć

#### Podsumowanie danych

Numer zamówienia Status 850001888

Oczekuje na rejestracje

Powód

Data złożenia zamówienia Oczekuje na rejestrację usługi 25 sierpnia 2023 r.

Twój login do rejestracji usługi: 34343@www.pl 0 Link do rejestracji: https://isitmo.tp.pl/bsaprm/home.seam

#### Szczegóły zamówienia

Imie nazwisko / Nazwa abonenta Planowana data i slot instalacji MR 29 sierpnia 2023, 08:00 - 11:00 Numer telefonu Adres instalacji 222332222 40-887 KATOWICE UL, UŁAŃSKA 10/15

Typ adresu

Dynamiczny

#### Parametry usługi

Wybrana usługa

BSA IP Niezarządzane Prędkość usługi

600 Mb / 100 Mb

Różnica przy prezentacji zamówienia na usługę **BSA IP Niezarządzane** 

Szczegóły zamówienia na statusach Oczekuje na rejestrację oraz Oczekuje na rejestrację - przypomnienie zawierają dodatkowy komunikat informacyjny w sekcji Podsumowanie danych.

Prezentowane dane, należy przekazać Abonentowi do rejestracji usługi

Login do rejestracji usługi .

.

Link, gdzie należy rejestrować usługę Kliknięcie w link przenosi do portalu rejestracji usługi

Link do rejestracji https://isi.tp.pl/bsaprm/home.seam

W trakcie rejestracji zamówienia należy podać Login oraz Numer zamówienia POSH.

Z poziomu szczegółów zamówienia dostępne są przyciski umożliwiające **Zmianę terminu realizacji** oraz **Anulowania zamówienia**. Dla statusów Kosztorys oraz Realizacja negatywna w tym miejscu dostępne będą przyciski umożliwiające procesowanie zamówienia ścieżkami alternatywnymi.

|                                                                                                 | vienie                                                                                                    |                          | < Wró |
|-------------------------------------------------------------------------------------------------|----------------------------------------------------------------------------------------------------|--------------------------|-------|
| Podsumowanie dan                                                                                | ych                                                                                                    |                          |       |
| Numer zamówienia                                                                                | Status                                                                                                    | Data złożenia zamówienia |       |
| 333501255                                                                                       | Realizacja                                                                                                    | 25 lipca 2023 r.         |       |
|                                                                                                 |                                                                                                    |                          |       |
| mię nazwisko / Nazwa abonenta<br>J <b>an Kowalski</b>                                           | Planowana data i slot instalacji<br><b>03 sierpnia 2023, 17:00 - 20:00</b>                                             |                          |       |
| mię nazwisko / Nazwa abonenta<br>J <b>an Kowalski</b><br>Jumer telefonu                         | Planowana data i slot instalacji<br><b>03 sierpnia 2023, 17:00 - 20:00</b><br>Adres instalacji                         |                          |       |
| nię nazwisko / Nazwa abonenta<br>l <b>an Kowalski</b><br>lumer telefonu<br><b>-436641234567</b> | Planowana data i slot instalacji<br>03 sierpnia 2023, 17:00 - 20:00<br>Adres instalacji<br>40-887 KATOWICE UL. UŁAŃSKA | 10/72                    |       |
| mię nazwisko / Nazwa abonenta<br>Jan Kowalski<br>Numer telefonu<br>r436641234567                | Planowana data i slot instalacji<br>03 sierpnia 2023, 17:00 - 20:00<br>Adres instalacji<br>40-887 KATOWICE UL. UŁAŃSKA | 10/72                    |       |

# 10 Zmiana terminu realizacji

| Zamówienia i zgłoszenia Pliki                         |                             |                                                                         |
|-------------------------------------------------------|-----------------------------|-------------------------------------------------------------------------|
|                                                       |                             |                                                                         |
|                                                       |                             |                                                                         |
| e                                                     |                             | < Wr                                                                    |
|                                                       |                             |                                                                         |
| Status                                                | Data złożenia zamówienia    |                                                                         |
| -                                                     |                             |                                                                         |
|                                                       |                             |                                                                         |
| vana data i slot instalacji                           |                             |                                                                         |
| wana data i slot instalacji<br>ca 2023, 11:00 - 14:00 |                             |                                                                         |
|                                                       | e<br>Status<br>• Realizacja | e<br>Status Data złożenia zamówienia<br>• Realizacja 20 czerwca 2023 r. |

Zmiana terminu realizacji, uruchamiana dedykowanym przyciskiem umożliwia modyfikację terminu slotu monterskiego.

Przycisk jest dostępny jedynie dla zamówień, w których konieczna jest asysta technika i występuje rezerwacja slotu.

Uwaga! Ta opcja dostępna jest jedynie dla zamówień ze slotem monterskim, czyli na szczegółach zamówienia widoczna jest Planowana data i slot realizacji.

W podglądzie zamówienia bez umówionego zlotu monterskiego występuje Planowana data realizacji, Zmiana terminu realizacji w takim przypadku nie jest możliwa.

| Modyfikacj      | a usługi     |                           | < Wróć                           |
|-----------------|--------------|---------------------------|----------------------------------|
| Szczegóły usług | i            |                           |                                  |
| ID modyfikacji  | Status       | Data złożenia zamówienia  | Wybrana usługa                   |
| 847000859       | Zrealizowane | 18 sierpnia 2023          | BSA                              |
| ID usługi       | ld łącza     | Planowana data realizacji | Imię i nazwisko / nazwa abonenta |
| 300052118850    | 823000563000 | 15 września 2023          | JanKOWAL                         |
|                 |              |                           |                                  |

| refa<br>eratora | Moje usługi | Oferta | Ротос | ₫ |
|-----------------|-------------|--------|-------|---|
|                 |             |        |       |   |

## Zmień termin realizacji

| umer zamówienia:        |                     | Wybrana usługa            | Adres instalacji                 |
|-------------------------|---------------------|---------------------------|----------------------------------|
| 094506949               |                     | BSA                       | 40-887 KATOWICE UL. UŁAŃSKA 8/82 |
|                         |                     |                           |                                  |
| 'odaj datę realizacji i | sprawdź sloty monte | erskie                    |                                  |
| 20/1/2025               | titi wy             | yszukaj wizyty monterskie |                                  |
|                         |                     |                           |                                  |
|                         |                     |                           |                                  |
| Anuluj                  |                     |                           | Dalej                            |
|                         |                     |                           |                                  |

.

krupakin\_88889 🗸

Uruchomienie Zmiany terminu realizacji powoduje przekierowanie użytkownika do okna z wyszukiwarką wolnych slotów monterskich.

Przycisk **Wyszukaj wizyty monterskie** uruchamia wyszukiwanie wolnych slotów po wskazanej dacie. Data widoczna jest zawsze ustawiona na 1 DR w przód, użytkownik może wskazać inną datę za pomocą kalendarza.

W przypadku rezygnacji ze zmiany terminu w lewym dolnym rogu dostępny jest przycisk Anuluj, który umożliwia wyjście z procesu.

| 694  | 9<br>9 | :        |           |          |        |              | Wybrana u<br>BSA | isługa   |         |          |          |      |     | Adres instalacji<br>40-887 KATOWICE UL. UŁAŃSKA 8/82                 |
|------|--------|----------|-----------|----------|--------|--------------|------------------|----------|---------|----------|----------|------|-----|----------------------------------------------------------------------|
| jatę | realiz | acji i : | sprawd    | lź sloty | / mon  | terskie      |                  |          | -       |          |          |      |     |                                                                      |
| )25  |        |          |           | <u> </u> | v      | /yszukaj w   | vizyty mor       | iterskie | •       |          |          |      |     |                                                                      |
| z, k | iedy n | nonter   | ma pr     | zyjech   | ać i w | ykonać ii    | nstalację        | *        |         |          |          |      |     |                                                                      |
| ga p | ookazu | jerny ty | lko pierv | wsze 20  | slotów | . Jeśli chce | esz zobacz       | yć kolej | jne wyb | ierz pó: | źniejszą | datę |     |                                                                      |
|      |        |          |           |          |        |              |                  |          |         |          |          |      |     | Wybierz preferowany przedział godzinowy                              |
|      |        | 5        | tyczeń    | i 2025   |        |              |                  |          | h       | uty 202  | 25       |      | >   | 08:00 - 11:00                                                        |
| n    | wto    | śro      | GZW       | pią      | sob    | nie          | pon              | wto      | śro     | CZW      | pią      | sob  | nie | 14:00 - 17:00                                                        |
|      |        | 1        | 2         | з        | 4      | 6            |                  |          |         |          |          | 1    | 2   | 17:00 - 20:00                                                        |
| 8    | 7      | 8        | 9         | 10       | 11     | 12           | з                | 4        | 5       | 6        | 7        | 8    | 9   |                                                                      |
| 3    | 14     | 15       | 16        | 17       | 18     | 19           | 10               | 11       | 12      | 13       | 14       | 15   | 16  |                                                                      |
| 0    | 21     | 22       | 23        | 24       | 25     | 26           | 17               | 18       | 19      | 20       | 21       | 22   | 23  |                                                                      |
| 7    | 28     | 29       | 30        | 31       |        |              | 24               | 25       | 26      | 27       | 28       |      |     | Wybrana data realizacji Wybrany przedział godzin<br>20 stycznia 2025 |
|      |        | Webe     |           | Niede    | rtonno | www.hcom     | m closio         |          |         |          |          |      |     |                                                                      |
|      | •      | wybra    | na –      | INIEGO:  | stępne | w wybrany    | /m slocie        |          |         |          |          |      |     |                                                                      |

Prezentacja slotów jest analogiczna jak podczas Rejestracji zamówienia.

Daty oznaczone w kalendarzu na pomarańczowo wskazują dni zawierające wolne sloty.

Po wyborze konkretnego dnia, po prawej stronie wyświetlane są dostępne sloty monterskie, należy wskazać odpowiedni i zatwierdzić decyzję przyciskiem Dalej.

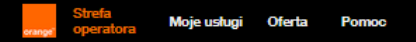

## Zmień termin realizacji

Termin został zmieniony

Nowa planowana data i slot instalacji 24 stycznia 2025, 17:00 - 20:00 Slot został zmodyfikowany, na oknie potwierdzającym wyświetlany jest aktualnie obowiązujący.

Przycisk Przejdź do zamówienia przekierowuje użytkownika do szczegółów zamówienia, gdzie wyświetlane informacje są już zaktualizowane.

Przejdź do zamówienia

krupakin\_88889 v

# 11 Anulowanie zamówienia

| zczegóły Historia             |                                  |                          |                         |
|-------------------------------|----------------------------------|--------------------------|-------------------------|
|                               |                                  |                          |                         |
| owe zamów                     | <i>r</i> ienie                   |                          | < Wróć                  |
| Podsumowanie dan              | ych                              |                          |                         |
| lumer zamówienia              | Status                           | Data złożenia zamówienia |                         |
| 094506949                     | • Realizacja                     | 17 stycznia 2025 r.      |                         |
| Szczegóły zamówie             | nia                              |                          |                         |
| nię nazwisko / Nazwa abonenta | Planowana data i slot instalacji |                          |                         |
| an Kowalski                   | 24 stycznia 2025, 17:00 - 20:00  | )                        |                         |
| lumer telefonu                | Adres instalacji                 |                          |                         |
| 91234567                      | 40-887 KATOWICE UL. UŁAŃS        | SKA 8/82                 |                         |
|                               |                                  |                          |                         |
|                               |                                  | Anuluj zamówienie        | Zmień termin realizacji |
|                               |                                  |                          |                         |
|                               |                                  |                          |                         |

300 Mb / 50 Mb

Anulowanie zamówienia udostępnione jest za pomocą przycisku **Anuluj zamówienie**. Przycisk jest udostępniony na podglądzie każdego zamówienia, dla którego można jeszcze próbować wysłać anulowanie. Brak przycisku oznacza, że w obecnym stanie procesu

taka akcja nie jest możliwa.

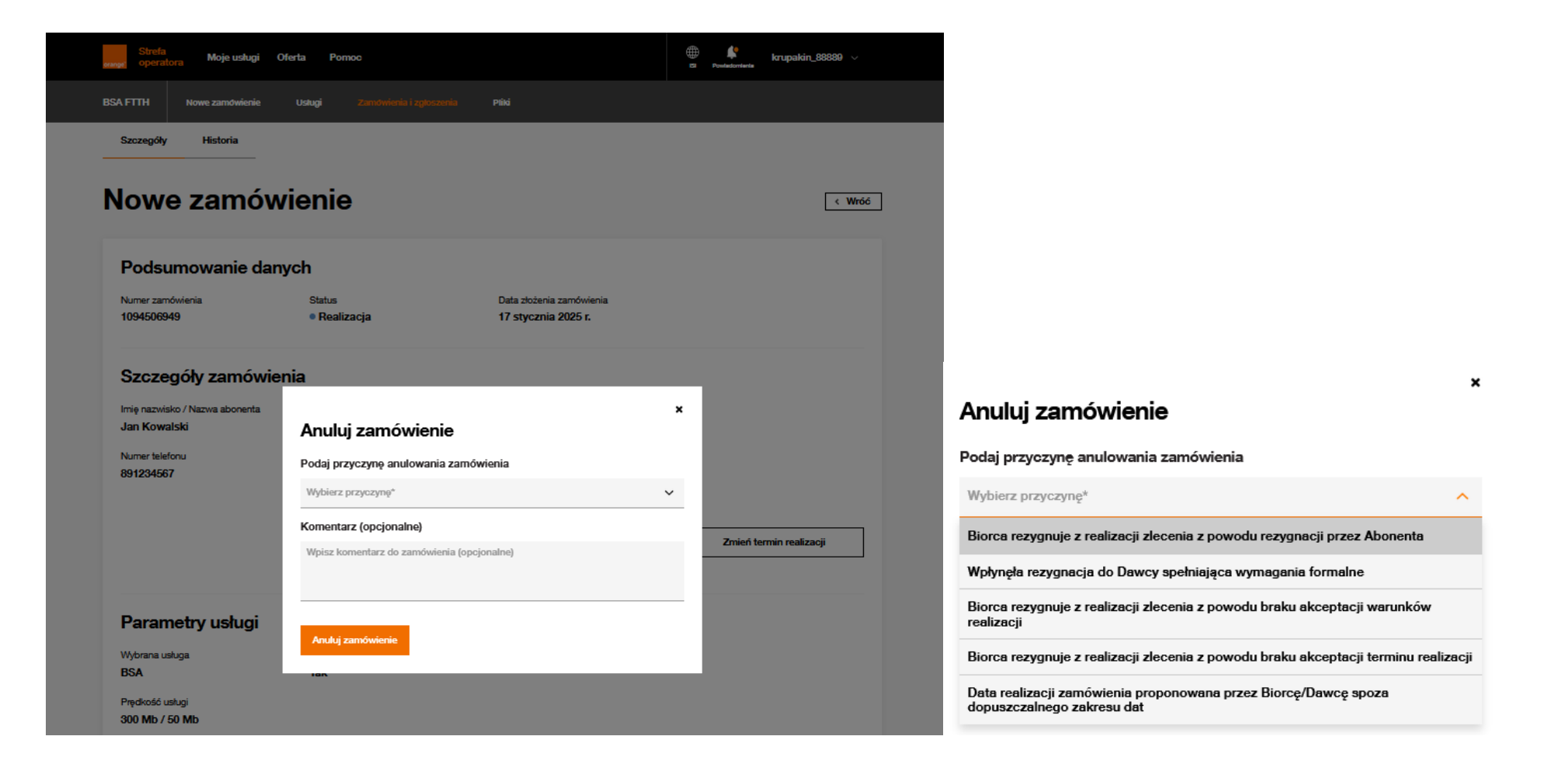

Po wyborze opcji Anuluj zamówienie wyświetlane jest okno, gdzie należy wskazać przyczynę

anulowania i opcjonalnie można wpisać uwagi w polu Komentarz.

Przycisk Anuluj Zamówienie wysyła zlecenie do systemów Orange.

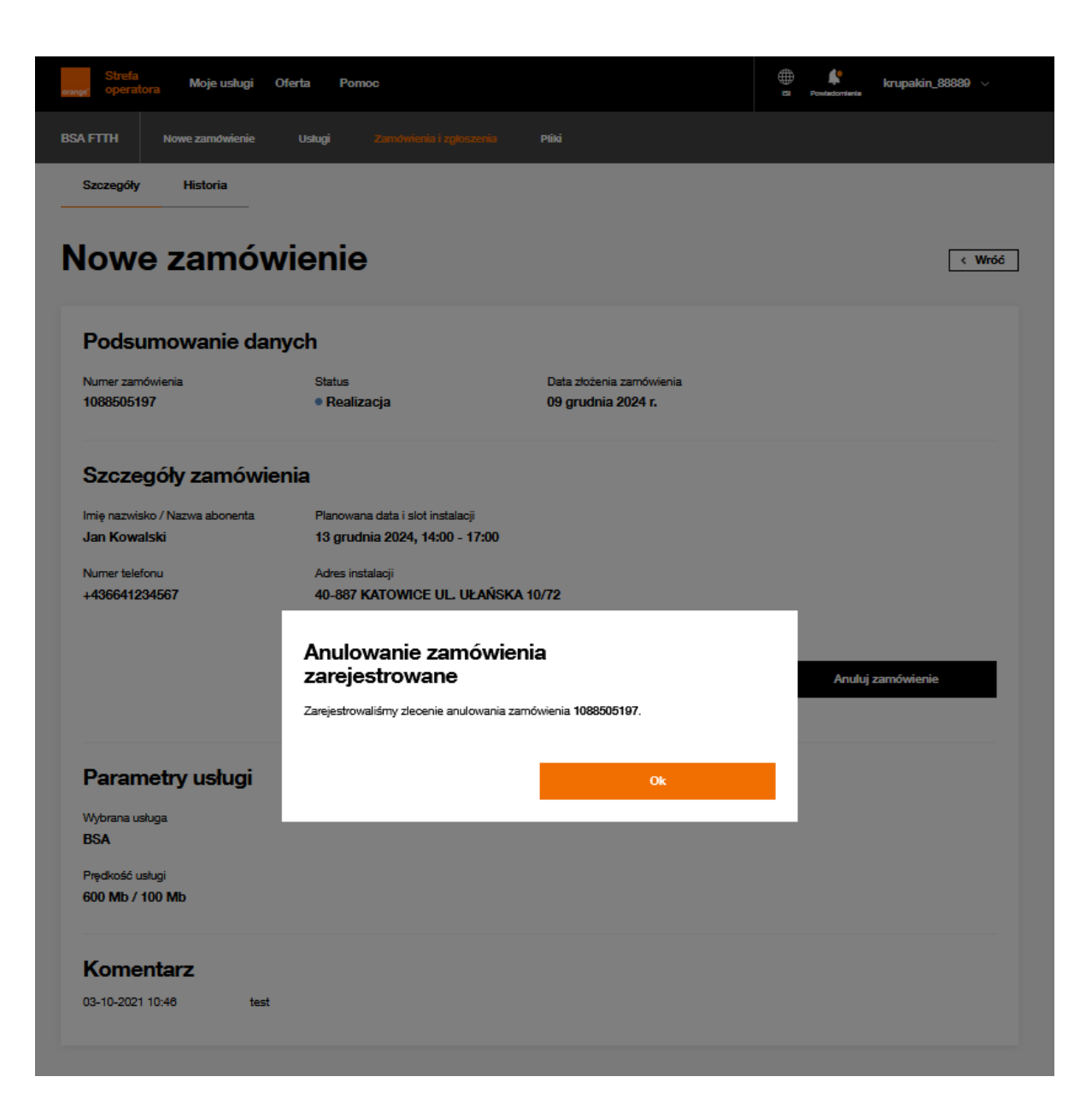

Użytkownik otrzymuje potwierdzenie zarejestrowania zlecenia anulowana dla zamówienia.

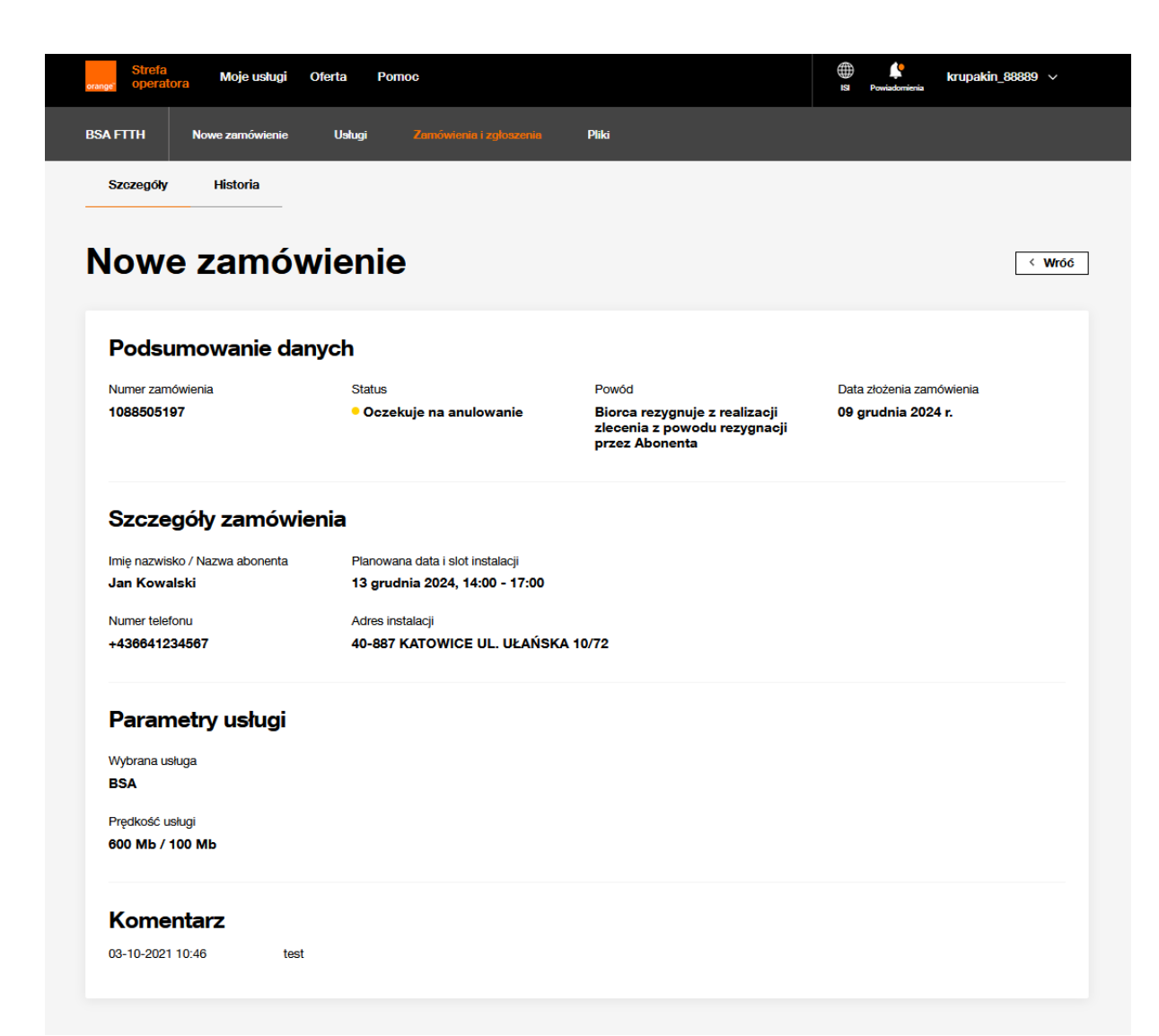

Wynik anulowania zamówienia nie zawsze jest zwracany od razu, do czasu uzyskania potwierdzenia z systemów Orange zamówienie będzie oczekiwało na statusie **Oczekuje na anulowanie**.

W niektórych przypadkach może jednocześnie wystąpić status **Oczekuje na anulowanie umówienia**.

W przypadku nieskutecznego wyniku anulowania zamówienie powróci do obiegu procesowego. W przypadku otrzymania potwierdzenia anulowania zamówienia wewnątrz Orange, prezentowany będzie status **Anulowane**.

# 12 Realizacja negatywna- ponowienie zamówienia lub rezygnacja z realizacji

| BSA FTTH Nowe zame | ustugi Oferta Pomoc<br>iwienie Ustugi Zamówienie i zgłoszen | ie Pliki                                    | ∰ 🤌 krupakin_88889 ∨<br>Bi Powiadomienia       |
|--------------------|-------------------------------------------------------------|---------------------------------------------|------------------------------------------------|
| Szczegóły Histori  | a<br>                                                       |                                             |                                                |
| lowe zamć          | ówienie                                                     |                                             | < Wr                                           |
| Podsumowanie c     | danych                                                      |                                             |                                                |
| Numer zamówienia   | Status<br><ul> <li>Realizacja negatywna</li> </ul>          | Powód<br><b>Brak dostępu do urządzeń Ol</b> | Data złożenia zamówienia<br>16 czerwca 2023 r. |
| 818505459          |                                                             |                                             |                                                |

Status **Realizacja negatywna**, daje użytkownikowi szansę ponowienia zamówienia, nie musi oznaczać końca procesu! Na szczegółach zamówienia zawsze podany jest również **Powód** negatywnej realizacji, widoczny od razu za

statusem.

Operator ma możliwość zweryfikowania powodu,

podjęcia próby jego usunięcia, jeżeli okaże się skuteczna

wtedy możliwe jest wznowienie zamówienia.

Na dole sekcji **Podsumowanie danych** widoczne są 2 przyciski

### Ponów zamówienie

Rezygnuj z realizacji

Uwaga! Jeżeli żadne kroki nie zostaną podjęte w ciągu 5 dni, Orange anuluje zamówienie. Strefa Moje usługi Oferta Pomoc

krupakin\_88889 \

### Ponów zamówienie

|                                        |                 |                                          | Krok 2: Dokumenty                                       |  |
|----------------------------------------|-----------------|------------------------------------------|---------------------------------------------------------|--|
| lumer zamówienia<br>094500121          |                 | Wybrana usługa<br>BSA                    | Adres instalacji<br>40-887 KATOWICE UL. UŁAŃSKA<br>8/80 |  |
|                                        |                 |                                          |                                                         |  |
| 'odaj datę realizacji i t<br>20/1/2025 | sprawdź sloty i | nonterskie<br>Wyszukaj wizyty monterskie |                                                         |  |

Strefa Moje usługi Oferta Pomoc

### Ponów zamówienie

| Numer zamówienia W        |                       |                                                         |  |
|---------------------------|-----------------------|---------------------------------------------------------|--|
| 1094500121 B              | /ybrana usługa<br>ISA | Adres instalacji<br>40-887 KATOWICE UL. UŁAŃSKA<br>8/80 |  |
| Dokumenty                 |                       |                                                         |  |
| Wybierz i dodaj dokumenty |                       |                                                         |  |
| Typ dokumentu             | V Wybierz i dodaj dok | ument                                                   |  |

Przycisk Ponów zamówienie powoduje przeniesieniu użytkownika do pierwszego kroku wznawiania zamówienia.

## Krok 1: Sloty monterskie WYMAGANY

Użytkownik korzystając z kalendarza ma możliwość rezerwacji nowego slotu, który będzie powiązany z zamówieniem. Domyślnie wskazany jest kolejny dzień roboczy, użytkownik ma możliwość zmiany daty wybierając odpowiednią z kalendarza. Wyszukuje dostępne sloty oraz rezerwuje jeden z nich. Funkcjonalność wyszukiwania i rezerwacji slotów jest analogiczna jak dla nowego zamówienia.

Przycisk Dalej umożliwia przejście do następnego kroku.

## Krok 2: Dokumenty OPCJONALNY

Użytkownik w razie konieczności ma możliwość dodania dokumentów.

Funkcjonalność dodawania dokumentów jest analogiczna jak dla nowego zamówienia, najpierw należy wybrać Typ dokumentu a następnie korzystając z przycisku **Wybierz i dodaj dokument**, wskazać odpowiedni plik z dysku.

Konieczność przekazywania dokumentów, powinna być uzgodniona z Orange Polska.

Przycisk Ponów zamówienie uruchamia proces wznowienia.

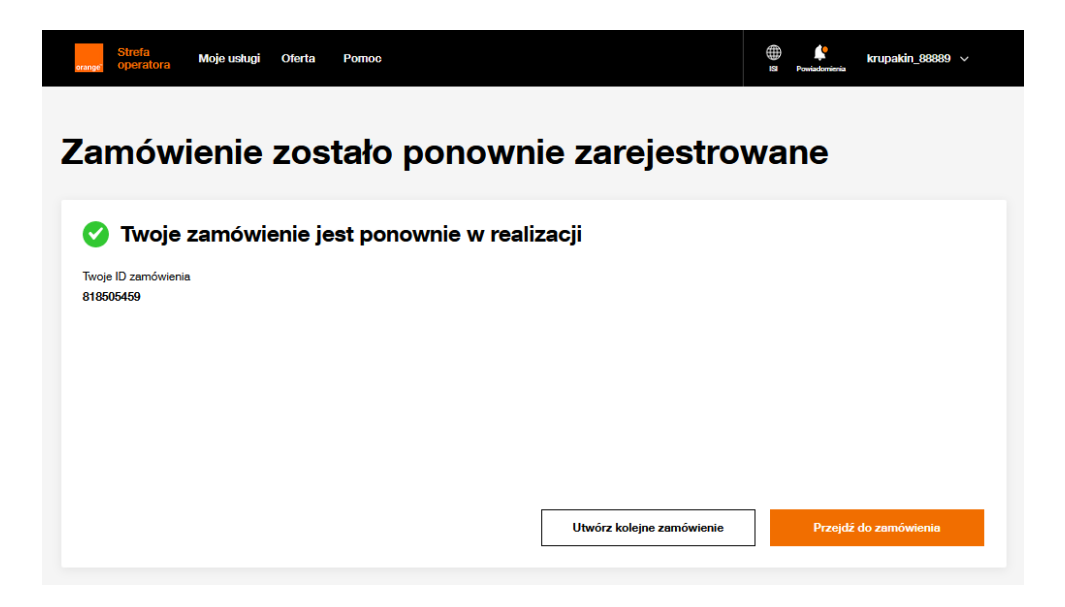

Użytkownik dostaje informację o skutecznym wznowieniu zamówienia.

Przycisk Przejdź do zamówienia umożliwia podgląd szczegółów zamówienia. Dane są zaktualizowane, zamówienie przechodzi na status **Realizacja**.

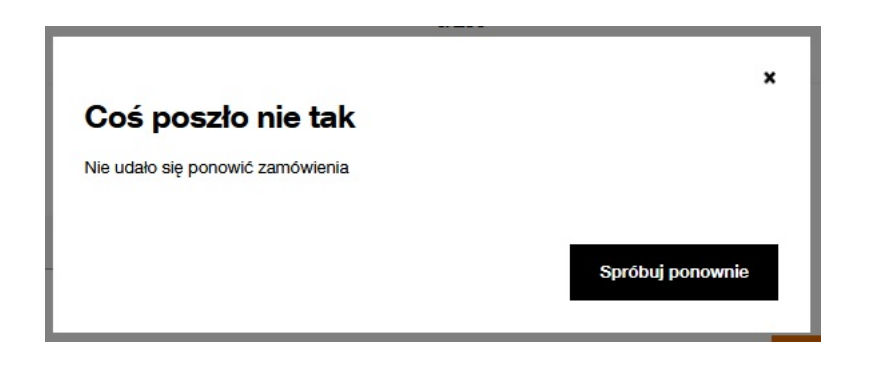

W przypadku problemów z ponowieniem zamówienia użytkownik otrzyma stosowną informację. Przycisk Spróbuj ponownie to powrót do kroków ponawiania, gdzie jest możliwość dokonania zmian i ponownej próby wznowienia zamówienia.

| nge <sup>°</sup> operatora Moje usrug | ji Oferta Pomoc                            |                                                              | ∰ <b>¢</b> krupakin_88889 ∨<br>ISI Powiadomienia |
|---------------------------------------|--------------------------------------------|--------------------------------------------------------------|--------------------------------------------------|
| A FTTH Nowe zamówieni                 | ie Usługi Zamówienia i zgłoszenia          | Pliki                                                        |                                                  |
| Szczegóły Historia                    |                                            |                                                              |                                                  |
| lowe zamo                             | ówienie                                    |                                                              | < Wrd                                            |
| Podsumowanie                          | danych                                     |                                                              |                                                  |
| Numer zamówienia                      | Status                                     | Powód                                                        | Data złożenia zamówienia                         |
| 1094500121                            | Realizacja negatywna                       | Brak jest niezbędnego do<br>realizacji Zamówienia dostępu do | 09 stycznia 2025 r.                              |
|                                       |                                            | lokalu/posesji                                               |                                                  |
| 🗴 Uwaga! Ta realizacja                | a jest negatywna z możliwością wznowienia. | lokalu/posesji                                               |                                                  |

Jeżeli nie ma potrzeby wznawiania zamówienia użytkownik ma możliwość jego zamknięcia dzięki przyciskowi **Rezygnuj z realizacji**.

Po jego wyborze pojawi się okno, na którym należy potwierdzić wybór przyciskiem Zrezygnuj.

Użytkownik dostaje potwierdzenie rezygnacji, możliwe jest zamknięcie tego okna krzyżykiem w prawym górnym rogu. Anulowanie zamówienia zostało rozpoczęte.

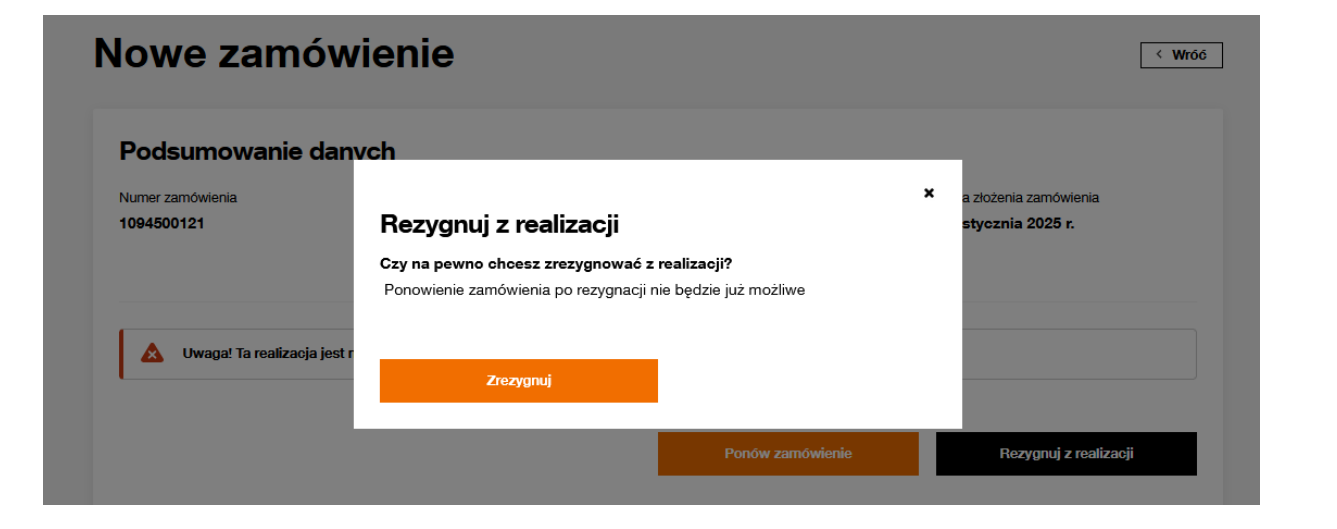

| g | Zrezygnowałeś z tego zamówienia<br>Wkrótce je anulujemy. | × |
|---|----------------------------------------------------------|---|
|   |                                                          |   |

# 13 Kosztorys

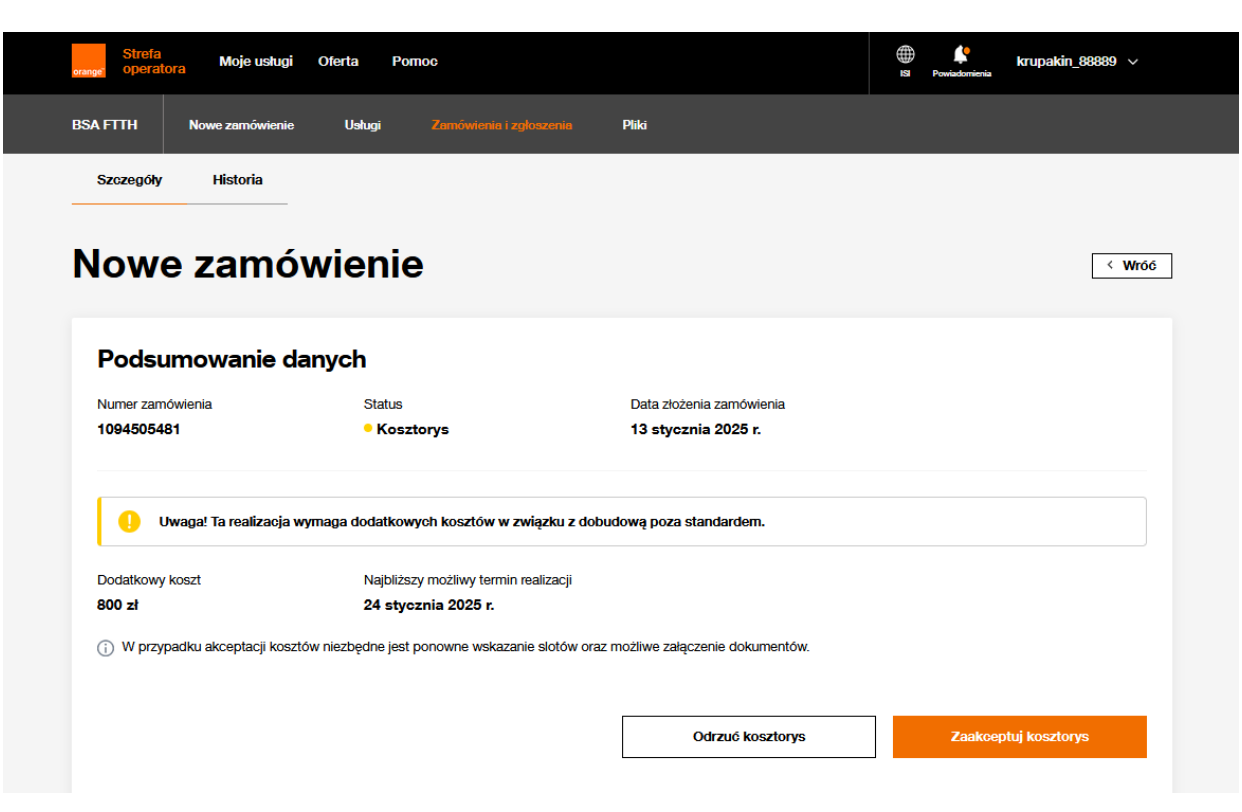

Status **Kosztorys**, informuje użytkownika, że do realizacji zamówienia wymagana jest dodatkowa inwestycja.

Poniżej statusu widoczny jest **Dodatkowy koszt** oraz **Najbliższy możliwy termin realizacji**, wyliczany na podstawie pracochłonności dobudowy.

Zgodnie z procesem Orange czeka na decyzję 5 dni. W przypadku braku decyzji operatora po tym czasie zamówienie zostaje Anulowane.

Na dole sekcji **Podsumowanie danych** widoczne są 2 przyciski umożliwiające podjęcie decyzji przed upływem wyżej wskazanego terminu i przekierowanie procesu na odpowiednią ścieżkę.

Zaakceptuj kosztorys

Odrzuć kosztorys

| lumer zamówienia<br>094506874                                           | Wybrana usługa<br>BSA                                                                    | Adres instalacji<br>40-887 KATOWICE  <br>12/181              | UL. UŁAŃSKA                           |
|-------------------------------------------------------------------------|------------------------------------------------------------------------------------------|--------------------------------------------------------------|---------------------------------------|
| <sup>2</sup> odaj datę realizacji i spraw                               | dź sloty monterskie                                                                      |                                                              |                                       |
| 24/1/2025                                                               | Wyszukaj wizyty m                                                                        | ontorskie                                                    |                                       |
| 24/1/2025                                                               | Wyszukaj wizyty m                                                                        | onterskie                                                    |                                       |
| 24/1/2025<br>Vybierz, kiedy monter ma p<br>) Uwaga pokazujemy tylko pie | Wyszukaj wizyty m<br>rzyjechać i wykonać instalac<br>rwsze 20 słotów. Jeśli chcesz zobe  | onterskie<br>วู้อู*<br>เczyć kolejne wybierz późniejszą datę |                                       |
| 24/1/2025<br>Wybierz, kiedy monter ma p<br>) Uwaga pokazujemy tylko pie | Wyszukaj wizyty m<br>wrzyjechać i wykonać instalac<br>rwsze 20 slotów. Jeśli chcesz zobe | onterskie<br>ję*<br>aczyć kolejne wybierz późniejszą datę    | Wybierz preferowany przedział godzino |

27

23

17:00 - 20:00

Wybrana data realizacji Wybrany przedział godzin

Dalej

31 stycznia 2025

krupakin 88889 🗸

Wybór Zaakceptuj kosztorys powoduje przekierowanie użytkownika do podprocesu akceptacji.

## Krok 1: Sloty monterskie

Użytkownik wyszukuje wole sloty, następnie dokonuje rezerwacji jednego z nich. W polu Podaj datę, domyślnie podstawiana jest data wskazana na zamówieniu, jako **Najbliższy możliwy termin realizacji**. Próba akceptacji kosztorysu ze wskazaniem daty wcześniejszej nie zostanie zarejestrowana.

Przycisk Dalej umożliwia przejście na kolejny krok akceptacji kosztorysu.

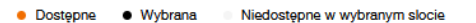

<u>Anuluj</u>

Strona | 65

#### Strefa Moje usługi Oferta Pomoc

# krupakin\_88889 ~

### Zaakceptuj kosztorys

| Krok 1: Sloty monterskie                                                                                                    |                                                                   | Krok 2: Dokumenty                                      |                                                                                                    |
|----------------------------------------------------------------------------------------------------|-------------------------------------------------------------------|--------------------------------------------------------|----------------------------------------------------------------------------------------------------|
| Numer zamówienia<br>1094506874                                                                                                   | Wybrana usluga<br>BSA                                             | Adres instalacji<br>40-887 KATOWICE UL. UŁAŃSKA 12/181 |                                                                                                    |
| Dokumenty                                                                                                    |                                                                   |                                                        |                                                                                                    |
| Wybierz i dodaj dokument                                                                                                    | у                                                                 |                                                        |                                                                                                    |
| Typ dokumentu                                                                                                    | ✓ Wybierz i                                                       | lodaj dokument                                         |                                                                                                    |
| < <u>Wróć</u> <u>Anuluj</u>                                                                                                    |                                                                   |                                                        | Zaakceptuj kosztorys                                                                                                    |
|                                                                                                    |                                                                   |                                                        |                                                                                                    |
|                                                                                                    |                                                                   |                                                        |                                                                                                    |
|                                                                                                    |                                                                   |                                                        |                                                                                                    |
|                                                                                                    |                                                                   |                                                        |                                                                                                    |
| Strefa Moje usłu<br>operatora Moje usłu                                                                                          | gi Oferta Pornoc                                                  |                                                        | ∰ <b>k</b> rupakin_88889 √<br>N Pewisterinis                                                                                                    |
| Strefa<br>operatora Moje ustu                                                                                                    | gi Oferta Pomoc                                                   | rowano                                                 | ∰ <b>k</b> rupakin_88889 √<br>18 Pewledonieria                                                                                                    |
| Strofa<br>operatora Moje uslu<br>ecenie zo                                                                                       | <sup>uj Oferta Pomoc</sup><br>Ostało zarejes <sup>-</sup>         | rowane                                                 | ∰ <b>¢</b> krupakin_88889 √<br>18 Powledomienia                                                                                                    |
| Strefa<br>operatora Moje ustu<br>ecenie zc                                                                                       | oj Oferta Pomoc<br>Ostało zarejes<br>costał zaakceptowany         | rowane                                                 | ter and the second second sec |
| Strefa<br>operatora Moje ustu<br>lecenie zo<br>Vosztorys z<br>Woje ID zamówienia                                                 | gi Oferta Pomoc<br>Ostało zarejes<br>rostał zaakceptowany         | rowane                                                 | ∰ <b>k</b> rupakin_88889 √<br><sup>13</sup> Perdedoninta                                                                                                    |
| Strefa       Moje ustu         Iecenie zo         Voje ID zamówienia         1094506874                                          | gi Oletta Pomoc<br>DStało zarejes<br>costał zaakceptowany         | rowane                                                 | ter ter ter ter ter ter ter ter ter ter                                                                                                    |
| Strefa       Moje ustu         Iecenie zo         Voje (D zamówienia)         1094506874                                         | o Oferta Pomoc<br>Ostało zarejes<br>Rostał zaakceptowany          | rowane                                                 | ∰ <b>k</b> rupakin_88889 √<br><sup>19</sup> Pewladmietia                                                                                                    |
| Strefa       Moje ustu         Iecenie zo         Voje ID zamówienia         1094506874                                          | gi Oletta Pomoc<br>DStało zarejes<br>Rostał zaakceptowany         | rowane                                                 | ter ter ter ter ter ter ter ter ter ter                                                                                                    |
| Strefa       Moje ustu         Iecenie zo         Vosztorys z         Kosztorys z         Ivoje ID zamówienia         1094506874 | vi Oferta Pomoc<br>D <b>stało zarejes</b><br>kostał zaakceptowany | rowane                                                 | e Powładowieński krupakin_88809 v                                                                                                    |
| Strefa       Moje ustu         Iecenie zo         Voje ID zamówienia         1094506874                                          | gi Oletta Pomoc<br>DStało zarejes<br>Rostał zaakceptowany         | rowane                                                 | B Powiedowinita Krupakin_88889 v                                                                                                    |

### Krok 2: Dokumenty

Jest to krok opcjonalny, użytkownik w razie konieczności ma możliwość dodania dokumentów.

Funkcjonalność dodawania dokumentów jest analogiczna jak dla nowego zamówienia, najpierw należy wybrać Typ dokumentu a następnie korzystając z przycisku **Wybierz i dodaj dokument**, wskazać odpowiedni plik z dysku. Przekazywane dokumenty powinny być uzgodnione z Orange.

Przycisk Zaakceptuj kosztorys uruchamia proces akceptacji. Użytkownik dostaje informację o skutecznym wznowieniu zamówienia. Przycisk Przejdź do zamówienia umożliwia podgląd szczegółów zamówienia.

Dane są zaktualizowane, zamówienie przechodzi na status **Realizacja**. W przypadku wystąpienia problemu z akceptacją wyświetlone zostanie powiadomienie informujące o przyczynie błędu.

Korzystając z przycisku Spróbuj ponownie użytkownik ma możliwość powrotu do kroków akceptacji i poprawy błędów.

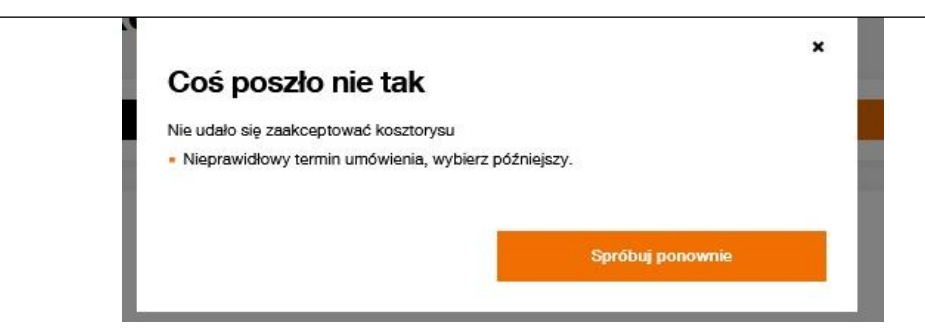

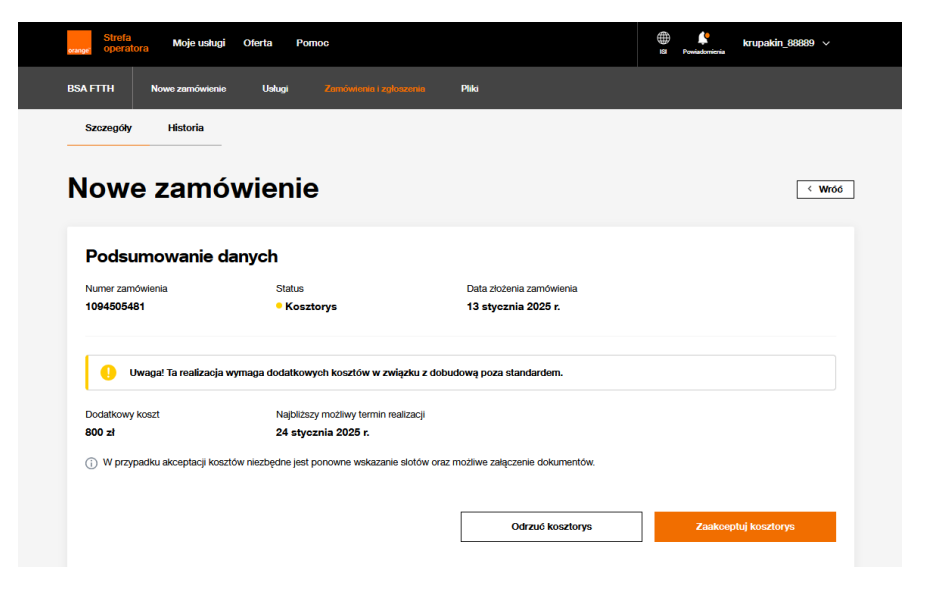

Jeżeli nie ma potrzeby wznawiania zamówienia i oczekiwania wskazanych w procesie 5 dni na zamkniecie zamówienia należy wybrać przycisk **Odrzuć kosztorys**.

Spowoduje on pojawienie się nowego okna, na którym należy potwierdzić wybór przyciskiem Odrzuć kosztorys.

Użytkownik dostaje potwierdzenie rezygnacji ze ścieżki kosztorysu, możliwe jest zamknięcie tego okna krzyżykiem w prawym górnym rogu.

Status zamówienia zostanie zmieniony na Anulowane.

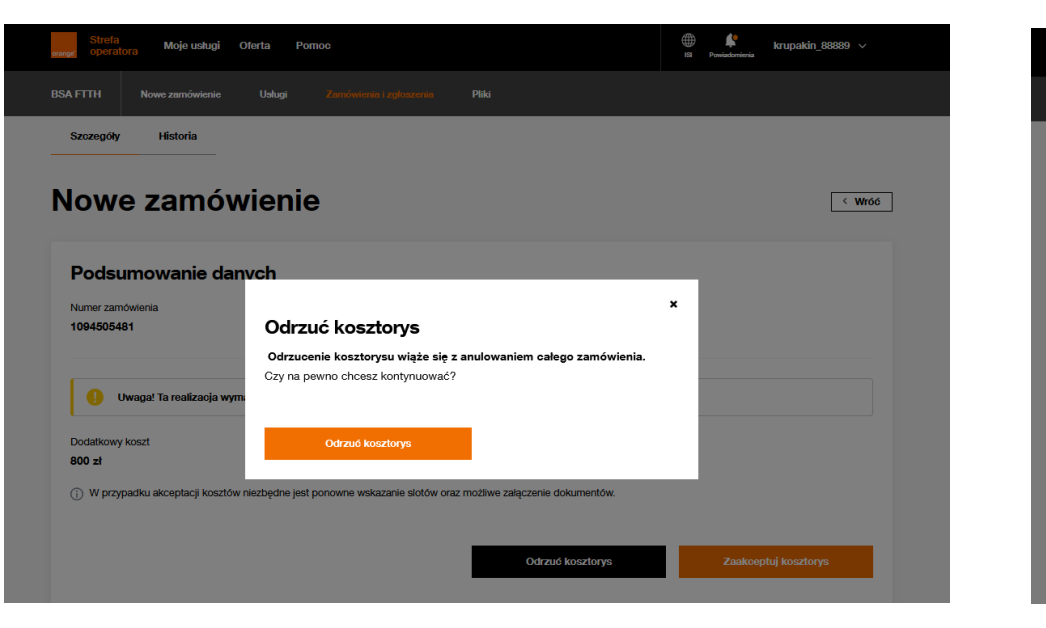

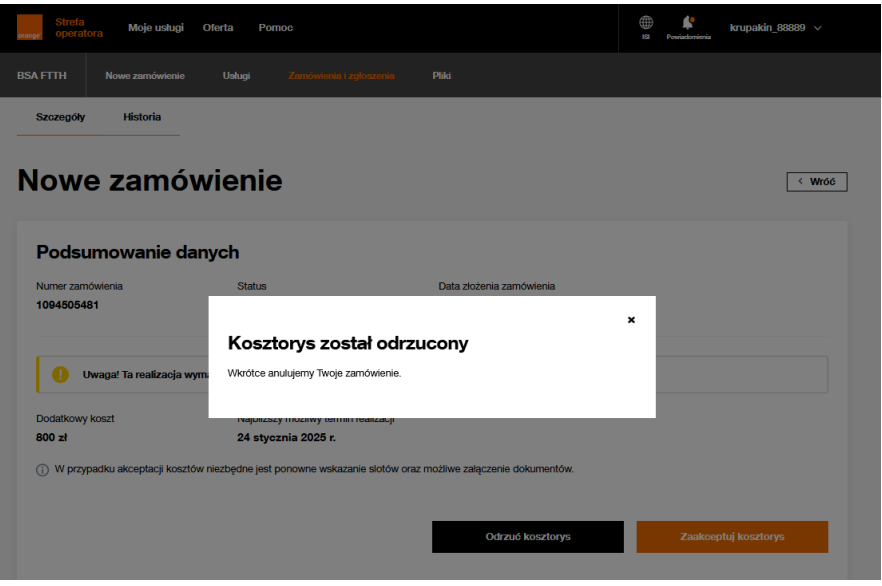

# 14 Lista usług

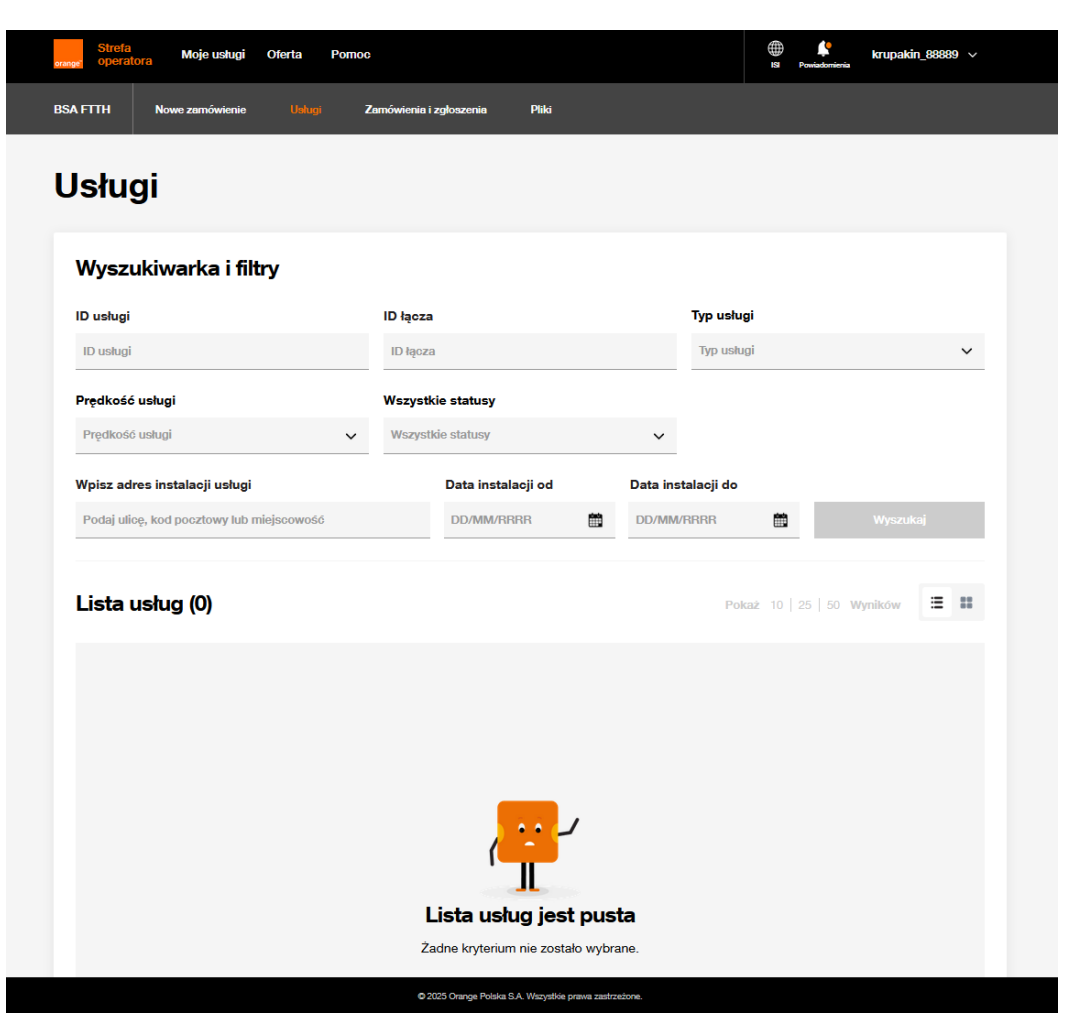

Funkcjonalność **Usługi** to wyszukiwarka usług umożliwiająca podgląd usług konkretnego operatora.

Kryteria wielokrotnego wyboru Typ Usługi Prędkość usługi Wszystkie statusy (Aktywne i Nieaktywne)

Pole **Wpisz adres instalacji** działa analogicznie jak na Liście zamówień, pozwala wyszukiwać po części adresu, bez konieczności uzupełniania kompletu danych. Identyczna jest również możliwość przełączania sposobu prezentacji pomiędzy widokiem kafli oraz tabeli z ograniczeniem, że <u>dla kafli nie ma możliwości sortowania</u>.

Przycisk **Wyszukaj** jest aktywny po uzupełnieniu co najmniej jednego z kryteriów.

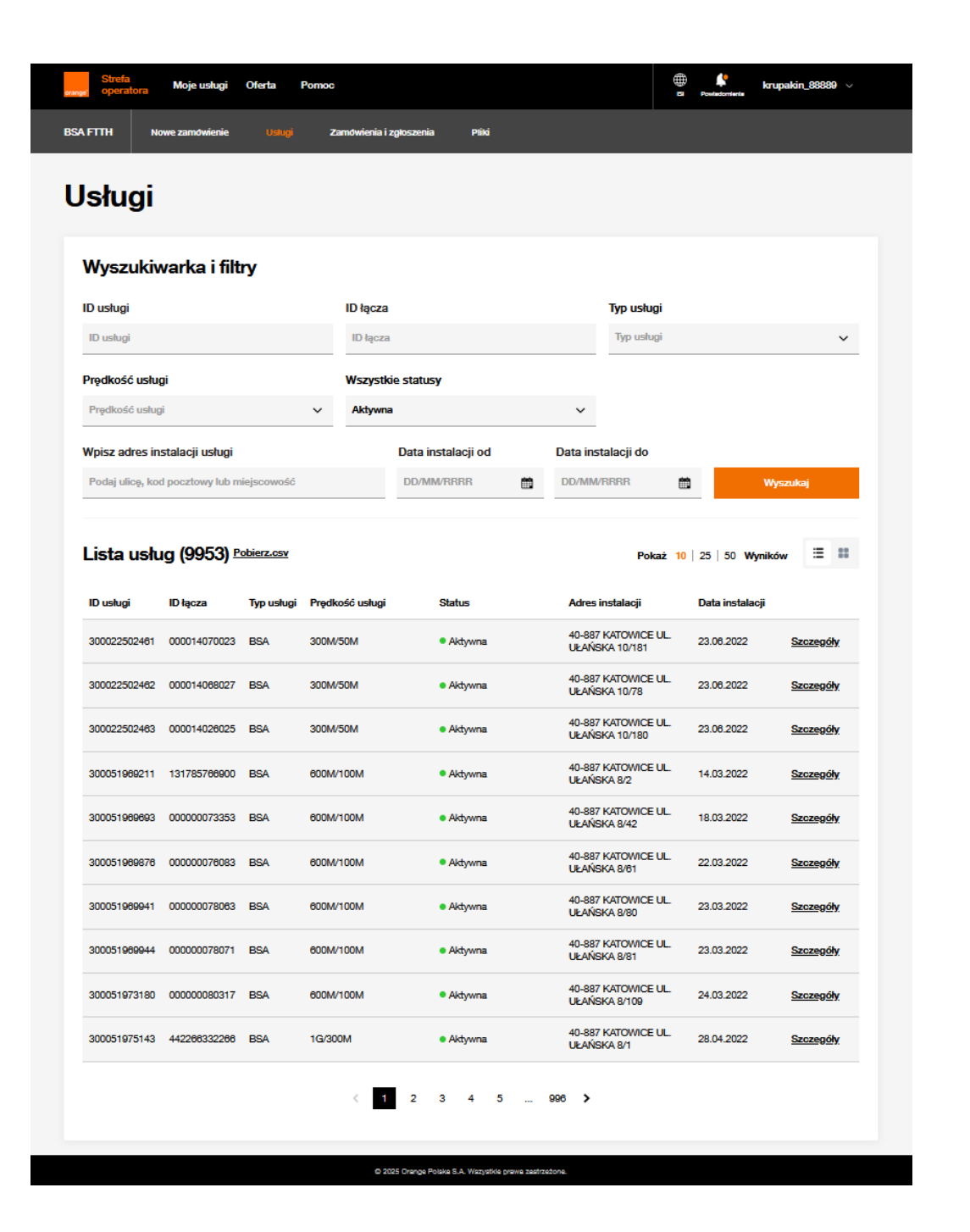

Wyniki wyszukiwania są prezentowane poniżej kryteriów. Użytkownik ma możliwość zrzucenia wyników do pliku Pobierz.csv. Sortowanie danych możliwe dla kolumn: ID usługi ID łącza Typ usługi Prędkość usługi Status Data instalacji

umożliwiają podgląd szczegółów każdej z usług.

# 15 Podgląd szczegółów usługi

| FTTH Nowe zamówienie      | Usługi Zamówienia i zgłoszenia                 | Pliki                               |        |
|---------------------------|------------------------------------------------|-------------------------------------|--------|
| Szczegóły Powiązane dysp  | ozycje                                         |                                     |        |
| SA                        |                                                |                                     | < Wróć |
| Szczegóły usługi          |                                                |                                     |        |
| ID usługi<br>300051969211 | ID łącza<br>131785766900                       | Data instalacji<br>14 marca 2022 r. |        |
| Status<br>• Aktywna       | Adres instalacji<br>40-887 KATOWICE UL. UŁAŃSł | KA 8/2                              |        |
| Powiązane dyspozy         | ycje                                           |                                     |        |
| ID zamówienia/zgłoszenia  | Typ zamówienia/zgłoszenia                      | Status                              |        |
| <u>551505041</u>          | Nowe zamówienie                                | <ul> <li>Zrealizowane</li> </ul>    |        |
| 964005022                 | Modyfikacja usługi                             | Realizacja                          |        |
|                           |                                                |                                     |        |

Podgląd usługi jest podzielony na 2 zakładki: Szczegóły Powiązane dyspozycje

Zakładka **Powiązane dyspozycje** daje możliwość podglądu wszystkich zamówień na usłudze. Będą to na obecną chwilę Nowe zamówienie instalacji usługi, Modyfikacji, Rezygnacji, Asysty domawianej do aktywnej usługi.

| 3SA Data 2                 |                                                       |                                     |                  |  |  |  |  |
|----------------------------|-------------------------------------------------------|-------------------------------------|------------------|--|--|--|--|
| Szczegóły usługi           |                                                       |                                     |                  |  |  |  |  |
| ID usługi<br>300052130357  | ID łącza<br>833500928000                              | Data instalacji<br>24 lipca 2023 r. |                  |  |  |  |  |
| Status<br>• Aktywna        | Adres instalacji<br>40-887 KATOWICE UL. UŁAŃSKA 10/75 |                                     |                  |  |  |  |  |
|                            |                                                       | Zrezygnuj z usługi                  | Modyfikuj uslugę |  |  |  |  |
| Parametry usługi           |                                                       |                                     |                  |  |  |  |  |
| Prędkość usługi<br>1G/300M |                                                       |                                     |                  |  |  |  |  |
| C-VLAN<br>4                | RID<br>OPL100000018516                                |                                     |                  |  |  |  |  |
| Urządzenia                 |                                                       |                                     |                  |  |  |  |  |
| Rodzaj urządzenia          | Model                                                 | ONT                                 | Numer seryjny    |  |  |  |  |
| CPE/Router                 | MODPLAYAR2140                                         | Nie                                 | 20230724T051717  |  |  |  |  |
| ONT                        |                                                       | Tak                                 | 20230724T051717  |  |  |  |  |

Zakładka Szczegóły zapewnia podgląd usługi w obecnym stanie wraz z dostępnymi aktualnie parametrami. Wszystkie informacje posegregowane są w tematyczne sekcje. Szczegóły usługi Parametry usługi Urządzenia W prawym górnym rogu dostępny jest przycisk Wróć, umożliwiający użytkownikowi powrót do listy wyszukiwania. Z poziomu usługi użytkownik ma możliwość inicjowania zamówień takich jak Modyfikacja usługi (również Asysta domawiana) oraz Rezygnacja. Udostępnione są dedykowane przyciski Zrezygnuj z usługi oraz Modyfikuj usługę.
# 16 Modyfikacja usługi

| SA Data 2                  |                                            |                                     | < Wróć                 |
|----------------------------|--------------------------------------------|-------------------------------------|------------------------|
| Szczegóły usługi           |                                            |                                     |                        |
| ID usługi<br>300052130357  | ID łącza<br>833500928000                   | Data instalacji<br>24 lipca 2023 r. |                        |
| Status<br>▶ Aktywna        | Adres instalacji<br>40-887 KATOWICE UL. UŁ | AŃSKA 10/75                         |                        |
|                            |                                            | Zrezygnuj z us                      | slugi Modyfikuj uslugę |
| Parametry usługi           |                                            |                                     |                        |
| Prędkość usługi<br>1G/300M |                                            |                                     |                        |
| C-VLAN<br>4                | RID<br>OPL10000018516                      |                                     |                        |
| Urządzenia                 |                                            |                                     |                        |
| Rodzaj urządzenia          | Model                                      | ONT                                 | Numer seryjny          |
| CPE/Router                 | MODPLAYAR2140                              | Nie                                 | 20230724T051717        |
|                            |                                            |                                     |                        |

Z poziomu szczegółów usługi dostępny jest przycisk Modyfikuj usługę.

Umożliwia on zarejestrowanie zamówień Modyfikacji usługi lub Asysty domawianej do już aktywnej usługi

- Modyfikacji opcji
- Modyfikację usługi głównej
- Modyfikację dodatkowych parametrów, dodanie/usunięcie VLANów VAS,
- Asysty domawianej do już aktywnej usługi

| Strefa<br>operatora Moje usługi Ofer | rta Pomoc                      |                             | e krupakin_88889 v |
|--------------------------------------|--------------------------------|-----------------------------|--------------------|
| BSA FTTH Nowe zamówienie             | Ustugi Zamówienia i zgłoszenia | Pliki                       |                    |
| Modyfikuj usłu                       | ıgę                            |                             |                    |
| Krok 1: Modyfikacja usługi głównej   |                                | Krok 2: Konfiguracja usługi |                    |
| Webiers unless t                     |                                |                             |                    |
| BSA Data 2 @                         | BSA IP Niezarządzane Ø         | BSA Ø                       | BSA Data 2 Plus 🔮  |
| Adres instalacji                     |                                |                             |                    |
| 40-887 KATOWICE UL. UŁAŃSKA 10/      | 75                             |                             |                    |
| Anuluj                               |                                |                             | Dalej              |
|                                      |                                |                             |                    |

Po kliknięciu Modyfikuj usługę, uruchomiony zostaje 2- etapowy proces rejestrowania zamówienia.

### Krok 1: Modyfikacja usługi głównej

Domyślnie zaznaczona jest obecnie aktywna usługa, użytkownik ma możliwość zmiany zaznaczenia.

Adres instalacji nie jest możliwy do modyfikacji!

Na dole kroku po lewej stronie przycisk <u>Anuluj</u>, powodujący rezygnację z kontunuowania rejestracji zamówienia.

Natomiast po prawej stronie przycisk Dalej umożliwiający przeniesienie na kolejny etap.

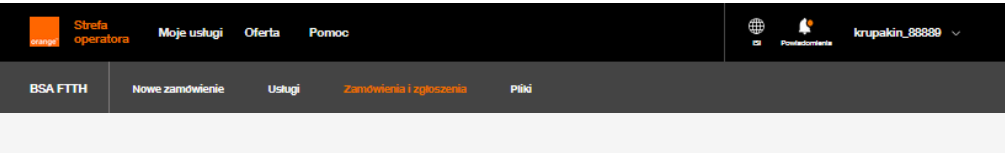

## Modyfikuj usługę

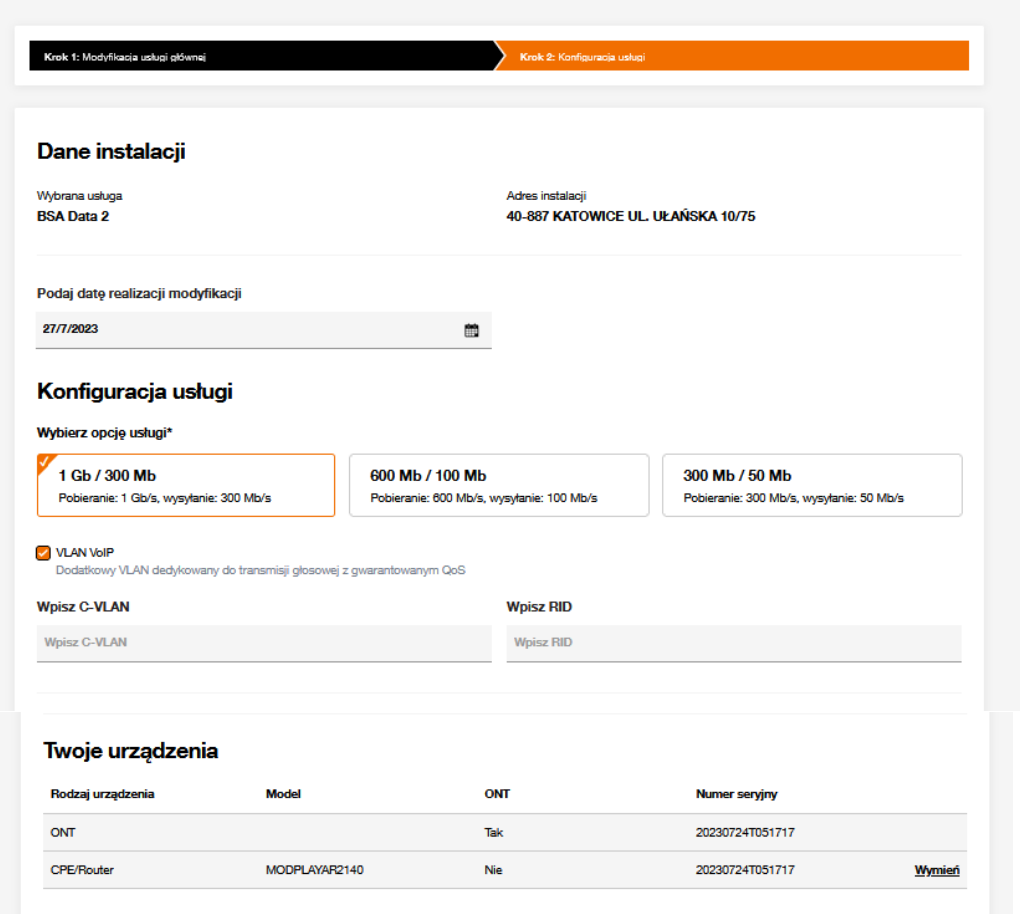

### Konfiguracja usługi

Kolejno użytkownik wypełnia pola

Podaj datę realizacji usługi – domyślnie ustawiona na 1 dzień roboczy do przodu, jest to możliwy najkrótszy termin zarówno dla przypadku bez konieczności rezerwowania slotu u partnera technicznego, jak i dla przypadków, gdzie rejestracja jest wymagana.

Poniżej domyślnie oznaczona jest opcja obecnie obowiązująca na aktywnej usłudze, jeżeli wymagana jest zmiana opcji, należy zaznaczyć odpowiednią. Bezpośrednio pod Opcją usługi możliwe jest włączenie lub wyłączenie dodatkowego VLANa VoIP za pomocą checkboxa (VLANy dostępne są w zależności od usługi głównej oraz zgodnie z podpisaną umową).

C-VLAN i RID należy uzupełniać tylko w przypadku wymaganej modyfikacji tych parametrów. Dostępne C-VLANy będą możliwe do wyboru jedynie z listy rozwijalnej, zgodne z konfiguracją operatora w Orange Polska.

Sekcja Twoje urządzenia, widoczne wszystkie urządzenia na aktywnej usłudze. Użytkownik ma możliwość zlecenia wymiany urządzeń operatorskich, czyli wszystkich z wyłączeniem ONT i Power Injector.

Wymiana jest uruchamiana za pomocą przycisku Wymień.

| 2140 |                 |                   |
|------|-----------------|-------------------|
| ~    |                 |                   |
| ~    |                 |                   |
|      |                 |                   |
|      |                 |                   |
| Wym  | nień urządzenie |                   |
|      |                 | ×                 |
|      |                 |                   |
| 2140 |                 |                   |
|      |                 |                   |
|      | _               |                   |
|      | Wym             | Wymień urządzenie |

Kliknięcie w przycisk <u>Wymień</u>, uruchamia podproces, gdzie użytkownik otrzymuje listę swoich urządzeń, z których może skorzystać w ramach wymiany.

Wybiera jedno z urządzeń, jeżeli będzie to CPE/Router, które dodatkowo może pełnić funkcję ONT, pojawi się opcjonalny checkbox **Włącz ONT.** 

Przyciskiem <u>Anuluj</u> w lewym dolnym rogu można zrezygnować z wymiany urządzeń, natomiast przycisk Wymień urządzenie usytuowany w lewym dolnym rogu potwierdza decyzję użytkownika.

Wymień

#### Twoje urządzenia

| Rodzaj urządzenia | Model                    | ONT | Numer seryjny   |
|-------------------|--------------------------|-----|-----------------|
| ONT               |                          | Tak | 20230605T051713 |
| CPE/Router Nowe   | Router Wi-Fi Premium 2.0 | Tak |                 |

| Nowe urządzenie, po wymianie, jest oznaczone           |
|--------------------------------------------------------|
| znacznikiem NOWE na formularzu rejestracji zamówienia. |

#### Nowe urządzenia dostarczone przez partnera technicznego

| Wybierz jakie urządzenia chcesz                                                       | z, aby partner techniczny                    | dostarczył przy instalacji |           | Daisza częs         |
|---------------------------------------------------------------------------------------|----------------------------------------------|----------------------------|-----------|---------------------|
| CPE/Router                                                                            |                                              |                            |           | Nowe urząd          |
| Repeater WiFi                                                                         |                                              |                            |           | gdzie jest m        |
|                                                                                       |                                              |                            |           |                     |
| Klient posiada własne urządzenia:                                                     |                                              |                            |           | Ta funkcjon         |
|                                                                                       |                                              |                            |           | rejestrowan         |
| Dokumentv                                                                             |                                              |                            |           |                     |
| Dokumenty                                                                             |                                              |                            |           | Dodatkowo           |
| Wybierz i dodaj dokumenty                                                             |                                              |                            |           | zostaną dos         |
| Typ dokumentu                                                                         | ~                                            | Wybierz i dodaj dokument   |           | Uwaga! Mo           |
| Dodatkowa pomoc                                                                       | przy instalacii                              |                            |           | dostarczeni         |
| Withierz dodatkowe usługi któr                                                        | re może wykonać technik                      | nodozas instalacij         |           | 000tu 02011         |
| Instalacja usługi TV na istniejącej u                                                 | usłudze BSA                                  |                            |           | Koleina sek         |
| Doinstalowanie usługi TV do istniej<br>Konfiguracja dodatkowych urzadzu               | jącej BSA FTTH<br>eń abonenta                |                            |           |                     |
| Konfiguracja Internetu na dodatkov                                                    | wych urządzeniach Klienta (Wi                | Fi Repeater, CPE, STB)     |           |                     |
| Instalacja i konfiguracja urządzenia<br>Instalacja/konfiguracja urządzeń kl           | a abonenta<br>lienckich dla technologii FTTH |                            |           | miejscu inst        |
| <ul> <li>Modyfikacja sieci domowej</li> <li>Dodatkowe modyfikacje związane</li> </ul> | z siecią domową                              |                            |           | Modyfikacji         |
|                                                                                       |                                              |                            |           | domowej.            |
| Dane kontaktowe a                                                                     | bonenta (wymag                               | gane)                      |           |                     |
| Imię i nazwisko abonenta*                                                             |                                              | Wpisz numer telefonu*      |           | Sekcja <b>Dan</b> e |
| lmię i nazwisko abonenta                                                              |                                              | Wpisz numer telefonu*      |           | dane kontal         |
|                                                                                       |                                              |                            |           | Partnera teo        |
| < Wróć Apului                                                                         |                                              | •                          | Modvfikui | Przycisk Mc         |
| Anduj                                                                                 |                                              | •                          | Modylikuj |                     |
|                                                                                       |                                              |                            |           | • ieże              |

Dalsza część formularza rejestracji zawiera sekcję Izenia dostarczane przez partnera technicznego, nożliwość domówienia dodatkowych urządzeń.

alność działa identycznie jak na etapie ia nowego zamówienia na instalację.

można również dodać dokumenty, które starczone do abonenta przez technika. dyfikacja nie może składać się jedynie z żądania a dokumentów!

cja Dodatkowa pomoc przy instalacji nności możliwe do wykonania przez technika na alacji. Czynnością dedykowaną dla Zamówień i Asysty domawianej jest Modyfikacja sieci

e kontaktowe jest wymagana. Należy uzupełnić ktowe, które będą wykorzystywane do kontaktu chnicznego przy instalacji.

odyfikuj

- li nie jest wymagane umówienie slotu monterskiego, powoduje wysłanie zamówienia do systemów Orange.
- jeżeli wymagany jest slot monterski powoduje wywołanie komponentu odpowiedzialnego za wyszukiwanie i rezerwację slotów.

| ZUZU                                             |                                          |                                                              |                                                            |                                                                              |                                       |                                              |                                                 |                                       |                                              | tenta                                             | When                                              | ukai du                                 | octoppo to                      | rminy instala di                       |                                                                                   |                                                                                                 |
|--------------------------------------------------|------------------------------------------|--------------------------------------------------------------|------------------------------------------------------------|------------------------------------------------------------------------------|---------------------------------------|----------------------------------------------|-------------------------------------------------|---------------------------------------|----------------------------------------------|---------------------------------------------------|---------------------------------------------------|-----------------------------------------|---------------------------------|----------------------------------------|-----------------------------------------------------------------------------------|-------------------------------------------------------------------------------------------------|
|                                                  |                                          |                                                              |                                                            |                                                                              |                                       |                                              |                                                 |                                       | L                                            |                                                   | wysz                                              | ukaj u                                  | ostępne te                      | erniny instalacji                      |                                                                                   |                                                                                                 |
|                                                  |                                          |                                                              |                                                            |                                                                              |                                       |                                              |                                                 |                                       |                                              |                                                   |                                                   |                                         |                                 |                                        |                                                                                   | Modyfikuj                                                                                       |
| Instalad                                         | cja usłu                                 | igi TV na                                                    | a istnieja                                                 | ącej usł                                                                     | udze B                                | SA                                           |                                                 |                                       |                                              |                                                   |                                                   |                                         |                                 |                                        |                                                                                   |                                                                                                 |
|                                                  |                                          |                                                              |                                                            |                                                                              |                                       |                                              |                                                 |                                       |                                              |                                                   |                                                   |                                         |                                 |                                        |                                                                                   |                                                                                                 |
|                                                  |                                          |                                                              |                                                            |                                                                              |                                       |                                              |                                                 |                                       |                                              |                                                   |                                                   |                                         |                                 |                                        |                                                                                   |                                                                                                 |
| odyf                                             | ikuj                                     | usłu                                                         | ıgę                                                        |                                                                              |                                       |                                              |                                                 |                                       |                                              |                                                   |                                                   |                                         |                                 |                                        |                                                                                   |                                                                                                 |
| aj datę                                          | e realiz                                 | zacji i s                                                    | sprawd                                                     | lź moż                                                                       | diwe te                               | erminy in:                                   | stalacji*                                       |                                       |                                              |                                                   |                                                   |                                         |                                 |                                        | 1                                                                                 |                                                                                                 |
| /2023                                            |                                          |                                                              |                                                            |                                                                              |                                       |                                              |                                                 |                                       |                                              | iii                                               | Wys                                               | zukaj d                                 | iostępne t                      | erminy instalacji                      |                                                                                   |                                                                                                 |
|                                                  |                                          |                                                              |                                                            |                                                                              |                                       |                                              |                                                 |                                       |                                              |                                                   |                                                   |                                         |                                 |                                        |                                                                                   |                                                                                                 |
| ierz. k                                          | iedv n                                   | nonter                                                       | ma pr                                                      | zviech                                                                       | nać i w                               | vkonać i                                     | nstalacie                                       | *                                     |                                              |                                                   |                                                   |                                         |                                 |                                        |                                                                                   |                                                                                                 |
| ierz, k<br>Jwaga p                               | <b>iedy п</b><br>pokazuj                 | nonter<br>jemy tyl                                           | ma pr<br>ko pierv                                          | <b>zyjech</b><br>wsze 20                                                     | nać i w<br>) slotów                   | ykonać i<br>. Jeśli chce                     | nstalację<br>asz zobacz                         | *<br>yć kolej                         | ne wyb                                       | ierz póź                                          | niejszą                                           | datę                                    |                                 |                                        |                                                                                   |                                                                                                 |
| ierz, k<br>Jwaga p                               | <b>iedy n</b><br>pokazuj                 | nonter<br>jemy tyl                                           | ko pierv                                                   | zyjech<br>wsze 20                                                            | nać i w<br>) slotów                   | rykonać i<br>. Jeśli chce                    | nstalację<br>asz zobacz                         | *<br>yć kolej                         | ne wyb                                       | ierz póź                                          | iniejszą                                          | datę                                    |                                 | Wybierz                                | preferowa                                                                         | ny przedział godzinowy                                                                          |
| ierz, k<br>Jwaga p                               | <b>iedy п</b><br>pokazuj                 | nonter<br>jemy tyl<br>sie                                    | mapr<br>kopierv<br>erpieň :                                | zyjech<br>wsze 20<br>2023                                                    | nać i w<br>) slotów                   | rykonać i<br>r. Jeśli chce                   | nstalację<br>esz zobacz                         | *<br>yć kolej                         | ne wyb<br>wrze                               | ierz póź<br>sień 20                               | iniejszą<br>1023                                  | datę                                    | >                               | Wybierz                                | preferowa                                                                         | ny przedział godzinowy                                                                          |
| ierz, k<br>Jwaga p<br>C                          | iedy n<br>pokazuj<br>wto                 | nonter<br>jemy tyl<br>sie<br>śro                             | rmapr<br>kopierv<br>erpień :                               | zyjech<br>wsze 20<br>2023<br>pią                                             | nać i w<br>) slotów<br>sob            | rykonać i<br>r. Jeśli chor<br>nie            | nstalację<br>asz zobacz<br>pon                  | *<br>yć kolej<br>wto                  | ne wyb<br>wrze                               | sień 20                                           | iniejszą<br>123<br>pią                            | datę                                    | ><br>nie                        | Wybierz                                | 08:0                                                                              | ny przedział godzinowy<br>00 - 11:00                                                            |
| ierz, k<br>Jwaga p<br><                          | iedy n<br>pokazuj<br>wto<br>1            | nonter<br>jemy tyl<br>sie<br>śro<br>2                        | rmapr<br>kopierv<br>erpień:<br>czw                         | zyjech<br>wsze 20<br>2023<br>pig<br>4                                        | sob                                   | nie<br>6                                     | nstalację<br>esz zobacz<br>pon                  | *<br>yć kolej<br>wto                  | ne wyb<br>wrze<br>śro                        | sień 20                                           | iniejszą<br>)23<br>pią<br>1                       | datę<br>sob<br>2                        | ><br>nie<br>3                   | Wybierz                                | preferowa<br>08:0<br>11:0                                                         | ny przedział godzinowy<br>10 - 11:00<br>10 - 14:00                                              |
| ierz, k<br>Jwaga p<br>¢<br>pon                   | iedy n<br>pokazuj<br>wto<br>1<br>8       | nonter<br>jemy tyl<br>sie<br>śro<br>2<br>9                   | r ma pr<br>ko pierv<br>erpień :<br>czw<br>3<br>10          | zyjech<br>wsze 20<br>2023<br>pią<br>4<br>11                                  | sob<br>5<br>12                        | nykonać i<br>z. Jeśli chor<br>nie<br>6<br>13 | nstalację<br>asz zobacz<br>pon<br>4             | *<br>yć kolej<br>wto                  | ne wyb<br>wrze<br>śro<br>6                   | sień 20<br>czw                                    | iniejszą<br>)23<br>pią<br>1<br>8                  | datę<br>sob<br>2<br>9                   | ><br>nie<br>3<br>10             | Wybierz                                | 08:0<br>11:0                                                                      | ny przedział godzinowy<br>00 - 11:00<br>00 - 14:00                                              |
| ierz, k<br>Jwaga p<br><<br>pon<br>7<br>14        | iedy n<br>pokazuj<br>wto<br>1<br>8<br>15 | iemy tyl<br>sie<br>śro<br>2<br>9<br>16                       | rma pr<br>ko pierv<br>erpień :<br>czw<br>3<br>10<br>17     | <b>zyjech</b><br>wsze 20<br><b>2023</b><br>pig<br><b>4</b><br>11<br>18       | sob<br>5<br>12<br>19                  | rie<br>6<br>13<br>20                         | nstalację<br>asz zobacz<br>pon<br>4<br>11       | *<br>yć kolej<br>wto<br>5<br>12       | me wyb<br>wrze<br>śro<br>6<br>13             | sień 20<br>czw<br>7<br>14                         | 223<br>pią<br>1<br>8<br>15                        | datę<br>sob<br>2<br>9<br>16             | ><br>nie<br>3<br>10             | Wybierz                                | 08:0                                                                              | ny przedział godzinowy<br>10 - 11:00<br>10 - 14:00                                              |
| ierz, k<br>Jwaga p<br>¢<br>pon<br>7<br>14<br>21  | veto<br>1<br>15<br>22                    | nonter<br>jemy tyl<br>sie<br>śro<br>2<br>9<br>16<br>23       | rma priko pierv<br>erpień :<br>3<br>10<br>17<br>24         | <b>zyjech</b><br>wsze 20<br><b>2023</b><br>pia<br>11<br>18<br>25             | sob<br>5<br>12<br>19<br>26            | nie<br>6<br>13<br>20<br>27                   | nstalację<br>asz zobacz<br>pon<br>4<br>11<br>18 | *<br>yć kolej<br>wto<br>5<br>12<br>19 | me wyb<br>wrze<br>śro<br>6<br>13<br>20       | sier 202<br>sień 20<br>czw<br>7<br>14<br>21       | iniejszą -<br>223<br>pig<br>1<br>8<br>15<br>22    | datę<br>sob<br>2<br>9<br>16<br>23       | ><br>nie<br>3<br>10<br>17<br>24 | Wybierz                                | preferowa<br>08:<br>11:0                                                          | ny przedział godzinowy<br>00 - 11:00<br>10 - 14:00                                              |
| ierz, k<br>Jwaga p<br>pon<br>7<br>14<br>21<br>28 | veto<br>1<br>15<br>22<br>29              | nonter<br>jemy tyl<br>śro<br>2<br>0<br>16<br>23<br>30        | rma pr<br>ko pierv<br>erpień<br>3<br>10<br>17<br>24<br>31  | zyjech<br>wsze 20<br>2023<br>pią<br>4<br>11<br>18<br>25                      | nać i w<br>sob<br>5<br>12<br>19<br>26 | nie<br>13<br>20<br>27                        | pon<br>4<br>11<br>18<br>25                      | *<br>wto<br>5<br>12<br>19<br>26       | ne wyb<br>wrze<br>śro<br>6<br>13<br>20<br>27 | sień 20<br>czw<br>7<br>14<br>21<br>28             | niejszą<br>223<br>pią<br>1<br>8<br>15<br>22<br>29 | datę<br>sob<br>2<br>9<br>16<br>23<br>30 | ><br>nie<br>3<br>10<br>17<br>24 | Wybierz                                | preferowa<br>08:0<br>11:0                                                         | ny przedział godzinowy<br>10 - 11:00<br>10 - 14:00<br>Wybrany przedzieł godzin                  |
| pon<br>7<br>14<br>28                             | wto<br>1<br>15<br>22<br>29               | nonter<br>jemy tyl<br>sie<br>sro<br>2<br>0<br>16<br>23<br>30 | rma pr<br>ko pierv<br>erpień<br>3<br>10<br>17<br>24<br>31  | <b>zyjech</b><br>wsze 20<br><b>2023</b><br>pig<br><b>4</b><br>11<br>18<br>25 | sob<br>5<br>12<br>19<br>28            | rie<br>6<br>13<br>20<br>27                   | pon<br>4<br>11<br>18<br>25                      | *<br>wto<br>5<br>12<br>19<br>28       | wrze<br>śro<br>6<br>13<br>20<br>27           | sier póź<br>sień 20<br>czw<br>7<br>14<br>21<br>28 | 223<br>24<br>1<br>8<br>15<br>22<br>29             | datę<br>sob<br>2<br>9<br>16<br>23<br>30 | ><br>nie<br>3<br>10<br>17<br>24 | Wybierz                                | preferowa<br>08:<br>11:0<br>11:0<br>1:0<br>1:0<br>1:0<br>1:0<br>1:0<br>1:0<br>1:0 | ny przedział godzinowy<br>00 - 11:00<br>00 - 14:00<br>Wybrany przedział godzin<br>11:00 - 14:00 |
| ierz, k<br>Jwaga p<br>pon<br>7<br>14<br>21<br>28 | vvto<br>1<br>15<br>22<br>29              | nonter<br>jemy tyl<br>śro<br>2<br>0<br>16<br>23<br>30        | ma pr<br>ko pierv<br>erpień 7<br>2<br>10<br>17<br>24<br>31 | <b>2023</b><br>piq<br>11<br>18<br>25                                         | sob<br>5<br>12<br>19<br>28            | rie<br>6<br>13<br>20<br>27                   | pon<br>4<br>11<br>18<br>25                      | *<br>wto<br>5<br>12<br>19<br>26       | wrze<br>śro<br>6<br>13<br>20<br>27           | sień 20<br>czw<br>7<br>14<br>21<br>28             | 223<br>24<br>1<br>8<br>15<br>22<br>29             | sob<br>2<br>9<br>16<br>23<br>30         | ><br>nie<br>3<br>10<br>17<br>24 | Wybierz<br>Wybrana data<br>10 sierpnia | preferowa<br>08:0<br>11:0<br>11:0<br>n realizacji<br>2023                         | ny przedział godzinowy<br>00 - 11:00<br>00 - 14:00<br>Wybrany przedział godzin<br>11:00 - 14:00 |

Funkcjonalności wyszukiwania wolnych slotów i ich rezerwacji działa analogicznie w całym portalu POSH. Pierwszy etap to okno z podpowiadaną data realizacji, wskazaną jako najbliższa możliwa, czyli 1 DR do przodu. Przycisk **Wyszukaj dostępne terminy instalacji**, powoduje weryfikację i zwracanie najbliższych 20 wolnych slotów monterskich.

Odnalezione, możliwe do wykorzystania daty wyświetlane są poniżej w kalendarzu. Po wyborze odpowiedniej daty z kalendarza po prawej stronie wyświetlane są dostępne sloty godzinowe.

Należy wybrać odpowiedni i potwierdzić wybór przyciskiem Modyfikuj, który jednocześnie rezerwuje slot i wysyła zamówienie do Orange.

#### Strefa Moje usługi Oferta Pomoc operatora

krupakin\_88

## Modyfikacja została zarejestrowana

| 833501682                                                                                                    |                                                                                                    |                                                                                                    |                                                                                                    |
|----------------------------------------------------------------------------------------------------|----------------------------------------------------------------------------------------------------|----------------------------------------------------------------------------------------------------|----------------------------------------------------------------------------------------------------|
| Aktualny status wprowadzonej z                                                                                                    | miany możesz śledzić w zakładce <u>Zamówienia i</u>                                                                                             | zgłoszenia                                                                                                    |                                                                                                    |
|                                                                                                    |                                                                                                    |                                                                                                    |                                                                                                    |
|                                                                                                    |                                                                                                    |                                                                                                    |                                                                                                    |
|                                                                                                    |                                                                                                    |                                                                                                    |                                                                                                    |
|                                                                                                    |                                                                                                    |                                                                                                    |                                                                                                    |
|                                                                                                    |                                                                                                    |                                                                                                    |                                                                                                    |
|                                                                                                    |                                                                                                    | •                                                                                                    | Przejaz do modynkacji                                                                                                  |
|                                                                                                    |                                                                                                    |                                                                                                    |                                                                                                    |
|                                                                                                    |                                                                                                    |                                                                                                    |                                                                                                    |
| Strefa<br>operatora Moje usług                                                                                                    | ji Oferta Pomoc                                                                                                    |                                                                                                    | isi Powiadomicnia krupakin_88889 v                                                                                     |
| FTTH Nowe zamówieni                                                                                                    | ie Usługi Zamówienia i zgłoszer                                                                                                    | nia Pliki                                                                                                    |                                                                                                    |
|                                                                                                    |                                                                                                    |                                                                                                    |                                                                                                    |
| Szczegóły Historia                                                                                                    |                                                                                                    |                                                                                                    |                                                                                                    |
|                                                                                                    |                                                                                                    |                                                                                                    |                                                                                                    |
|                                                                                                    |                                                                                                    |                                                                                                    |                                                                                                    |
|                                                                                                    |                                                                                                    |                                                                                                    |                                                                                                    |
| lodyfikaci                                                                                                    | a usłuci                                                                                                    |                                                                                                    | (                                                                                                    |
| lodyfikacj                                                                                                    | a usługi                                                                                                    |                                                                                                    | <                                                                                                    |
| lodyfikacj                                                                                                    | a usługi                                                                                                    |                                                                                                    | (                                                                                                    |
| lodyfikacj<br><sub>Szczegóły</sub> usługi                                                                                                    | a usługi                                                                                                    |                                                                                                    | Ţ.                                                                                                    |
| lodyfikacji<br>Szczegóły usługi<br><sup>D modyfikacji</sup>                                                                                                   | a usługi                                                                                                    | Data złożenia zamówienia                                                                                                    | ( <                                                                                                    |
| lodyfikacj:<br>Szczegóły usługi<br><sup>D modyfikacji</sup><br>S338071885                                                                                     | a usługi<br><sup>Status</sup><br>• Realizacja                                                                                                   | Data złożenia zamówienia<br>26 lipca 2023                                                                                                    | ( Vybrana usługa<br>BSA                                                                                                |
| Iodyfikacji<br>Szczegóły usługi<br>D mozyfikacji<br>S33601665<br>D usługi                                                                                     | a usługi<br>Status<br>• Realizacja<br>Id łącza                                                                                                  | Data złożenia zamówienia<br>26 lipca 2023<br>Planowna data realizacji<br>04 ujacenia 2023 1200, 2000                                                                    | Wybrana usługa<br>BSA<br>Imię i nazwisko / nazwa abonenta                                                              |
| Ioclyfikacji<br>Szczegóły usługi<br>D modyfikacji<br>S33601685<br>D usługi<br>B00052110871                                                                    | a usługi<br>Status<br>• Realizacja<br>Id łącza<br>814000237000                                                                                  | Data złożenia zamówienia<br>26 lipca 2023<br>Planowana data realizacji<br>04 sierpnia 2023, 17:00 - 20:00                                                               | Wybrana usługa<br>BSA<br>Imię i nazwisko / nazwa abonenta<br>test                                                      |
| Ioclyfikacji<br>Szczegóły usługi<br>D modylikacji<br>333501885<br>D usługi<br>1000022110671<br>Numer telefonu<br>112222111                                    | a usługi<br>Status<br>• Realizacja<br>Idłącza<br>814000237000<br>Adres instalacji<br>40-887 KATOWIGE III. UKA                                   | Data złożenia zamówienia<br>26 lipca 2023<br>Planowana data realizacji<br>04 sierpnia 2023, 17:00 - 20:00                                                               | Wybrana usługa<br>BSA<br>Imię i nazwisko / nazwa abonenta<br>test                                                      |
| Ioclyfikacji<br>Szczegóły usługi<br>D modylikacji<br>333501885<br>D usługi<br>00002110871<br>Jumer telefonu<br>111222111                                      | a usługi<br>Status<br>• Realizacja<br>Idłącza<br>814000237000<br>Adres instalacji<br>40-887 KATOWICE UL, UŁA                                    | Data złożenia zamówienia<br>26 lipca 2023<br>Planowana data realizacji<br>04 sierpnia 2023, 17:00 - 20:00                                                               | Wybrana usługa<br>BSA<br>Imię i nazwisko / nazwa abonenta<br>test                                                      |
| loclyfikacji<br>Szczegóły usługi<br>D motylikacji<br>Josobi<br>1000052110871<br>Aumer telefonu<br>11222111                                                    | a usługi<br>status<br>• Realizacja<br>Id łącza<br>814000237000<br>Adres instalacji<br>40-887 KATOWICE UL. UŁA                                   | Data złożenia zamówienia<br>26 lipca 2023<br>Planowana data realizacji<br>04 sierpnia 2023, 17:00 - 20:00<br>AńSKA 8/00<br>Anuluj zamówienie                            | Wybrana usługa<br>BSA<br>Imię i nazwisko / nazwa abonenta<br>test                                                      |
| odyfikacji<br>Szczegóły usługi<br>D modyfikacji<br>333501665<br>D usługi<br>100052110671<br>11222111                                                          | a usługi<br>Status<br>• Realizacja<br>Id łącza<br>814000237000<br>Adres instalacji<br>40-887 KATOWICE UL. UŁA                                   | Data złożenia zamówienia<br>26 lipca 2023<br>Planowana data realizacji<br>04 sierpnia 2023, 17:00 - 20:00<br>AŃSKA 6/00<br>Anutuj zamówienie                            | Wybrana usługa       BSA       Imę i nazwisko / nazwa abonenta test       Zmień termin realizacji                      |
| Ioclyfikacji<br>Szczegóły usługi<br>D modylikacji<br>S33601685<br>D usługi<br>B00052110871<br>Aumer telefonu<br>111222111                                     | a usługi<br>Status<br>• Realizacja<br>Id łącza<br>814000237000<br>Adres instalacji<br>40-887 KATOWICE UL. UŁA                                   | Data złożenia zamówienia<br>20 lipca 2023<br>Planowana data realizacji<br>04 sierpnia 2023, 17:00 - 20:00<br>AŃSKA 6/00<br>Anutuj zamówienie                            | Wybrana usługa       BSA       Imłę i nazwisko / nazwa abonenta test       Zmień termin realizacji                     |
| Ioclyfikacji<br>Szczegóły usługi<br>D modylikacji<br>S33601865<br>D usługi<br>S000052110871<br>Aumer telefonu<br>111222111<br>Podsumowanie z<br>Typ           | a usługi<br>Status<br>• Realizacja<br>Id łącza<br>814000237000<br>Adres instalacji<br>40-887 KATOWICE UL. UŁA                                   | Data złożenia zamówienia<br>28 lipca 2023<br>Planowana data realizacji<br>04 sierpnia 2023, 17:00 - 20:00<br>AwijsKA 8/90<br>Anutuj zamówienie<br>Po zmianie            | Wybrana usługa         BSA         Imię i nazwisko / nazwa abonenta test         Zmień termin realizacji               |
| Iodyfikacji<br>Szczegóły usługi<br>D motyfikacji<br>Josobi 10871<br>Aumer teleforu<br>11222111<br>Podsumowanie :<br>Typ<br>Prędkość                           | a usługi<br>Status<br>• Realizacja<br>Idłącza<br>Błatooz37000<br>Adres instatacji<br>40-887 KATOWICE UL. UŁA<br>zmian<br>Poprzednio<br>300M/50M | Data złożenia zamówienia<br>28 lipca 2023<br>Planowana data realizacji<br>04 sierpnia 2023, 17:00 - 20:00<br>XŃSKA 8/00<br>Anuluj zamówienie<br>Po zmianie<br>600M/100M | Wybrana usługa         BSA         Imię i nazwisko / nazwa abonenta test         Imię i nazwisko / nazwa abonenta test |
| Ioclyfikacji<br>Szczegóły usługi<br>D motylikacji<br>S33501885<br>D usługi<br>900052110871<br>Aumer telefonu<br>11222111<br>Podsumowanie z<br>Typ<br>Prędkość | a usługi<br>Status<br>• Realizacja<br>Idłącza<br>814000237000<br>Adres Instalacji<br>40-897 KATOWICE UL. UŁA                                    | Data złożenia zamówienia<br>26 lipca 2023<br>Planowana data realizacji<br>04 sierpnia 2023, 17:00 - 20:00<br>AńSKA 8/00<br>Anuluj zamówienie<br>Po zmianie<br>600M/100M | Wybrana usługa         BSA         Imię i nazwisko / nazwa abonenta test         Zmień termin realizacji               |

Gdy rejestracja zamówienia zakończona jest sukcesem, użytkownik dostaje informację wraz z numerem zamówienia.

Poniżej widoczna jest informacja o możliwości śledzenia zamówienia w zakładce Zamówienia i zgłoszenia, pełniąca również rolę linku do podglądu listy zamówień, z uzupełnionym numerem właśnie zarejestrowanego zamówienia.

Przycisk Przejdź do modyfikacji, umożliwia przeniesienie bezpośrednio do szczegółów zamówienia.

Na podglądzie szczegółów modyfikacji usługi widoczne są wszystkie informacje związane z prezentowanym zamówieniem oraz wszystkie wprowadzone zmiany.

W przypadku Modyfikacji bez konieczności rezerwacji slotu monterskiego przycisk zmień termin realizacji nie jest dostępny.

# 17 Zamówienie rezygnacji

| Strefa Moje usługi v        | Oferta Umowy Faktury Por                        | noc                    | ∰ <b>¢</b> test_operator ∨<br>st Powiadomienia |
|-----------------------------|-------------------------------------------------|------------------------|------------------------------------------------|
| BSA FTTH Nowe zamówienie    | Usługi Zamówienia i zgłoszenia                  | Pliki                  |                                                |
| Szczegóły Powiązane dyspoz  | zycje                                           |                        |                                                |
| BSA                         |                                                 |                        | < Wróć                                         |
| Szczegóły usługi            |                                                 |                        |                                                |
| ID usiugi<br>300123227489   | ID łącza<br><b>025706602023</b>                 | Rodzaj oferty<br>DELTA | Data instalacji<br>19 stycznia 2025 r.         |
| Status<br>• Aktywna         | Adres instalacji<br>66-431 SANTOK UL. GRALEWSKA | A 3/298                |                                                |
|                             |                                                 | Zrezygnuj z usługi     | Modyfikuj usługę                               |
| Parametry usługi            |                                                 |                        |                                                |
| Prędkość usługi<br>300M/50M |                                                 |                        |                                                |
| Urządzenia Orange           |                                                 |                        |                                                |
| Rodzaj urządzenia           |                                                 | Numer seryjny          |                                                |
| ONT                         |                                                 | ZTEGD42E7203           |                                                |
|                             |                                                 |                        |                                                |
|                             |                                                 |                        |                                                |

Analogicznie jak dla Modyfikacji, przycisk Zrezygnuj z usługi, uruchamiający proces rezygnacji dostępny jest z poziomu szczegółów usługi.

| Strefa<br>operatora Moje usługi v Ofert              | a Umowy Faktury           | Pomoc                                   | ∰ ¢ test_operator ∽<br>Isi Powiadomienia |
|------------------------------------------------------|---------------------------|-----------------------------------------|------------------------------------------|
| A FTTH Nowe zamówienie Usłu                          | gi Zamówienia i zgłoszeni | ia Pliki                                |                                          |
| Zrezygnuj z usłu                                     | ıgi                       |                                         |                                          |
| Szczegóły usługi                                     |                           |                                         |                                          |
| ID usługi W<br>300123227489 B                        | /ybrana usługa<br>SA      |                                         |                                          |
| Adres instalacji<br>66-431 SANTOK UL. GRALEWSKA 3/26 | 8                         |                                         |                                          |
| Tryb rezygnacji*                                     |                           |                                         |                                          |
| Wybierz tryb rezygnacji z usługi                     |                           |                                         |                                          |
| O tryb standardowy                                   |                           |                                         |                                          |
| <ul> <li>odstąpienie od zamówienia</li> </ul>        |                           |                                         |                                          |
| tryb natychmiastowy                                  |                           |                                         |                                          |
| Jeśli chcesz zrezygnować z usługi, pod               | aj dane kontaktowe abone  | nta, a następnie wskaż datę rezygnacji. |                                          |
| Wpisz imię i nazwisko / nazwę firmy                  |                           | Wpisz numer telefonu                    |                                          |
| Wpisz imię i nazwisko / nazwę firmy                  |                           | Wpisz numer telefonu                    |                                          |
| Podaj dat <del>e</del> rezygnacji z usługi:          |                           |                                         |                                          |
| 21/1/2025                                            |                           |                                         |                                          |
|                                                      |                           |                                         |                                          |
|                                                      |                           |                                         |                                          |
| Anuluj                                               |                           |                                         | Zrezygnuj                                |
|                                                      |                           |                                         |                                          |

Rezygnacja została uruchomiona, podstawowym parametrem jest **Tryb rezygnacji.** Dostępne są 3 tryby:

 Tryb standardowy
 Wymaga wskazania data realizacji z przedziału 2DR-120DK

Uwaga! Podanie Daty rezygnacji udostępnione jest tylko dla tego jednego trybu, dla pozostałych nie ma takiej opcji.

- Odstąpienie od zamówienia Możliwe do 30 dni od dnia realizacji zamówienia, jeżeli Usługa Abonencka nie spełnia parametrów technicznych określonych w Zamówieniu
- Tryb natychmiastowy

Jeżeli z powodu okoliczności, za które odpowiedzialność ponosi OPL, usługa nie była świadczona w sposób ciągły przez okres co najmniej 7 dni

Uzupełnienie danych osoby kontaktowej nie jest wymagane! W przypadku uzupełnienia, należy pamiętać o uzupełnieniu obu pól i nazwy i numeru kontaktowego!

W lewym dolnym rogu przycisk <u>Anuluj</u> umożliwia powrót do podglądu szczegółów usługi.

W prawym dolnym rogu przycisk Zrezygnuj zapewnia rejestrację w systemach Orange.

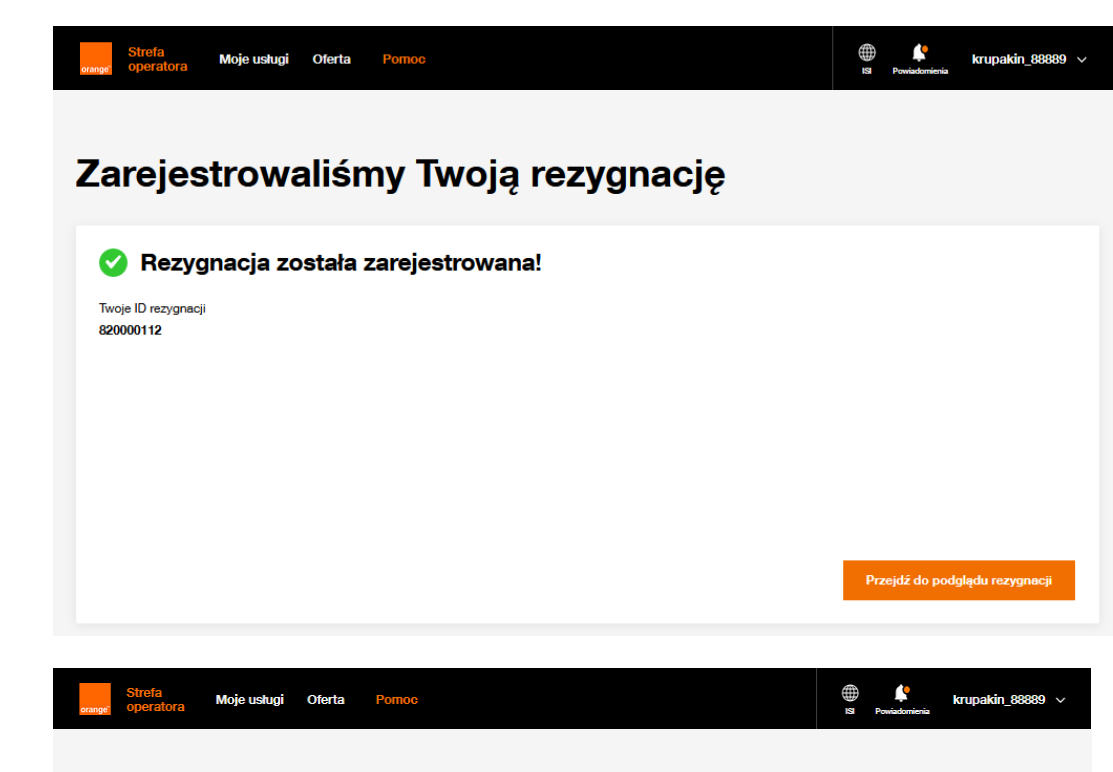

## Odstąpienie zostało zarejestrowane

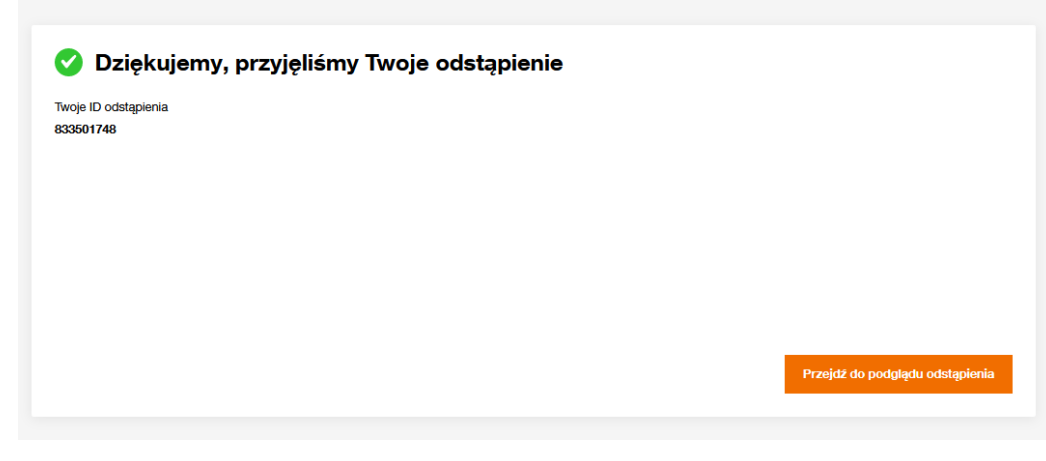

Rezygnacja została zarejestrowana, identyfikator zamówienia zostaje udostępniony do wiadomości użytkownika.

Przycisk Przejdź do podglądu rezygnacji umożliwia podgląd szczegółów zarejestrowanego właśnie zamówienia. Analogicznie dla **Odstąpienia**.

| TTH Nowe zemówienie II                                                                                                    | ahugi Zamówienia i zabazenia                                            | Dliki                                                                 |                                                                               |
|----------------------------------------------------------------------------------------------------|-------------------------------------------------------------------------|-----------------------------------------------------------------------|-------------------------------------------------------------------------------|
|                                                                                                    | ang annomenu ragioazoniu                                                |                                                                       |                                                                               |
| cozegóły Historia                                                                                                    |                                                                         |                                                                       |                                                                               |
|                                                                                                    |                                                                         |                                                                       |                                                                               |
|                                                                                                    |                                                                         |                                                                       |                                                                               |
| Rezvanacia z                                                                                                    | usłuai                                                                  |                                                                       | < Wróć                                                                        |
| ,,,,,,,,,,,,,,,,,,,,,,,,,,,,,,,,,,,,,,,                                                                                     | <b>U</b> <sup>*</sup>                                                   |                                                                       |                                                                               |
|                                                                                                    |                                                                         |                                                                       |                                                                               |
| Szczegóły usługi                                                                                                    |                                                                         |                                                                       |                                                                               |
| ID rezygnacji                                                                                                    | Tryb rezygnacji                                                         | Status                                                                |                                                                               |
| 833500210                                                                                                    | Tryb standardowy                                                        | Realizacja                                                            |                                                                               |
|                                                                                                    |                                                                         |                                                                       |                                                                               |
| Wybrana usługa                                                                                                    | ID usługi                                                               | ID łącza                                                              | Data instalacji                                                               |
| Wybrana usluga<br>BSA                                                                                                    | ID usługi<br>300052128592                                               | ID łącza<br>833500195000                                              | Data instalacji<br>20 lipca 2023                                              |
| Wybrana usługa<br>BSA<br>Imię i nazwisko / nazwa abonenta                                                                   | ID uslugi<br>300052128592<br>Numer telefonu                             | ID łącza<br><b>833500195000</b><br>Data złożenia zamówienia           | Data instalacji<br><b>20 lipca 2023</b><br>Data rezygnacji z usługi           |
| Wybrana usługa<br>BSA<br>Imię i nazwisko / nazwa abonenta<br>Jan Kowalski                                                   | ID uslugi<br>300052128592<br>Numer telefonu<br>+436641234567            | ID lącza<br>833500195000<br>Data złożenia zamówienia<br>20 lipca 2023 | Data instalacji<br>20 lipca 2023<br>Data rezygnacji z usługi<br>20 lipca 2023 |
| Wybrana usługa<br>BSA<br>Imię i nazwisko / nazwa abonenta<br>Jan Kowałski<br>Adres instalacji                               | ID usługi<br>300052128592<br>Numer telefonu<br>+436641234567            | ID łącza<br>833500195000<br>Data złożenia zamówienia<br>20 lipca 2023 | Data instalacji<br>20 lipca 2023<br>Data rezygnacji z usługi<br>20 lipca 2023 |
| Wybrana usługa<br>BSA<br>Imię i nazwisko / nazwa abonenta<br>Jan Kowalski<br>Adres instalacji<br>40-887 KATOWICE UL. UŁAŃSK | ID usługi<br>300052128592<br>Numer telefonu<br>+436641234567<br>A 10/72 | ID łącza<br>833500195000<br>Data złożenia zamówienia<br>20 lipca 2023 | Data instalacji<br>20 lipca 2023<br>Data rezygnacji z uslugi<br>20 lipca 2023 |

Podgląd rezygnacji prezentuje informacje odnośnie

taka informacja jest prezentowana bezpośrednio za

Przy wyborze Trybu standardowego bądź natychmiastowego

deinstalowanej usługi.

identyfikatorem zamówienia.

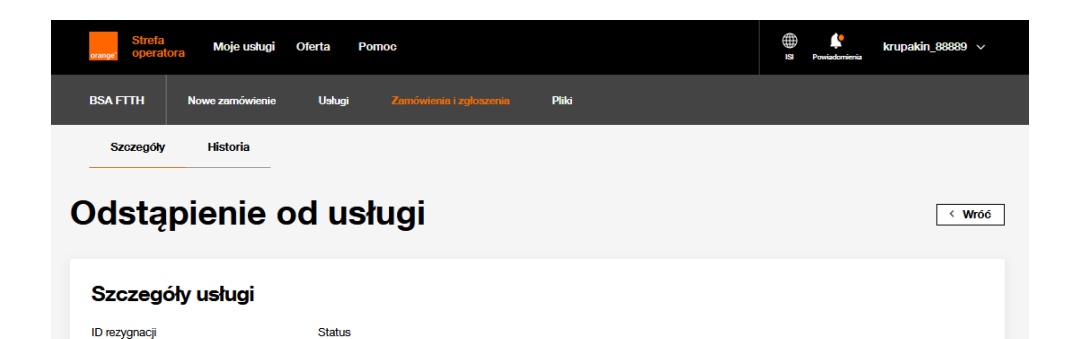

ID łącza

827505175000

26 lipca 2023

Data złożenia zamówienia

Data instalacji

10 lipca 2023

Anuluj zamówienie

Realizacja

300052122063

Numer telefonu

123123123

ID usługi

W przypadku Odstąpienia od zamówienia nie ma potrzeby prezentowania dodatkowej informacji odnośnie trybu, widoczny jest od razu w nagłówku podglądu.

#### Parametry usługi

Imię i nazwisko / nazwa abonenta

833501748

BSA

test Adres instalacji

Wybrana usługa

| Prędkość usługi | SLA |
|-----------------|-----|
| 600 Mb / 100 Mb | NIE |

40-887 KATOWICE UL. UŁAŃSKA 10/72

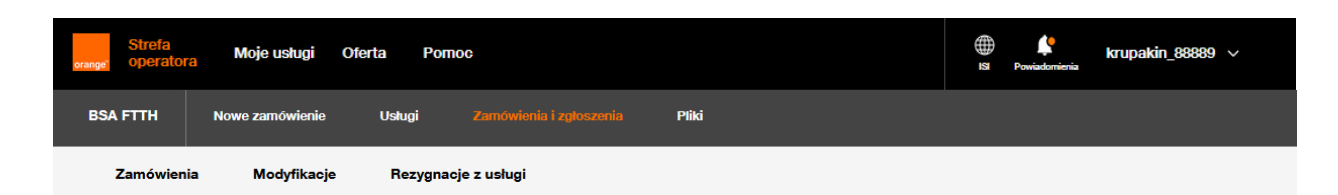

# Zamówienie

### Wyszukiwarka i filtry

| 5 zamowienia                                                                           |                                                                                                    | .,,                                                                    | Typ zamówienia                          |                                                            |                                         | Wszystkie statusy          |                                               |      |  |
|----------------------------------------------------------------------------------------|----------------------------------------------------------------------------------------------------|------------------------------------------------------------------------|-----------------------------------------|------------------------------------------------------------|-----------------------------------------|----------------------------|-----------------------------------------------|------|--|
| ID zamówienia                                                                          |                                                                                                    | Ту                                                                     | /p zamówienia                           |                                                            | ✓ Wszystkie statusy                     |                            | statusy                                       | ~    |  |
| ata rejestracji :                                                                      | zamówienia od                                                                                                   | Data rejestracj                                                        | zamówienia do                           | Data realizacji o                                          | d                                       |                            | Data realizacji do                            |      |  |
| 4/11/2024                                                                              | the second second second second second second second second second second second second second second second se | DD/MM/RRRR                                                             | <u> </u>                                | DD/MM/RRRR                                                 |                                         |                            | DD/MM/RRRR                                    |      |  |
| /pisz adres ins                                                                        | talacji usługi                                                                                                  |                                                                        |                                         |                                                            |                                         |                            |                                               |      |  |
|                                                                                        |                                                                                                    |                                                                        |                                         |                                                            |                                         |                            | Mit                                           |      |  |
| <sup>o</sup> odaj ulicę, kod                                                           | pocztowy lub miejs<br>ówień (2)                                                                                 | cowość                                                                 |                                         |                                                            |                                         | Bokai                      | Wyszukaj                                      | = :  |  |
| Podaj ulicę, kod<br>L <b>ista zam</b> o<br>ID zamówienia                               | ówień (2)<br>Data rejestracji                                                                                   | cowość<br>Typ zamówienia                                               | Status                                  | Adres instalacji                                           | Data rea                                | Pokaž<br>alizacji U        | wyszukaj<br>2 10   25   50 Wyników<br>Wagi    | = :  |  |
| Podaj ulicę, kod<br>Lista zamo<br>ID zamówienia<br>218825009                           | ówień (2)<br>Data rejestracji<br>29.11.2024                                                                     | cowość<br>Typ zamówienia<br>Rezygnacja z usługi                        | Status<br>• Odrzucone                   | Adres instalacji<br>34-735 PODOBIN 64                      | <b>Data rea</b><br>29.11.20             | Pokaż<br>alizacji U<br>124 | wyszukaj<br>2 10 25 50 Wyników<br>Iwagi<br>Sz | E II |  |
| Podaj ulice, kod<br><b>.ista zamo</b><br><b>D zamówienia</b><br>218825009<br>218822006 | Ówień (2)<br>Data rejestracji<br>29.11.2024<br>27.11.2024                                                       | cowość<br>Typ zamówienia<br>Rezygnacja z usługi<br>Rezygnacja z usługi | Status<br>• Odrzucone<br>• Zrealizowane | Adres instalacji<br>34-735 PODOBIN 64<br>34-735 PODOBIN 64 | <b>Data rea</b><br>29.11.20<br>27.11.20 | Pokaź<br>alizacji U<br>124 | wyszukaj<br>25   50 Wyników<br>wagi<br>Sz     | E I  |  |

Zamówienia Rezygnacji i Odstąpienia można wyszukać z poziomu menu Zamówienia i zgłoszenia oraz podmenu Rezygnacje z usługi.

# 18 Pobieranie rekordów do pliku CSV

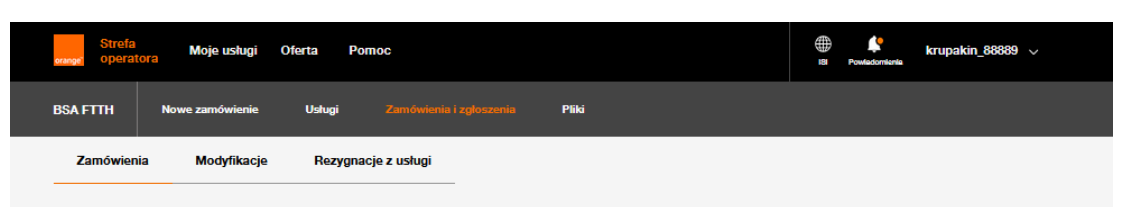

## Zamówienie

#### Wyszukiwarka i filtry

| ID zamówienia                                                                   |                                                                                            | Тур                                                                                | zamówienia                                                             |                  |                                                                     | Wszystkie                                    | statusy               |                                                 |                                 |
|---------------------------------------------------------------------------------|--------------------------------------------------------------------------------------------|------------------------------------------------------------------------------------|------------------------------------------------------------------------|------------------|---------------------------------------------------------------------|----------------------------------------------|-----------------------|-------------------------------------------------|---------------------------------|
| ID zamówienia                                                                   |                                                                                            | Тур                                                                                | zamówienia                                                             |                  | ~                                                                   | Wszystkie                                    | statusy               |                                                 | ~                               |
| Data rejestracji :                                                              | zamówienia od                                                                              | Data rejestracji z                                                                 | zamówienia do                                                          | Data realizacji  | od                                                                  |                                              | Data realiz           | zacji do                                        |                                 |
| 4/11/2024                                                                       | <b>m</b>                                                                                   | 21/11/2024                                                                         | <b>m</b>                                                               | DD/MM/RRRR       |                                                                     |                                              | DD/MM/R               | RRR                                             |                                 |
| Wpisz adres inst                                                                | talacji usługi                                                                             |                                                                                    |                                                                        |                  |                                                                     |                                              |                       |                                                 |                                 |
| Podaj ulicę, kod                                                                | pocztowy lub miejsc                                                                        | owość                                                                              |                                                                        |                  |                                                                     |                                              |                       | Wyszuka                                         | vi                              |
|                                                                                 |                                                                                            |                                                                                    |                                                                        |                  |                                                                     |                                              |                       |                                                 |                                 |
|                                                                                 |                                                                                            |                                                                                    |                                                                        |                  |                                                                     |                                              |                       |                                                 |                                 |
| Lista zamo                                                                      | ówień (4) <sup>pobi</sup>                                                                  | erz.csv                                                                            |                                                                        |                  |                                                                     | Pokaż                                        | <b>ż 10</b>   25   5  | 50 <b>Wynikóv</b>                               | . = =                           |
| Lista zamo                                                                      | Ówień (4) <sup>Pobi</sup><br>Data rejestracji                                              | <del>erz.csv</del><br>Typ zamówienia                                               | Status                                                                 | Adres instalacji | Data reali:                                                         | Pokaż<br>zacji Uw                            | ž 10   25   5<br>vagi | 50 <b>Wynikó</b> v                              | . = =                           |
| Lista zamo<br>ID zamówienia<br>217320006                                        | Ówień (4) <sup>Pobi</sup><br>Data rejestracji<br>21.11.2024                                | erz.esy<br>Typ zamówienia<br>Nowe zamówienie                                       | Status<br>• Weryfikacja                                                | Adres instalacji | <b>Data reali</b><br>25.11.2024                                     | Pokaž<br>zacji Uw                            | ž 10   25   5<br>wagi | 50 Wynikóv                                      | , ∃ <b>∷</b>                    |
| Lista zamo<br>D zamówienia<br>217320006<br>215820015                            | Ówień (4) Pob<br>Data rejestracji<br>21.11.2024<br>20.11.2024                              | Typ zamówienia<br>Nowe zamówienie<br>Nowe zamówienie                               | Status<br>• Weryfikacja<br>• Odrzucone                                 | Adres instalacji | Data reali<br>25.11.2024<br>20.11.2024                              | Pokaź<br>zacji Uw<br>4 tt                    | ž 10   25   5<br>wagi | 50 Wynikóv<br>s                                 | , 🗄 🖬                           |
| Lista zamo<br>ID zamówienia<br>217320006<br>215820015<br>215820012              | Ówień (4) Pobi<br>Data rejestracji<br>21.11.2024<br>20.11.2024<br>19.11.2024               | EFT05V<br>Typ zamówienia<br>Nowe zamówienie<br>Nowe zamówienie<br>Nowe zamówienie  | Status<br>• Weryfikacja<br>• Odrzucone<br>• Weryfikacja                | Adres instalacji | <b>Data reali</b><br>25.11.2024<br>20.11.2024<br>20.11.2024         | Pokaž<br>zaoji Uv<br>t tt<br>t ttt           | ž 10   25   5<br>vagi | 50 Wynikóv<br>5                                 | v 🗏 🖬<br>Szczegóły<br>Szczegóły |
| Lista zamo<br>ID zamówienia<br>217320006<br>215820015<br>215820012<br>215820012 | Ówień (4) Pobi<br>Data rejestracji<br>21.11.2024<br>20.11.2024<br>19.11.2024<br>07.11.2024 | erz.esv<br>Typ zamówienia<br>Nowe zamówienie<br>Nowe zamówienie<br>Nowe zamówienie | Status<br>• Weryfikacja<br>• Odrzucone<br>• Weryfikacja<br>• Odrzucone | Adres instalacji | Data realit<br>25.11.2024<br>20.11.2024<br>20.11.2024<br>08.11.2024 | Pokaž<br>zaoji Uvu<br>i tt<br>i ttt<br>i ttt | ž 10   25   5<br>wagi | 50 <b>Wynikóv</b><br>5<br>5<br>5<br>5<br>5<br>5 | v 🗄 👪                           |

Wszystkie rekordy odnalezione w wyszukiwarce zamówień, bądź usług można zrzucić do pliku CSV. W tym celu należy kliknąć opcję **Pobierz.csv** widoczną tuż za wyświetlaną ilością odnalezionych rekordów spełniających założone kryteria.

< 1

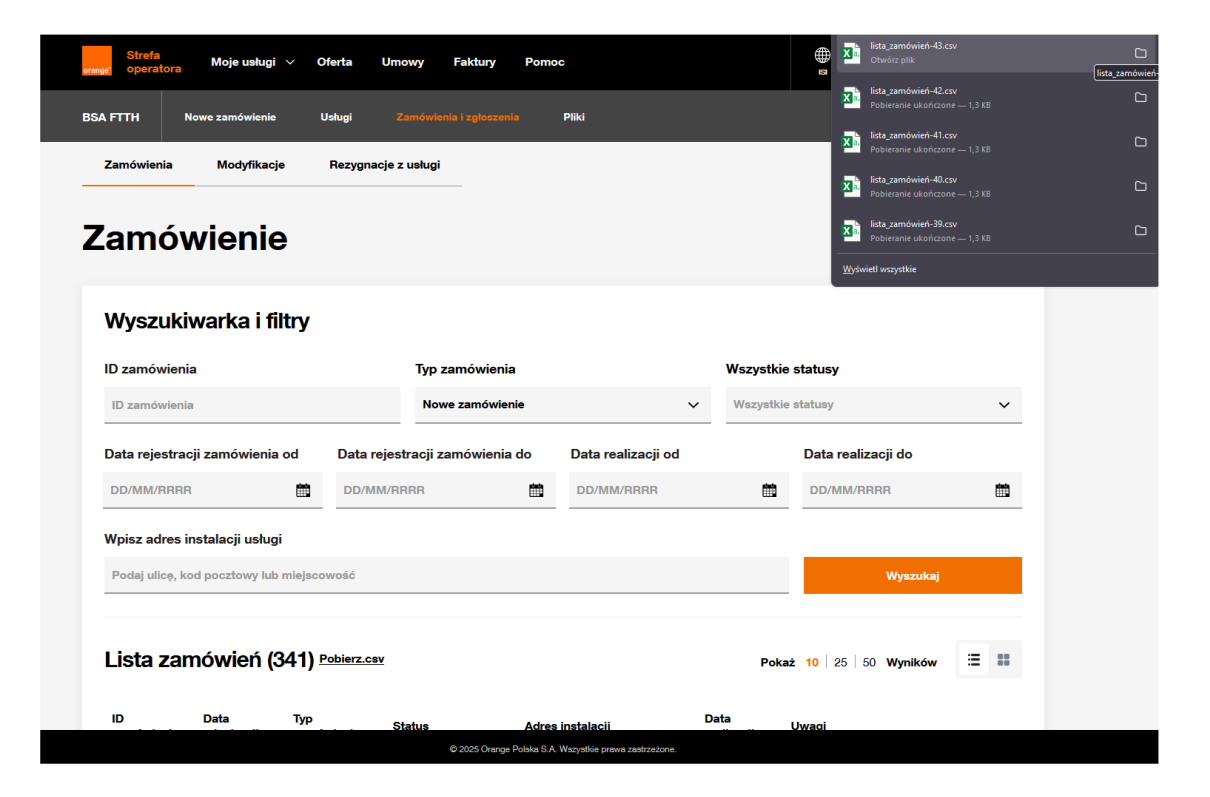

Rekordy zostaną pobrane i zapisane w pliku, na dysku komputera.

Zaleca się używania programu Notepad++ do podglądu zawartości pliku.

Widoczne w pliku są wszystkie dane widoczne na liście zamówień, bądź usług.

Zrzucane są rekordy z jednej strony.

Użytkownik może sterować ilością wyświetlanych rekordów na jednej stronie, korzystając z opcji wyboru ilości rekord **Pokaż 10, 25, 50 Wyników** 

# 19 Rejestracja usługi BSA IP Niezarządzane

Dla usługi BSA IP Niezarządzane, konieczny jest dodatkowy krok rejestracji usługi po realizacji po stronie Orange. Rejestracja wymagana jest na kroku **Oczekiwanie na rejestrację** lub **Oczekiwanie na rejestrację – przypomnienie**, prezentowane w rozdziale <u>9 Podgląd szczegółów zamówienia</u>.

Na podglądzie zamówienia, dostępny jest link do portalu rejestracji oraz login.

Kliknięcie na wyżej wskazany link (<u>https://isi.tp.pl/bsaprm/home.seam</u>) powoduje otworzenie Portalu w nowej karcie przeglądarki. Należy wybrać przycisk **Rejestracja**.

| Witaj |             |              |                                    |
|-------|-------------|--------------|------------------------------------|
|       | Rejestracja | Zmiana hasła | Odczytanie danych konfiguracyjnych |

Dane potrzebne do rejestracji usługi to Login oraz numer zamówienia, dostępne na podglądzie zamówienia.

| Rejestracja |                              |  |
|-------------|------------------------------|--|
|             | Login : login@ligin.pl       |  |
|             | Numer zamówienia : 872500100 |  |
|             | Rejestruj                    |  |

Po kliknięciu Rejestruj czekamy chwilkę na zakończenie uruchomionej aktywacji.

| Rejestracja usługi dostępu do Internetu - trwa aktywacja |  |
|----------------------------------------------------------|--|
|                                                          |  |

Skuteczna rejestracja skutkuje potwierdzeniem aktywacji. Dane można sobie wydrukować w razie potrzeby.

| ejestracja usługi dostępu d    | o Internetu - potwierdzenie aktywacji                                     |  |  |  |  |  |
|--------------------------------|---------------------------------------------------------------------------|--|--|--|--|--|
| Aktywacja usługi zakończyła si | ię powodzeniem.                                                           |  |  |  |  |  |
| Dane do połączenia z interr    | netem :                                                                   |  |  |  |  |  |
| Login :                        | login@ligin.pl/ipv6                                                       |  |  |  |  |  |
| Hasło:                         | QCD4P3zh                                                                  |  |  |  |  |  |
| Prędkość :                     | 600M/100M                                                                 |  |  |  |  |  |
| Numer zamówienia :             | 872500100                                                                 |  |  |  |  |  |
|                                | W przypadku gdy urządzenie nie<br>obsługuje IPv6 prosimy użyć loginu IPv4 |  |  |  |  |  |
| Login IPv4 :                   | login@ligin.pl                                                            |  |  |  |  |  |
| Dane do logowania do pane      | elu konfiguracji i administracji usługą :                                 |  |  |  |  |  |
| Identyfikator :                | 00000053600                                                               |  |  |  |  |  |
| PIN :                          | 2389                                                                      |  |  |  |  |  |
| <u>Drukuj stronę</u>           |                                                                           |  |  |  |  |  |
|                                |                                                                           |  |  |  |  |  |

# 20 Szablony

Dla ułatwienia składania Nowego zamówienia i Zamówienia zmiany operatora udostępniona została funkcjonalność szablonów.

Po złożeniu zamówienia użytkownik ma możliwość zapisania jego konfiguracji w postaci szablonu, który będzie mógł wykorzystywać przy składaniu kolejnych zamówień.

- Każdy użytkownik widzi tylko szablony zarejestrowane przez siebie
- Szablon umożliwia zapisanie parametrów takich jak
  - > Rodzaj zamówienia
  - Usługa główna (VLAN BB)
  - > VLAN VAS
  - > C-VLAN
  - Dla wariantu z asystą kompleksową zapamiętywane w szablonie są urządzenia dostarczane przez partnera technicznego (rodzaje urządzeń oraz modele) zaznaczenie opcji Włącz ONT (dla urządzeń które umożliwiają taką funkcję) Czynności dodatkowe
  - Dla wariantu Posiadasz własne urządzenia zapamiętywane w szablonie są urządzenia (rodzaje urządzeń oraz modele), z wyłączeniem numerów seryjnych urządzeń zaznaczenie opcji Włącz ONT (dla urządzeń które umożliwiają taką funkcję)

## Zamówienie zostało zarejestrowane

| oje ID zamówienia<br>76500101               |                         |  |
|---------------------------------------------|-------------------------|--|
| atus zamówienia możesz śledzić w zakładce j | Zamówienia i zgłoszenia |  |
|                                             |                         |  |
|                                             |                         |  |
|                                             |                         |  |
|                                             |                         |  |

Po zarejestrowaniu Nowego zamówienia lub Zmiany operatora użytkownik otrzymuje informację z identyfikatorem zamówienia. W lewym dolnym rogu widoczny jest link Zapisz zamówienie jako szablon, który umożliwia definiowanie szablonów.

Na oknie popUP należy uzupełnić nazwę szablonu

- Nazwa musi być unikalna
- Nie ma możliwości zapisania szablonu z istniejącą już nazwą
- Nazwa będzie widoczna tylko na liście szablonów użytkownika, autora szablonu

Przycisk <u>Anuluj</u> powoduje anulowanie akcji zapisania nowego szablony.

Zapisz powoduje zapis szablonu, od tej pory będzie on już możliwy do wykorzystania przez użytkownika przy rejestrowaniu kolejnych zamówień.

## Zamówienie zostało zarejestrowane

|                                      |                                                     | zahlan?             |                                       |
|--------------------------------------|-----------------------------------------------------|---------------------|---------------------------------------|
| 1076500101                           | Dzięki temu nie musisz wpisywać za każdym razem tyc | h samych informacji |                                       |
| Status zamówienia możesz śledzić w z |                                                     |                     |                                       |
|                                      | Wpisz swoją nazwę szablonu                          |                     |                                       |
|                                      | Unikalna Nazwa Szablonu!                            |                     |                                       |
|                                      |                                                     |                     |                                       |
|                                      | Anuluj                                              | Zapisz              |                                       |
|                                      |                                                     |                     |                                       |
|                                      |                                                     |                     |                                       |
| Zanian ann fusiania ialan anablan    |                                                     |                     | Description of a second sector in the |

### Zamówienie zostało zarejestrowane

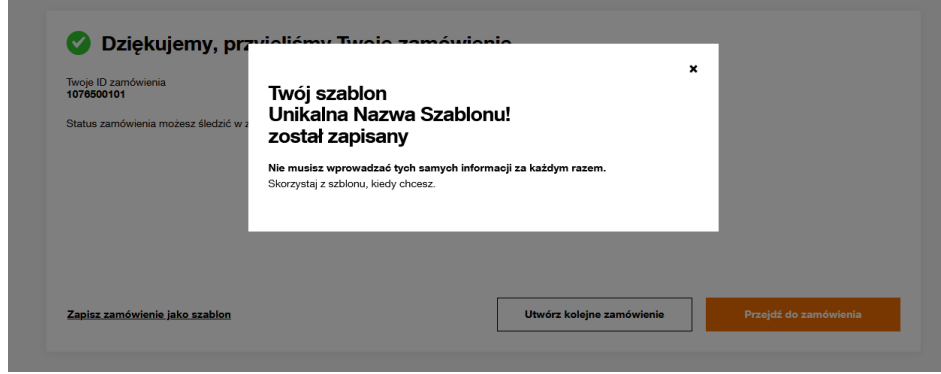

W przypadku skutecznego zapisu użytkownik zobaczy potwierdzenie operacji.

W przypadku zaistnienia problemu, szablon nie zostanie zapisany, a użytkownikowi zostanie zaprezentowana informacja o powodzie nieskutecznego zapisu.

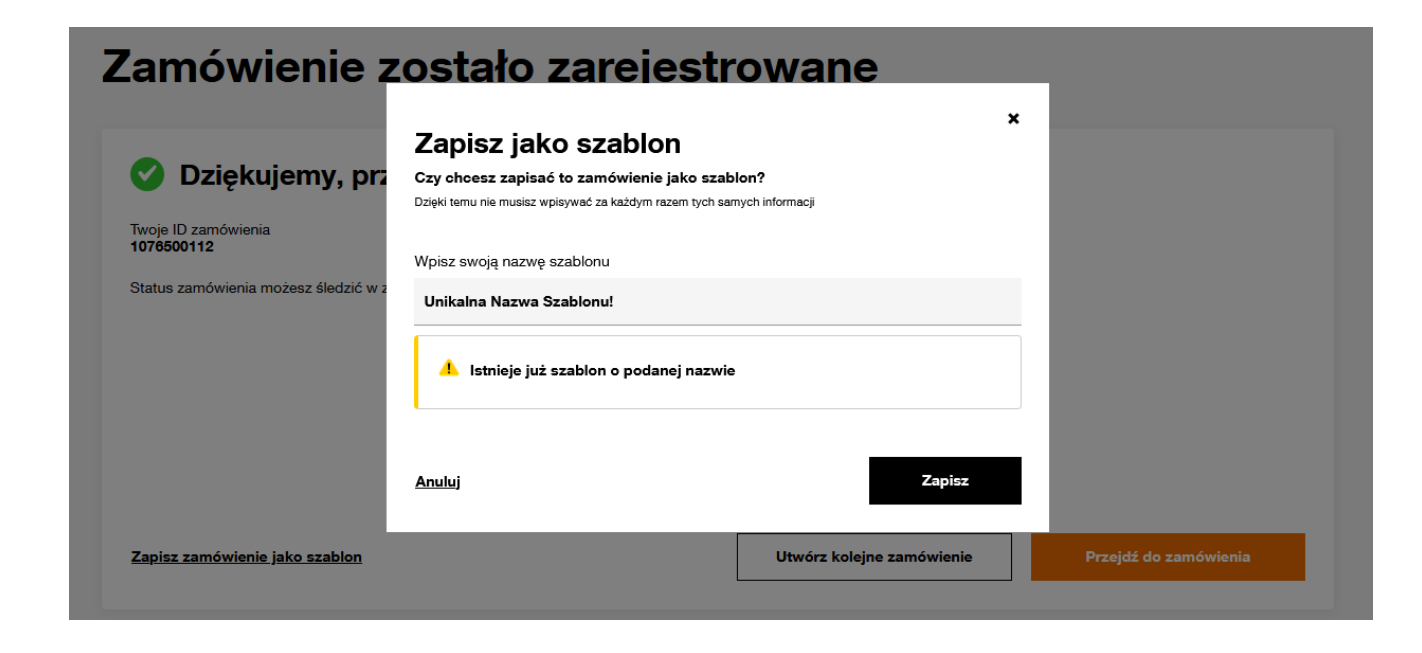

| lowe zamówienie                                                      |                                                             |
|----------------------------------------------------------------------|-------------------------------------------------------------|
| Krok 1: Umówienie terminu instalacji                                 | Krok 2: Konfiguracia uskoai Krok 3: Podsumowanie zamówienia |
| Dane instalacji                                                      |                                                             |
| Wybrana usługa<br>BSA                                                | Adres instalacji<br>40-887 KATOWICE, ul. UŁAŃSKA 12/43      |
| Planowana data i slot instalacji<br>08 listopada 2024, 17:00 - 20:00 |                                                             |
| Wybierz szablon zamówienia                                           |                                                             |
| Perk erablemu                                                        |                                                             |

| Adres instalacji<br>40-887 KATOWICE, ul. UŁAŃSKA 10/72 | Jeżeli w<br><b>Wybierz</b><br>po rozw<br>zapisan <u>y</u> |
|--------------------------------------------------------|-----------------------------------------------------------|
|                                                        |                                                           |
| 40-887 KATOWICE, ul. UŁAŃSKA 10/72                     | po ro<br>zapis                                            |

Wybrana usługa BSA

Planowana data i slot instalacji

08 listopada 2024, 17:00 - 20:00

Wybierz szablon zamówienia

Wybierz szablon

Poczytanie zapisanych szablonów, jest możliwe w trakcie składania zamówienia na kroku 2: Konfiguracja usługi, bezpośrednio nad sekcją Konfiguracja usługi.

Dedykowane pole Wybierz szablon zamówienia.

Jeżeli poniżej widoczna jest informacja **Brak szablonu**, oznacza to, że użytkownik nie ma zdefiniowanego żadnego szablonu dla wybranego rodzaju zamówienia oraz usługi.

Jeżeli widoczna jest informacja Wybierz szablon, oznacza to, że użytkownik po rozwinięciu listy może wybierać z zapisanych wcześniej szablonów.

# 21 Reklamacje

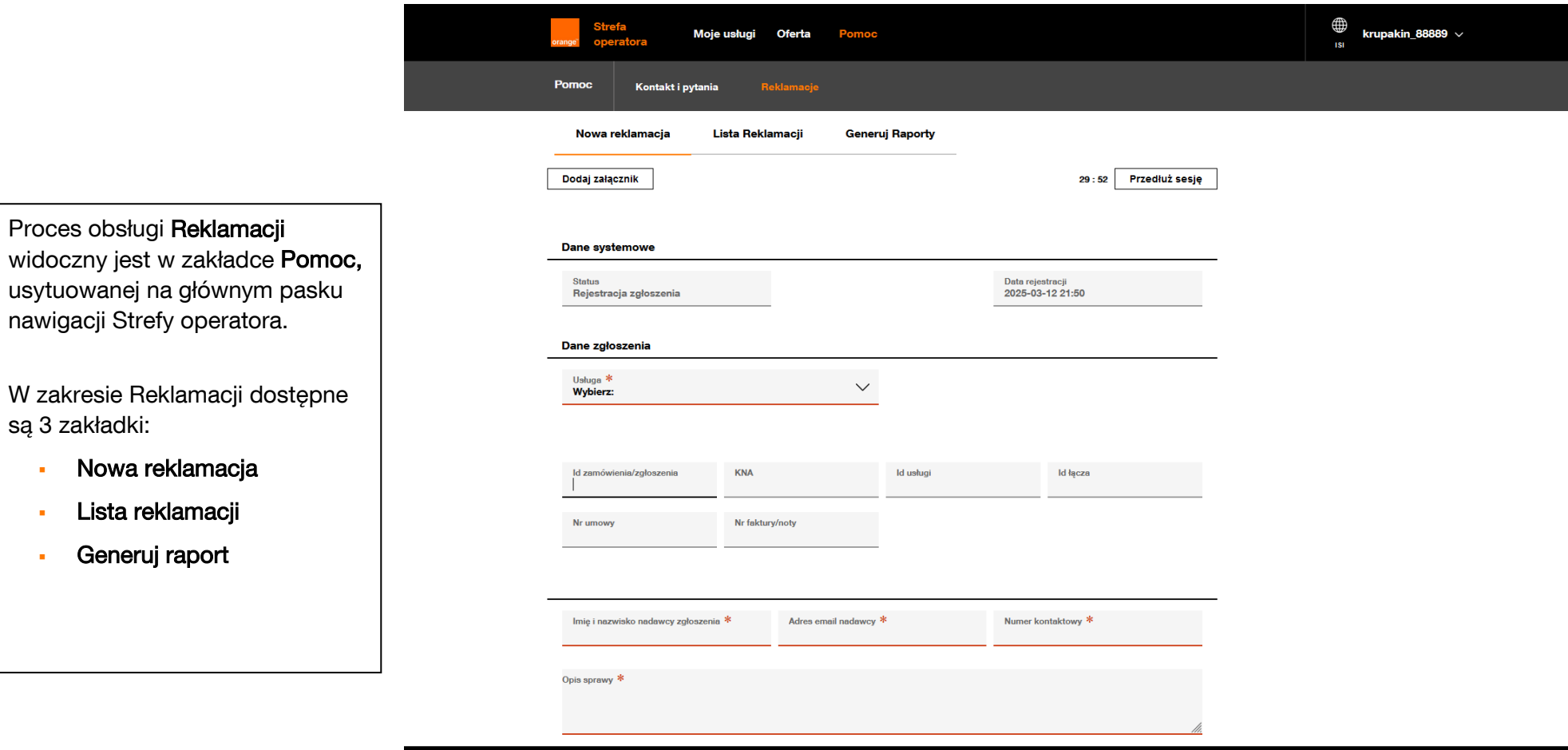

© 2025 Copyright Grupa Orange. Wszelkie prawa zastrzeżone. (ver. \${svn.revision})

Nowa Reklamacja – po wybraniu tej zakładki wyświetlony zostanie ekran umożliwiający rejestrację nowego zgłoszenia.

Na tym etapie ważny jest wybór usługi BSA FTTH, a następnie wybór Tematu sprawy korzystając z listy rozwijalnej.

Kolejnym krokiem będzie uzupełnienie dalszej części formatki. Należy pamiętać o uzupełnieniu identyfikatora umożliwiającego zidentyfikowanie usługi oraz wskazaniu wszystkich niezbędnych informacji, dodaniu załącznika w razie potrzeby.

Przycisk **Wyślij** powoduje przekazanie zgłoszenia do OPL. Po zarejestrowaniu zgłoszenia w oknie pop-up widoczny będzie unikalny numer zgłoszenia, po którym możliwe będzie odnalezienie na Liście reklamacji.

| erange oper                                                 | fa Moje<br>ratora                            | usługi Oferta Pomoc                 | 1                        |                                                              | ∰ krupakin_88889 ∨ |                                                                                                    |
|-------------------------------------------------------------|----------------------------------------------|-------------------------------------|--------------------------|--------------------------------------------------------------|--------------------|----------------------------------------------------------------------------------------------------|
| Pomoc<br>Nowa n<br>Dodaj załą                               | Kontakt i pytania<br>reklamacja Li<br>qeznik | Reklamacje<br>ista Reklamacji Gener | ruj Raporty              | 28 : 32 Przedłuż sesję                                       |                    | Na adresy <b>e-mail</b> wskazane w<br>zgłoszeniu wysyłane będą<br>automatycznie powiadomienia o<br>zmianie statusu zgłoszenia. |
| Status<br>Rejestrad                                         | cja zgłoszenia                               |                                     |                          | Data rejestracji<br>2025-03-12 21:58                         |                    |                                                                                                    |
| Dane zgło<br>Usługa *<br>BSA FTTI<br>Ternat spr<br>Wybierz: | >>zenia<br>H<br>awy *                        | ~                                   |                          |                                                              |                    |                                                                                                    |
| ld zamówi                                                   | ienia/zgłoszenia                             | KNA<br>Nr faktun/ootr               | ld ustugi                | ld łącza                                                     |                    |                                                                                                    |
|                                                             |                                              |                                     |                          |                                                              |                    |                                                                                                    |
| lmię i nazv<br>Opis sprawy                                  | wisko nadawcy zgłoszenia                     | * Adres email nadawcy               | *                        | Numer kontaktowy *                                           |                    |                                                                                                    |
|                                                             |                                              |                                     |                          | <i>li.</i>                                                   |                    |                                                                                                    |
|                                                             | Wyślij                                       | © 2025 C                            | opyright Grupa Orange. W | Anuluj<br>szelkie prawa zastrzeżone. (ver. \${svn.revision}) |                    |                                                                                                    |

### Lista reklamacji

Zakładka umożliwia wyszukiwanie Reklamacji po wskazanych kryteriach. Rekomendowane jest wyszukiwanie po identyfikatorze wyświetlonym po zarejestrowaniu zgłoszenia.

Odnalezione zgłoszenie wyświetlane jest poniżej kryteriów, wraz z aktualnym statusem.

W ostatniej kolumnie widoczna jest ikona lupy, umożliwiająca podgląd przebiegu procesu, weryfikację przekazanych informacji oraz odbiór informacji przekazywanych przez OPL.

W tym miejscu widoczne będą między innymi powody odrzucenia zgłoszenia, informacje o sposobie rozpatrzenia reklamacji i wszelkie informacje przekazywane do i od Orange.

| Pomoc Ko<br>Nowa reklam                                            | Mo<br>ntakt i pytan<br>acja        | oje usługi \vee Oł<br>nia Reklama<br>Lista Reklamacji                                       | ferta Umowy<br>cje<br>Generuj Ra      | Faktury Pomoc               |                                             |                        | 151                                  | oa_66666 ×                                                                     |       |
|--------------------------------------------------------------------|------------------------------------|---------------------------------------------------------------------------------------------|---------------------------------------|-----------------------------|---------------------------------------------|------------------------|--------------------------------------|--------------------------------------------------------------------------------|-------|
| Status zamó<br>Zakres wyszukiwania<br>Data rejestracji<br>Od<br>Do | wień<br>M<br>M<br>M<br>L<br>J<br>S | lentyfikator zamówienia<br>azwa procesu<br>ogin użytkownika<br>odatkowe informacje<br>tatus | 66666000000323<br>Wybierz typ procesu | Grupuj spraw<br>Według      | <b>y</b><br>procesu (®) Według u<br>zadania | uslugi 🔵 Według daty 🤇 | ) Nie grupuj                         |                                                                                |       |
| Wyszukaj<br>Reklamacje                                             | Usiuga VA                          | Inicjator procesu VA                                                                        | Login užytkownika VA                  | Identyfikator zamówienia VA | Data rejestracji 🗸                          | Data zmiany statusu 🧡  | Status VA                            | Dodatkowe informacje VA                                                        | Akcja |
| Proces Reklamacji i<br>Interwencji                                 | Reklamacje                         | TESTOWY_OA _1                                                                               | oa_66666                              | 66666000000323              | 12 marca 2025 22:14                         | 12 marca 2025 22:14    | Rejestracja zgłoszenia<br>reklamacji | Temat sprawy: Problem z<br>realizacją zamówienia;Usługa:<br>BSA FTTH:Nr zam () | Q     |

### Generuj Raporty

Z poziomu zakładki Generuj raport można wygenerować raport, który następnie będzie dostępny na Liście reklamacji.

| orange" ope                 | efa<br>eratora | Moje usługi  ∽ | Oferta | Umowy       | Faktury | Pomoc |                        | )<br>ISI | oa_66666 ∨ |
|-----------------------------|----------------|----------------|--------|-------------|---------|-------|------------------------|----------|------------|
| Pomoc                       | Kontakt i p    | oytania Re     |        |             |         |       |                        |          |            |
| Nowa                        | reklamacja     | Lista Rekla    | macji  | Generuj Rap | porty   |       |                        |          |            |
|                             |                |                |        |             |         |       | 29 : 57 Przedłuż sesję |          |            |
|                             |                |                |        |             |         |       |                        |          |            |
| Wersja 1.0.0                |                |                |        |             |         |       |                        |          |            |
| <ul> <li>Wygener</li> </ul> | uj raport      |                |        |             |         |       |                        |          |            |
|                             | Wygeneruj r    | aport          |        |             |         |       |                        |          |            |

Wyszukiwanie raportu na Liście Reklamacji jest możliwe dzięki identyfikatorowi nadanemu po zainicjowaniu generowania

| orange Strefa N                        | Moje usługi \vee Oferta Umowy Faktury <mark>Pomoc</mark>                                       |                        | ⊕ oa_666666 ∨<br>Isi |
|----------------------------------------|------------------------------------------------------------------------------------------------|------------------------|----------------------|
| Pomoc Kontakt i pyt                    | ania Reklamacje                                                                                |                        |                      |
| Nowa reklamacja                        | Lista Reklamacji Generuj Raporty                                                               |                        |                      |
|                                        |                                                                                                | 28 : 39 Przedłuż sesję |                      |
| Wareis 1.0.0                           | Zamówienie zostało przesłane                                                                   |                        |                      |
| <ul> <li>▼ Wygeneruj raport</li> </ul> | Formularz został przesłany. Dziękujemy za złożenie zamówienia!<br>Nr zamówienia:66666000000325 |                        |                      |
|                                        | ОК                                                                                             |                        |                      |

# 22 Powiadomienia

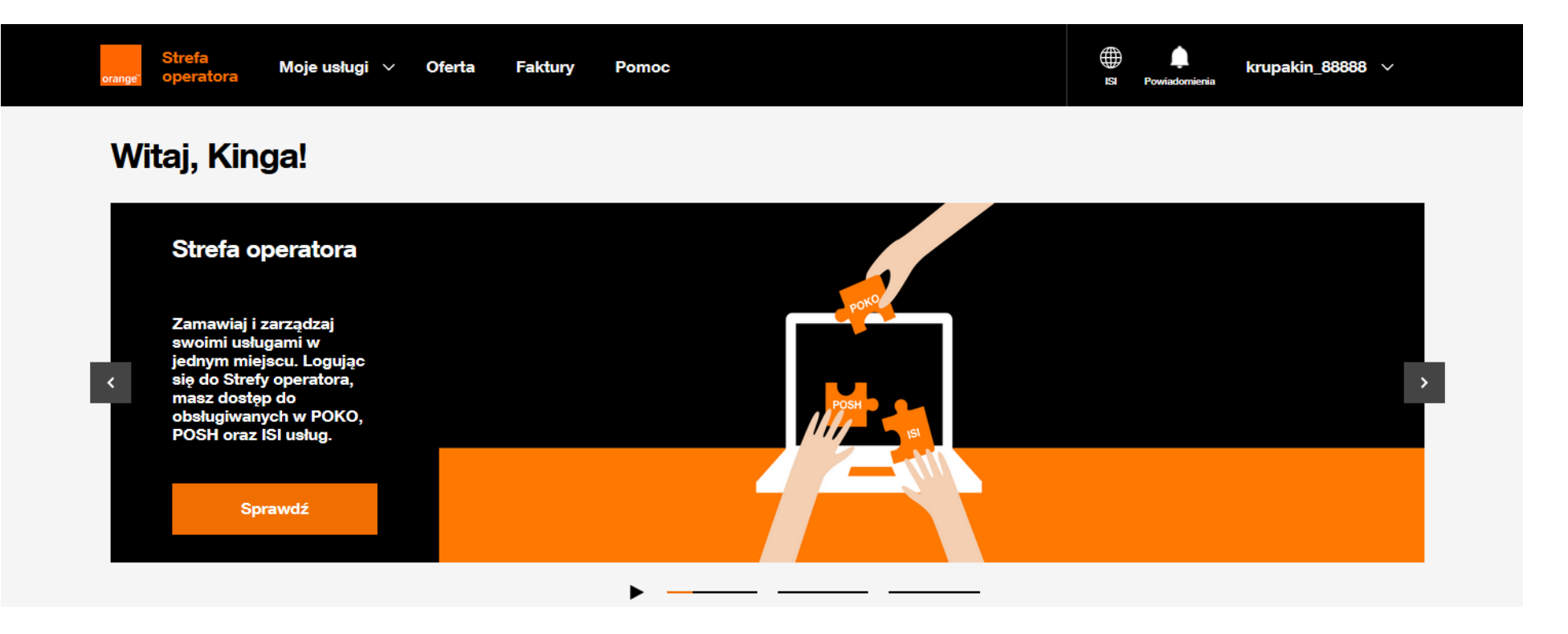

Powiadomienia są modułem dostępnym obecnie dla usługi BSA FTTH. Moduł jest widoczny dla użytkowników z odpowiednimi uprawnieniami, wskazanymi w rozdziale 3 <u>Zakładanie kont</u> <u>użytkowników</u>, na głównym menu, tuż przed loginem użytkownika, jako ikona dzwoneczka z opisem "Powiadomienia". Jeżeli operator ma nieprzeczytane powiadomienia, ikona oznaczona jest pomarańczową kropką. Brak kropki oznacza, że wszystkie powiadomienia są oznaczone jako przeczytane

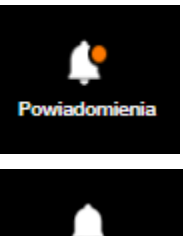

Powiadomienia

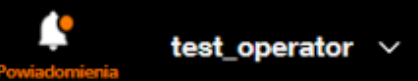

## Powiadomienia (20)

Kosztorys! Wymagana decyzja

16 marca 2025, g. 13:00

Anulowanie zamówienia niemożliwe

05 lutego 2025, g. 09:50

Informacja o anulowaniu zamówienia

20 marca 2025, g. 08:20

#### Informacja o anulowaniu zamówienia

17 marca 2025, g. 10:40

### Skuteczna realizacja zamówienia

16 marca 2025, g. 14:45

Skuteczna realizacja zamówienia

16 marca 2025, g. 14:20

Informacja o anulowaniu zamówienia

16 marca 2025, g. 13:40

#### Skuteczna realizacja zamówienia

16 marca 2025, g. 13:25

Pokaż wszystkie powiadomienia

Po najechaniu kursorem na ikonę powiadomień, jeżeli zapalona jest pomarańczowa kropka oznaczająca powiadomienia nieprzeczytane, zostaje wysunięta szufladka.

Szufladka prezentuje tylko powiadomienia nieprzeczytanie wraz z ich liczbą w nawiasie.

Na szufladce dostępne jest tylko 10 powiadomień, możliwość weryfikacji wszystkich powiadomień zapewnia ich lista

Przejście z tego poziomu do Listy powiadomień jest możliwe na 2 sposoby:

- o Klikając Pokaż wszystkie powiadomienia, przycisk na dole szufladki
- o Klikając ikonę powiadomień

| Strefa Moje usłu<br>ge <sup>r</sup> operatora                                                                                                    | igi ~ Oferta Umowy | Faktury Pomoc |               | ISI Powiadom | test_operator ∨<br>™ |
|----------------------------------------------------------------------------------------------------|--------------------|---------------|---------------|--------------|----------------------|
| wiadomienia Lista powi                                                                                                    |                    |               |               |              |                      |
| owiadom                                                                                                    | ienia              |               |               |              |                      |
| <b>Wyszukiwarka</b><br><sup>Wyszukaj</sup> frazę                                                                                                    |                    |               |               |              |                      |
| Wyszukaj frazę                                                                                                    |                    |               |               |              |                      |
| Typ powiadomienia                                                                                                    | Wszystkie statusy  | Zakres dat od | Zakres dat do |              |                      |
| Typ powiadomienia 🗸 🗸                                                                                                    | Wszystkie statusy  | ✓ DD/MM/RRR   | DD/MM/RRR     |              | Wyszukaj             |
| <ul> <li>Zamówienia FTTH</li> <li>Kosztorys! Wymagana decy</li> <li>16 kwietnia 2025, g. 15:35</li> <li>Zamówienia FTTH</li> <li>Negatywna realizacja! Wym</li> <li>16 kwietnia 2025, g. 14:50</li> </ul> | /zja<br>Iagana     |               |               |              |                      |
| <ul> <li>Zamówienia FTTH</li> <li>Kosztorys! Wymagana decy</li> <li>10 marces 2005 - 1200</li> </ul>                                                                                                    | /zja               |               |               |              |                      |
| <ul> <li>&gt; Zamówienia FTTH</li> <li>Anulowanie zamówienia nie</li> </ul>                                                                                                    | emożliwe           |               |               |              |                      |
| 05 lutego 2025, g. 09:50                                                                                                    |                    |               |               |              |                      |
| <ul> <li>Zamówienia FTTH</li> <li>Anulowanie zamówienia nie<br/>24 stycznia 2025. g. 12:05</li> </ul>                                                                                                    | emożliwe           |               |               |              |                      |

© 2025 Orange Polska S.A. Wszystkie pra

Lista powiadomień – ekran umożliwiający pracę z powiadomieniami. Bezpośrednio po wejściu, zawsze po lewej stronie ekranu poniżej kryteriów wyszukiwania,

dostępna jest lista powiadomień, prezentująca wszystkie już wysłane.

Wyszukiwarka powiadomień umożliwia wyszukiwanie po określonych parametrach:

- Wyszukaj frazę wyszukiwanie po dowolnym fragmencie powiadomienia, również po numerze zamówienia
- Typ powiadomienia
- Wszystkie statusy Odczytane i Nieodczytane
- Zakres dat od (data wysyłki powiadomienia)
- Zakres dat do (data wysyłki powiadomienia)

Przycisk **Wyszukaj**, uruchamiający wyszukiwanie po wskazanych kryteriach

Wyświetlanie powiadomień na liście:

- Nieodczytane wyboldowana czarna czcionka
- Odczytane szara czcionka
- Priorytetowe oznaczone żółtą ikoną <sup>1</sup>, zawsze wyświetlane na górze listy

Status powiadomienia (Odczytane, Nieodczytane) aktualizowany jest per operator.

Jeżeli jeden z użytkowników operatora odczyta konkretne powiadomienie,

wtedy wszyscy jego użytkownicy beda je widzieli jako Odczytane.

Strona | 99

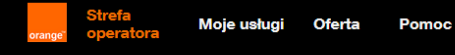

Powiadomienia

#### **Powiadomienia Wyszukiwarka** Wyszukaj frazę Wyszukaj frazę Zakres dat do Typ powiadomienia Wszystkie statusy Zakres dat od Zamówienia FTTH Wyszukaj DD/MM/RRRR DD/MM/RRRR $\sim$ Wszystkie statusy m > Zamówienia FTTH 09 stycznia 2025, g. 09:30 > Zamówienia FTTH 🔥 Zmiana terminu realizacji zam... 09 stycznia 2025, g. 09:30 🙏 Zmiana terminu realizacji zamówienia nr 1094500036 > Zamówienia FTTH 🔥 Zmiana terminu realizacji zam... Informujemy o zmianie planowanej daty i slotu dla zamówienia o numerze 1094500036, z powodu: Klient odracza 19 grudnia 2024, g. 10:20 realizację usługi. > Zamówienia FTTH Potwierdź odczytanie 🔥 Zmiana terminu realizacji zam... 13 grudnia 2024, g. 11:55 > Zamówienia FTTH 🔥 Zmiana terminu realizacji zam... 13 grudnia 2024, g. 10:40 > Zamówienia FTTH Zmiana terminu realizacji zam.

Klikniecie w konkretne powiadomienie z listy powoduje wyświetlenie jego szczegółów. Powiadomienia oznaczone jako priorytetowe posiadają dodatkowy przycisk

### Potwierdź odczytanie.

Potwierdzenie odczytania powiadomienia priorytetowego powoduje odpięcie do z góry listy i wyświetlanie zgodnie z datą wysyłki.

Powiadomienia, które nie są oznaczone jako priorytetowe, nie posiadają przycisku potwierdzania odczytania i zmieniają status na Odczytane automatycznie po wyświetleniu.

> Zamówienia FTTH

19 grudnia 2024, g. 10:20

© 2025 Orange Polska S.A. Wszystkie prawa zastrzeżone

#### Zmiana terminu realizacji zamówienia nr 1090016000

Informujemy o zmianie planowanej daty i slotu dla zamówienia o numerze 1090016000, z powodu: Klient odracza realizację usługi.

Potwierdzono odczytanie wiadomości

Oznacz jako nieprzeczytane

#### Uwaga!

krupakin 88889 🗸

Powiadomienia priorytetowe to wszystkie informujące o nowej dacie realizacji,

dostępne tylko dla zamówień dla usług BSA Ethernet ze slotem monterskim.

Po potwierdzeniu otrzymania widoczna jest opcja Oznacz jako nieprzeczytane, która umożliwia

powrót do oznaczenia jako priorytetowe i umiejscowienia na górze listy.

> Zamówienia FTTH

11 kwietnia 2025, g. 09:30

## Negatywna realizacja! Wymagana decyzja

Zamówienie o numerze 1111000827 oczekuje na Twoją decyzję. W wyniku realizacji zamówienie zostało oznaczone jako Realizacja negatywna, masz możliwość ponowienia tego zamówienia. W celu sprawdzenia szczegółów i podjęcia decyzji zaloguj się na POSH.

1111000827

Oznacz jako nieprzeczytane

#### Dostępne powiadomienia

Powiadomienie **BSA IP Niezarządzane BSA Ethernet** Nowy termin realizacji Zmiana terminu realizacji Obsługa kosztorysu  $\checkmark$ Obsługa negatywnej realizacji  $\checkmark$ Skuteczna realizacja zamówienia  $\checkmark$ Nieskuteczna realizacja zamówienia  $\checkmark$ Informacja o anulowaniu zamówienia / Anulowanie zamówienia niemożliwe Konieczna rejestracja usługi BSA IP Niezarządzane przez abonenta Przypomnienie o konieczności rejestracji usługi BSA IP Niezarządzane  $\checkmark$ 

Powiadomienia, które nie były oznaczone jako priorytetowe, również posiadają opcję **Oznacz jako nieprzeczytane**. Kliknięcie przycisku powoduje zmianę statusu na **Nieodczytane**. Numer zamówienia w treści powiadomienia, wyboldowany i podkreślony pełni funkcję linku do szczegółów zamówienia. test\_operator ~

## Ustawienia konta

#### Informacje o koncie

lmię i nazwisko Kinga Krupa Główny adres e-mail Przemek@tp.pl

Numer telefonu 502666313

Data ważności konta Do 30 października 2025 r.

#### Konfiguracja powiadomień

Określ, które powiadomienia i w jaki sposób chcesz je otrzymywać

👔 Uwaga! Jeśli wybierzesz powiadomienia na skrzynkę e-mail lub SMS, bedziesz musiał niżej podać dane, na jakie będą wysyłane

| Zamówienia FTTH                                                     | Portal   | E-mail   | SMS |
|---------------------------------------------------------------------|----------|----------|-----|
| Wszystkie powiadomienia                                             |          |          |     |
| Nowy termin realizacji                                              | <b>~</b> |          |     |
| Zmiana terminu realizacji                                           |          |          |     |
| Obsługa kosztorysu                                                  | <b>~</b> | <b>~</b> | ~   |
| Obsługa negatywnej realizacji                                       | <b>~</b> | -        |     |
| Skuteczna realizacja zamówienia                                     | <b>~</b> | <b>~</b> | -   |
| Nieskuteczna realizacja zamówienia                                  | <b>~</b> | <b>~</b> | ~   |
| Informacja o anulowaniu zamówienia                                  | <u>~</u> | <u>~</u> | ~   |
| Anulowanie zamówienia niemożliwe                                    | ~        | -        | ~   |
| Konieczna rejestracja usługi BSA IP Niezarządzane przez abonenta    | ~        | -        | ~   |
| Przypomienie o konieczności rejestracji usługi BSA IP Niezarządzane | <b>~</b> | <u>~</u> | ~   |

### Konfiguracja powiadomień przez administratora operatora

Administrator operatora w **Ustawieniach konta** ma możliwość konfiguracji kanałów dla powiadomień. Powiadomienia domyślnie są skonfigurowane tylko w kanale Portal.

Użytkownik z uprawnieniami administratora operatora ma możliwość zdefiniowania dodatkowych kanałów E-mail lub SMS, dla wybranych powiadomień.

Przy wyborze E-Mail należy na dole strony uzupełnić jeden adres i zapisać.

Przy wyborze SMS na dole uzupełniamy SMS i zapisujemy zmianę.

#### Konfiguracja powiadomień

Określ, które powiadomienia i w jaki sposób chcesz je otrzymywać

| Zen fudenie ETTH                                                    | Destal   | E      | 0.140 |
|---------------------------------------------------------------------|----------|--------|-------|
| Zamowienia FITH                                                     | Portal   | E-mail | SMS   |
| Wszystkie powiadomienia                                             |          |        |       |
| Nowy termin realizacji                                              | <b>~</b> |        |       |
| Zmiana terminu realizacji                                           |          |        |       |
| Obsługa kosztorysu                                                  | <b>Z</b> |        |       |
| Obsługa negatywnej realizacji                                       | <b>~</b> |        |       |
| Skuteczna realizacja zamówienia                                     | -        |        |       |
| Nieskuteczna realizacja zamówienia                                  | <b>~</b> |        |       |
| Informacja o anulowaniu zamówienia                                  | <b>×</b> |        |       |
| Anulowanie zamówienia niemożliwe                                    | -        |        |       |
| Konieczna rejestracja usługi BSA IP Niezarządzane przez abonenta    | <b>~</b> |        |       |
| Przypomienie o konieczności rejestracji usługi BSA IP Niezarządzane | <b>~</b> |        |       |

1

3

Zapisz

2

#### Konfiguracja powiadomień

Określ, które powiadomienia i w jaki sposób chcesz je otrzymywać

| Uwaga! Jeśli wybierzesz powiadomienia na skrzynkę e-mail lub SM3    | S, bedziesz musiał niżej podać d | ane, na | a jakie I | będą w | ysylane            |
|---------------------------------------------------------------------|----------------------------------|---------|-----------|--------|--------------------|
| Zamówienia FTTH                                                     | Pe                               | ortal   | E-mail    | SMS    |                    |
| Wszystkie powiadomienia                                             |                                  |         |           |        |                    |
| Nowy termin realizacji                                              |                                  |         |           |        |                    |
| Zmiana terminu realizacji                                           |                                  |         |           | -      |                    |
| Obsługa kosztorysu                                                  |                                  |         |           |        |                    |
| Obsługa negatywnej realizacji                                       |                                  |         |           |        |                    |
| Skuteczna realizacja zamówienia                                     |                                  |         |           |        |                    |
| Nieskuteczna realizacja zamówienia                                  |                                  |         |           |        |                    |
| Informacja o anulowaniu zamówienia                                  |                                  |         |           |        |                    |
| Anulowanie zamówienia niemożliwe                                    |                                  |         |           |        |                    |
| Konieczna rejestracja usługi BSA IP Niezarządzane przez abonenta    |                                  | 4       |           |        |                    |
| Przypomienie o konieczności rejestracji usługi BSA IP Niezarządzane |                                  | 4       |           |        |                    |
| Nysylka powiadomień*                                                |                                  |         |           |        |                    |
| Wpisz adres e-mail, na który będziemy wysyłać powiadomienia         | Wpisz numer telefonu, r          | a któ   | ry będ    | ziemy  | wysyłać powiadomie |
|                                                                     | Numer telefonu                   |         |           |        |                    |
| Podaj adres e-mail, żeby zapisać konfiguracje                       | Podaj numer telefonu, żeby       | zapisa  | ć konfiç  | urację |                    |
|                                                                     |                                  |         |           |        | Zapisz             |

#### Konfiguracja powiadomień

Określ, które powiadomienia i w jaki sposób chcesz je otrzymywać

| 🕕 Uwagal Jeśli wybierzesz powiadomienia na skrzynkę e-mail lub SMS, bedziesz musiał niżej podać dane, na jakie będz |     |  |  |  |  |
|----------------------------------------------------------------------------------------------------|-----|--|--|--|--|
| Zamówienia FTTH Portal E-mail                                                                                       | SMS |  |  |  |  |
| Wszystkie powiadomienia 🗸                                                                                           |     |  |  |  |  |
| Nowy termin realizacji 🖉                                                                                            |     |  |  |  |  |
| Zmiana terminu realizacji                                                                                           |     |  |  |  |  |
| Obsługa kosztorysu 🗹                                                                                                |     |  |  |  |  |
| Obsługa negatywnej realizacji 🖉                                                                                     |     |  |  |  |  |
| Skuteczna realizacja zamówienia 🗸                                                                                   |     |  |  |  |  |
| Nieskuteczna realizacja zamówienia                                                                                  |     |  |  |  |  |
| Informacja o anulowaniu zamówienia 🗸                                                                                |     |  |  |  |  |
| Anulowanie zamówienia niemożliwe                                                                                    |     |  |  |  |  |
| Konieczna rejestracja usługi BSA IP Niezarządzane przez abonenta 🧧                                                  |     |  |  |  |  |
| Przypomienie o konieczności rejestracji usługi BSA IP Niezarządzane 🖉                                               |     |  |  |  |  |
| Vysylka powladomień*                                                                                                |     |  |  |  |  |
| pisz numer telefonu, na który będziemy wysyłać powiadomienia                                                        |     |  |  |  |  |
| iumer telefonu                                                                                                    |     |  |  |  |  |
| Podaj numer telefonu, żeby zapisać konfigurację                                                                     |     |  |  |  |  |
|                                                                                                    |     |  |  |  |  |

- 1. Widok domyślny administratora operatora, zaznaczony portalowy kanał komunikacji dla powiadomień.
- 2. Widok administratora operatora dla przypadku kiedy wskazał powiadomienie wysyłane kanałem SMS. Konieczne jest uzupełnienie numeru telefonu na dole strony i zapisanie zmian.
- Widok administratora operatora dla przypadku kiedy wskazał powiadomienie wysyłane kanałem E-mail oraz SMS. Konieczne jest uzupełnienie numeru telefonu oraz adresu email na dole strony i zapisanie zmian.

# 23 Rejestr zmian

| Lp. | Opis zmian                                                                                                    | Miejsce                                         |
|-----|----------------------------------------------------------------------------------------------------|-------------------------------------------------|
| 1   | Rozszerzenie opisu Menu głównego o nową funkcjonalność PLIKI                                                               | Rozdział 5<br>Menu główne                       |
| 2   | Prezentacja loginu użytkownika i przeniesienie podstawowych funkcjonalności do dropdownu usytuowanego za nazwą użytkownika | Rozdział 5<br>Menu główne                       |
| 3   | Podział widoku Usługi na Szczegóły oraz Powiązane dyspozycje.<br>Opis dla Powiązanych dyspozycji.                          | Rozdział 15<br>Podgląd szczegółów usługi        |
| 4   | Usunięto status Zarejestrowano usługę, dodano opis dla statusu Zrealizowane                                                | Rozdział 8<br>Statusy zamówień                  |
| 5   | Dodano opis dla wariantu Zmiany operatora bez Asysty partnera technicznego                                                 | Rozdział 7<br>Zamówienie zmiany operatora       |
| 6   | Zmiana wyświetlania Daty realizacji – możliwa dla wszystkich zamówień                                                      | Rozdział 8<br>Lista zamówień                    |
| 7   | Podział podglądu zamówienia na Szczegóły i Historię                                                                        | Rozdział 9<br>Podgląd szczegółów zamówienia     |
| 8   | Zmiana wymagalności danych kontaktowych                                                                                    | Rozdział 17<br>Zamówienie rezygnacji            |
| 9   | Możliwość sterowania ilością rekordów wyświetlanych na jednej stronie                                                      | Rozdział 18<br>Pobieranie rekordów do pliku CSV |
| 10  | Opis nowej funkcjonalności                                                                                                 | Rozdział 20<br>Szablony                         |
| 11  | Rozszerzenie o opis dla Strefy operatora                                                                                   | Rozdział 5<br>Menu główne                       |
| 12  | Przeniesienie wyboru opcji usługi na krok 1 formatki Nowego zamówienia i Zmiany operatora                                  | Rozdział 6<br>Rozdział 7                        |
| 13  | Aktualizacja zrzutów, nowa strona główna, nowe Menu główne, nowa nawigacja                                                 | Cały dokument                                   |
| 14  | Zmiana w zakresie plików dziennych z zasięgami FTTH                                                                        | Rozdział 5                                      |

| 15 | Reklamacje    | Rozdział 21 |
|----|---------------|-------------|
| 16 | Powiadomienia | Rozdział 22 |